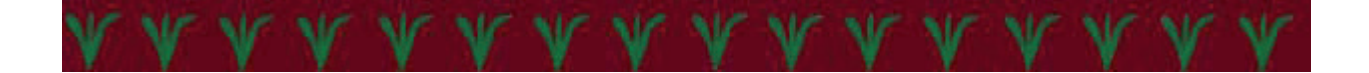

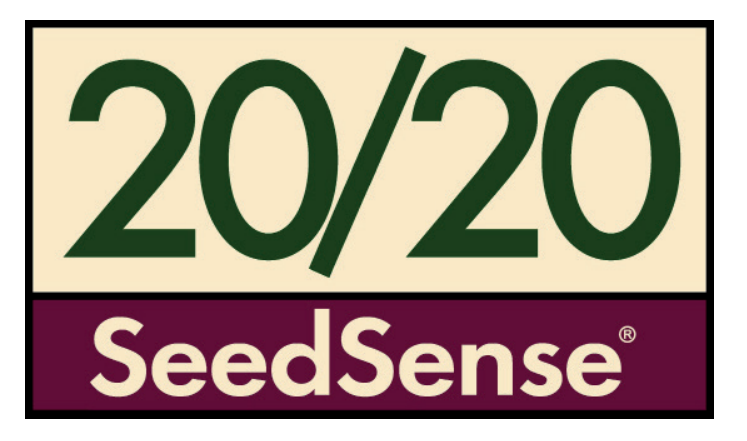

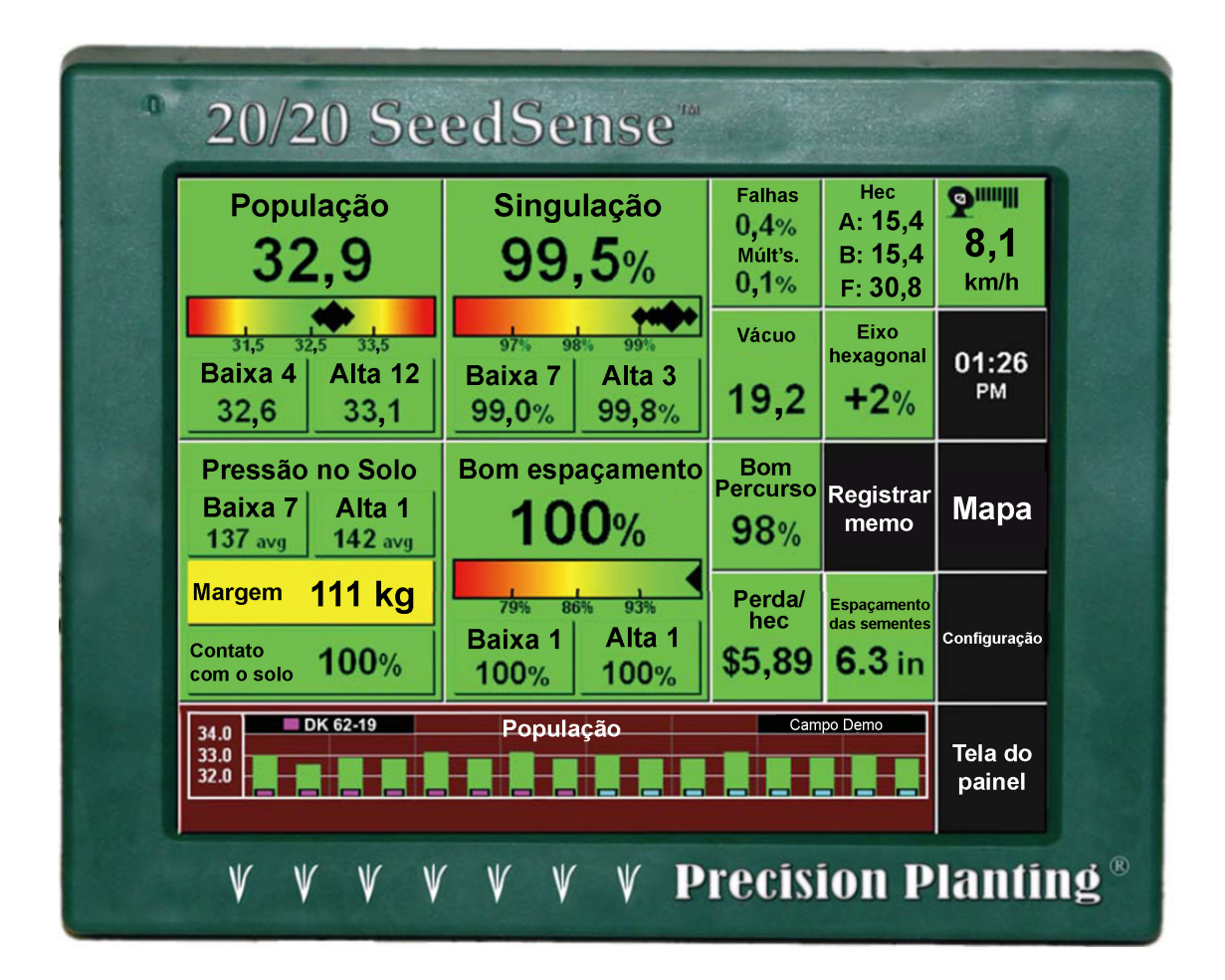

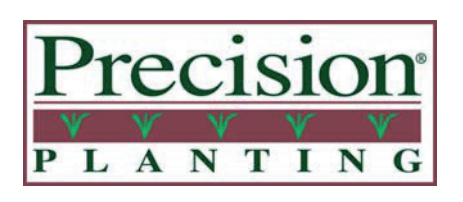

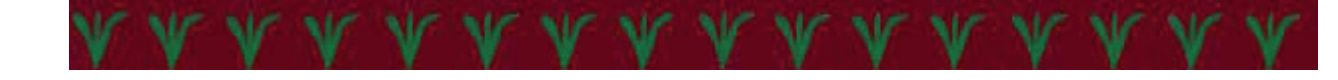

# Sumário

| Declarações legais e avisos de segurança        | 5     |
|-------------------------------------------------|-------|
| Requisitos do sistema                           | 6     |
| Guia de início rápido                           | 7     |
| Guia do operador                                |       |
| Compreender os botões do painel                 |       |
| População                                       | 9     |
| Singulação                                      | 9     |
| Bom espacamento                                 | 9     |
| Pressão no solo                                 |       |
| Falhas/múltiplos                                | 10    |
| Contadores de hec                               | 10    |
| Vácuo                                           | 10    |
| Fixo hexagonal                                  | 10    |
| Bom percurso                                    | 10    |
| Derda nor hectare                               | 10    |
| Fenacamento das sementes                        | 11    |
| Pegistrar memo                                  | 11    |
| Negistral memo                                  | 11    |
| Pológia                                         | 1 1 5 |
| neiogio                                         | 1,13  |
| Mana de cohortura                               | 11    |
| Minimético de poince                            | 12    |
|                                                 | 12    |
| leias de detaines de medição                    | 10    |
| População                                       | 13    |
| Singulação                                      | 13    |
| Bom espaçamento                                 | 13    |
| Detalhes do contador de hec                     | 14    |
| Vacuo                                           | 14    |
| Bom percurso                                    | 14    |
| Perda por hectare                               | 14    |
| Pressão no solo                                 | 15    |
| Telas de detalhes de linha                      | 15    |
| Guia de ajuste e configuração                   |       |
| Configuração das informações da plantadeira     |       |
| Seleção de marca da plantadeira                 | 16    |
| Seleção do número de linhas                     | 16    |
| Seleção de espaçamento entre linhas             | 17    |
| Seleção de linhas ativas                        | 17    |
| Seleção de tipo de distribuidor                 | 17    |
| Seleção de tipo de acionamento                  | 17    |
| Seleção de sistema de Pressão no solo           | 18    |
| Modificação do espaçamento efetivo entre linhas | 18    |
| Modificação da largura efetiva da plantadeira   | 18    |
| Informações de configuração de GPS              |       |
| Configuração do trator                          | 19    |
| Deslocamento do pivô                            | 19    |
| Deslocamento central                            | 19    |
| Deslocamento para frente                        | 19    |
| Deslocamento de altura                          | 20    |
| Configuração da plantadeira                     | 20    |
| Distância da roda de transporte                 | 21    |
| Distância da saída 1 da semente                 | 21    |
| Distância da saída 2 da semente                 | 22    |
| Configuração de clientes, fazendas e campos     |       |
| Seleção de campo                                | 23    |
| Configuração de campo                           | 23    |
| Cliente/Fazenda                                 | 23    |
|                                                 |       |

# Sumário

| Evoluir mana da cabartura                      | 24                  |
|------------------------------------------------|---------------------|
| Excluit filapa de cobertura                    |                     |
|                                                |                     |
|                                                |                     |
| inclusão de entrada do campo                   |                     |
| inclusao de numero do campo, manejo e nec      |                     |
| Configuração de alvos de população             |                     |
| Alvo de configuração única                     |                     |
| Alvos de taxa variável                         |                     |
| Alvos de linhas específicas                    |                     |
| Designações de linha                           |                     |
| Configuração de culturas e híbridos            |                     |
| Seleção de variedades                          |                     |
| Criação de variedades                          |                     |
| Edição de cultura                              |                     |
| Exclusão de cultura                            |                     |
| Configuração de híbrido/variedade              |                     |
| Inclusão de híbrido                            |                     |
| Aiuste e configuração do sistema               |                     |
| Configuração de GPS                            | 19-22               |
| Configuração de BLIM                           |                     |
| Calibragem de sensor de carga                  | 21                  |
| Configurações de monitor                       |                     |
|                                                |                     |
|                                                |                     |
| Configurações de som                           |                     |
| Configuração de data/nora                      |                     |
| Configuração de rolagem automática             |                     |
| Brilho da tela                                 |                     |
| Configuração de falha de linha                 |                     |
| Modo de Pressão no solo                        |                     |
| Unidades de medida                             |                     |
| Resumo do fim de passagem                      |                     |
| Calibragem da tela sensível ao toque           |                     |
| Reinicialização da unidade de monitor          |                     |
| Modos de exibição                              |                     |
| Visualização de resumo de campo                |                     |
| Configuração de alertas                        |                     |
| Configurações da cultura                       |                     |
| Sementes na média                              | 36                  |
| Limite de nonulação                            | 36                  |
| Alarme de população                            | 36                  |
| Singulação declocamento suave espacamento cor  | ntato com o solo 36 |
| Limites de sementes mal colocadas              | 27                  |
| Configuração do gráfico do limitos do comontos |                     |
|                                                |                     |
|                                                |                     |
| Limites de perda                               |                     |
| Diagnostico                                    |                     |
| Interpretação da tela de diagnóstico           |                     |
| Ferramentas de diagnóstico                     |                     |
| Dados da semente                               |                     |
| Status do dispositivo                          |                     |
| Dados e software                               |                     |
| Exportação de dados                            |                     |
| Importação de dados                            |                     |
| Configuração de acesso à web                   |                     |
| Atualização de software                        |                     |
| Exclusão de dados                              |                     |

# Sumário

| Guia de instalação             |       |
|--------------------------------|-------|
| Visão geral do sistema         |       |
| Componentes                    |       |
| Adaptadores                    | 44,45 |
| Instalação da cabine           |       |
| Unidade de monitor             |       |
| Chicote de trator              |       |
| GPS                            |       |
| GPS de terceiros               |       |
| Guia de solução de problemas   |       |
| Códigos de erro                |       |
| Etapas de solução de problemas |       |
| Diagramas de fiação            |       |

Este produto tem garantia de 1 (um) ano a partir da data da compra. Se o sistema falhar no primeiro dia de plantio da segunda safra, talvez haja decisões de política que abranjam essas falhas caso a caso.

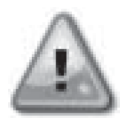

A Precision Planting não se responsabiliza por eventuais falhas do sistema ou perda de plantio devido a decisões tomadas a partir das informações apresentadas pelo 20/20 SeedSense.

A unidade de monitor contém alguns componentes de alta tensão e deve ser mantida seca e fechada. Nenhum componente dessa unidade precisa de manutenção. Não abra a unidade do monitor nem o Smart Connector. A abertura das tampas deve ser feita por pessoal qualificado ou sob a orientação deste.

# Fonte de alimentação

O sistema 20/20 usa uma fonte de energia comutada e uma fonte de energia constante não comutada. Ao usar a fonte constante, o sistema manterá a energia para salvar os dados e desligar de forma segura quando a ignição for subitamente desligada. Ao usar a fonte comutada ou chaveada, o 20/20 se desligará para evitar esgotar a bateria se o sistema for deixado ligado após a ignição ser desligada. Se você fornecer apenas energia constante, quando ligar o 20/20 verá apenas uma tela cinza em branco. Se isso acontecer, você tem duas opções. Primeiro, pode corrigir o problema fixando a perna de potência comutada do porto de 12V ou, segundo, pode mover o plugue do terminal no chicote do trator do 20/20 de branco para vermelho. Ao fazer isso, seu 20/20 deixará de se desligar automaticamente quando você desligar a ignição. Por isso, se você não desligar o 20/20, correrá o risco de esgotar a bateria.

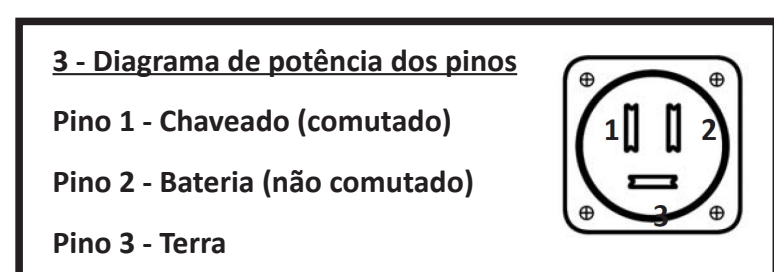

# Proteção com fusível

Para proteger a 20/20 contra danos, sempre use, no mínimo, um fusível ou disjuntor de 30 A no circuito da fonte de alimentação.

# Sensores do tubo de sementes

A fim de calcular e informar informações precisas, o SeedSense exige um Sensor WaveVision da Precision Planting ou um sensor de três luzes estilo Dickey John.

### Etapa 1: Instalação da cabine

Comece a instalação do seu 20/20 SeedSense montando a unidade de monitor na cabine. Em seguida, conecte a unidade de monitor ao cabo do trator e este à energia. Depois, conecte o receptor de GPS ao cabo do trator e monte o receptor de GPS no teto da cabine. Passe o cabo do trator por fora da parte traseira do trator até o engate da plantadeira. Veja as páginas 47-48.

# Etapa 2: Instalação do Smart Connector

Agora que você já instalou os componentes da cabine, monte o Smart Connector na plantadeira e conecte o cabo do trator e o chicote da plantadeira ao Smart Connector. Veja a página 51 em diante.

# Etapa 3: Instalação do módulo de unidade de linha

Com o Smart Connector montado na plantadeira e conectado com o chicote da plantadeira, vá às unidades de linha que você equipará com um módulo de unidade de linha (RUM). Monte o RUM na unidade de linha como descrito da página 70 em diante.

# Etapa 4: Instalação do sensor de Pressão no solo

A seguir, monte os Sensores Smart Pin ou de Pressão no solo Smart Link nas mesmas linhas em que estão instalados os módulos de unidade de linha. Na página 76 em diante, veja as instruções de montagem específicas da plantadeira.

# Etapa 5: Inicialização e configuração

Depois que o 20/20 estiver instalado, acione o interruptor de energia na parte de trás da unidade de monitor e espere vários segundos para ver a tela exibir as informações de inicialização. Depois que o sistema estiver ligado e inicializado, você precisará configurar a plantadeira de modo que o 20/20 exiba com precisão as informações. Para isso, pressione **CONFIGURAÇÃO** à direita da tela e depois o botão **PLANTADEIRA** à esquerda da tela, sob a guia **PLANTAR**. Insira a configuração da sua plantadeira, especificamente **MARCA**, **LINHAS**, **ESPAÇAMENTO ENTRE LINHAS** e **LINHAS ATIVAS**. Em **CONFIGURAÇÃO**, também será preciso pressionar **POPULAÇÃO** e inserir um população-alvo. Na página 15 em diante, veja as informações de configuração da plantadeira.

Para receber o valor integral do seu 20/20, é recomendável configurá-lo totalmente como descrito na seção de Configuração deste manual.

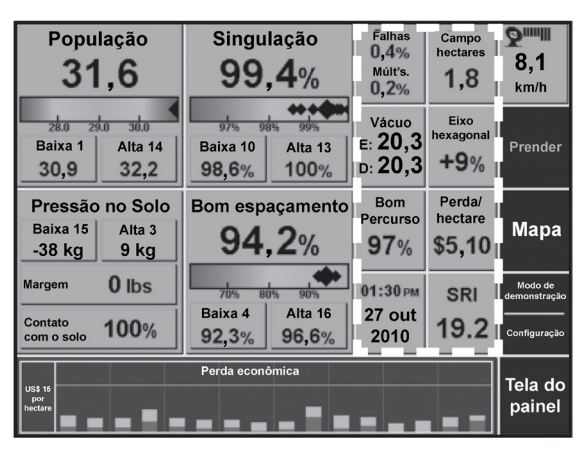

População

32.9

<u>Painel</u>

A tela de painel na figura à esquerda é a tela inicial do 20/20 SeedSense. A tela de painel exibe a média da plantadeira atual para as medidas feitas pelo 20/20 SeedSense em um formato fácil de ler e de navegar. As colunas descritas em branco são configuráveis e podem exibir uma variedade de medições.

### População

O grande número preto no topo do botão de população indica o população médio da plantadeira em milhares de sementes. O gráfico arco-íris mostra a média da plantadeira (grande diamante preto) e as linhas individuais (diamante pequeno). Os números pequenos sob o gráfico arco-íris indicam o população-alvo e os limites de alerta que você definiu. As duas caixas na parte inferior exibem as linhas baixas e altas atuais de população.

### Singulação

O grande número preto no topo do botão de singulação indica a singulação média da plantadeira. Essa é a porcentagem de sementes devidamente separadas por seus distribuidores. O gráfico arco-íris e os botões de linhas baixas e altas, como aqueles sob o população, exibem linhas que variam de acordo com a média da plantadeira.

### Bom Espaçamento

O grande número preto no topo do botão Bom espaçamento indica a porcentagem de sementes espaçadas adequadamente de acordo com os parâmetros definidos. O parâmetro de espaçamento padrão é 4 pol. e pode ser alterado no menu de configuração. O gráfico arco-íris e os botões de linhas baixas e altas mostram como as linhas individuais variam de acordo com a média da plantadeira.

### Pressão no solo

O botão Pressão no solo exibe três valores. As leituras de linhas altas e baixas exibem o peso médio carregado pelas rodas de calibre nessas duas linhas. Margem exibe a quantidade média de excesso de peso com base na qual é necessário achar a profundidade. Use a margem para prever quanta Pressão no solo poderia ser removida e ainda manter a profundidade. Contato com o solo exibe a porcentagem de tempo na qual pelo menos um pouco de peso está sendo transportado pelas rodas de calibre e na qual a profundidade adequada está sendo atingida.

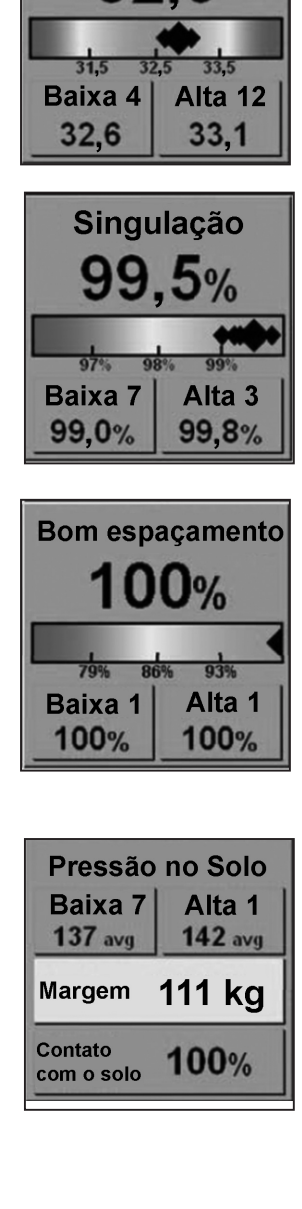

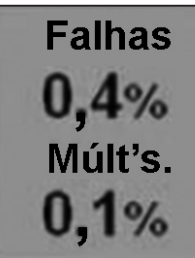

| ŀ         | lec  |
|-----------|------|
| <b>A:</b> | 15,4 |
| B:        | 15,4 |
| F:        | 30,8 |

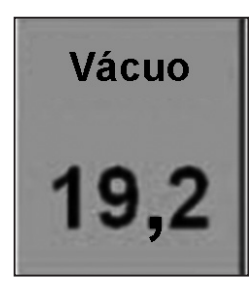

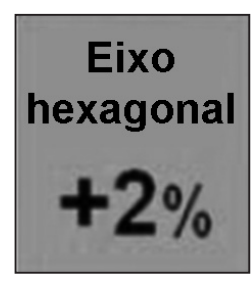

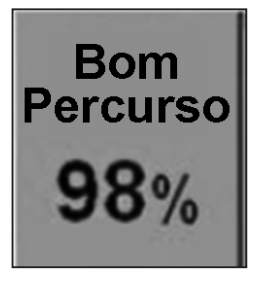

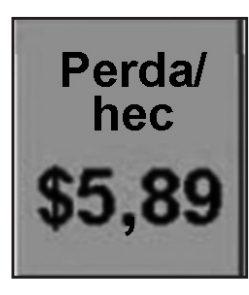

### Falhas e Múlt's

Esse botão discrimina a porcentagem de sementes indevidamente separadas, mostrando as porcentagens de ignoradas e de duplas.

### Hec

Esse botão exibe os valores dos três contadores de hec. Os contadores de hec A e B são contadores reiniciáveis individualmente que podem ser usados para rastrear o incremento de hec que você escolher. Tamanho do campo rastreia os hec plantados no campo atual. São indicados nesse botão como A (contador de hec A), B (contador de hec B) e F (tamanho do campo). Pressione o botão para obter mais detalhes sobre os três contadores de hec ou para reiniciar os contadores de hec A ou B.

### Vácuo

Vácuo exibe a pressão de vácuo de uma plantadeira de vácuo equipada com sensores de vácuo SeedSense. Até duas leituras podem ser exibidas simultaneamente como "esquerda" e "direita".

### Eixo hexagonal

Eixo hexagonal exibe a velocidade do eixo hexagonal em relação à sua velocidade esperada levando em conta a velocidade real da plantadeira e o população-alvo. Essa leitura pode indicar deslizamento das rodas em sistemas de aterramento de unidades e erros de calibragem do radar em sistemas hidráulicos de unidades. Não é um parâmetro a ser gerenciado por si só. Em vez disso, é uma ferramenta para diagnosticar problemas no população ou no sistema de transmissão.

### **Bom percurso**

O botão Bom percurso exibe a porcentagem de tempo em que a qualidade do deslocamento é suficiente para não interferir no espaçamento das sementes. Essa medida ajuda no diagnóstico de erros de espaçamento. O espaçamento ruim geralmente é causado por deslocamento irregular com a unidade de linha ou vibrações no sistema de unidade do distribuidor. O Bom percurso não é um parâmetro a ser gerenciado por si só. Pelo contrário, é uma ferramenta para diagnosticar problemas de espaçamento.

### Perda/hectare

Cada semente ignorada, múltipla e mal colocada é incluída na perda de produção. Ao inserir o preço atual do milho (no menu de configuração), "Perda/hectare" calcula quanto esses erros estão lhe custando. O ponto em que "Bom" se transforma em um valor em dólares e em que o botão fica amarelo e vermelho é configurável no menu de configuração.

# Visão geral do painel (continuação)

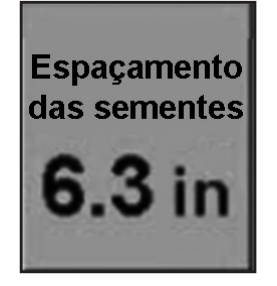

#### Espaçamento das sementes

Espaçamento das sementes indica o espaçamento médio das sementes na vala. É calculado dividindo um número de sementes pela distância percorrida ao plantá-las. Não é uma indicação de precisão. Em vez disso, é uma média.

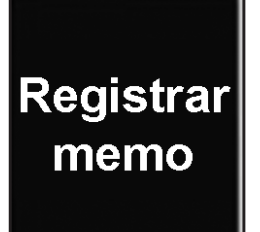

#### **Registrar memo**

Registrar memo permite inserir um memorando digitado ou gravar um memorando de voz para rastrear determinada anomalia em campo. O memorando recebe um carimbo de tempo e localização por GPS para que você possa localizar o local onde o memo foi gravado.

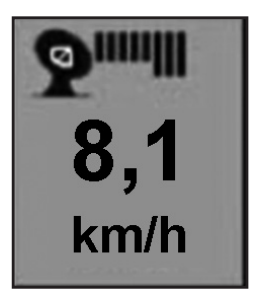

### Velocidade

Essa caixa exibe a velocidade da plantadeira de acordo com o receptor de GPS. Acima da velocidade, um ícone de antena parabólica indica que o receptor está funcionando e cada barra indica um satélite detectado. Para obter os melhores resultados, é preciso ver pelo menos uma das barras maiores à direita.

01:43 рм 27 out 2010

#### Data e hora

O botão Data e Hora exibe informações atuais de data e hora conforme determinadas pelo receptor de GPS. Se o receptor de GPS não estiver fornecendo essas informações, é possível inserir manualmente a data ou a hora correta pressionando o botão.

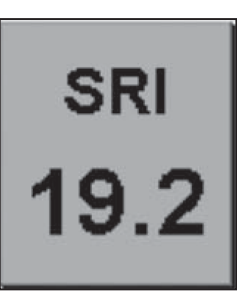

#### Índice de distribuição de sementes

O botão SRI apresenta o Índice de distribuição de sementes médio da plantadeira. O Índice de distribuição de sementes mede a consistência do lançamento de sementes. Quanto menor o número, maior a consistência na liberação das sementes. As leituras de SRI no campo serão significativamente mais altas do que as leituras de SRI em uma mesa de teste.

# Visão geral do painel (continuação)

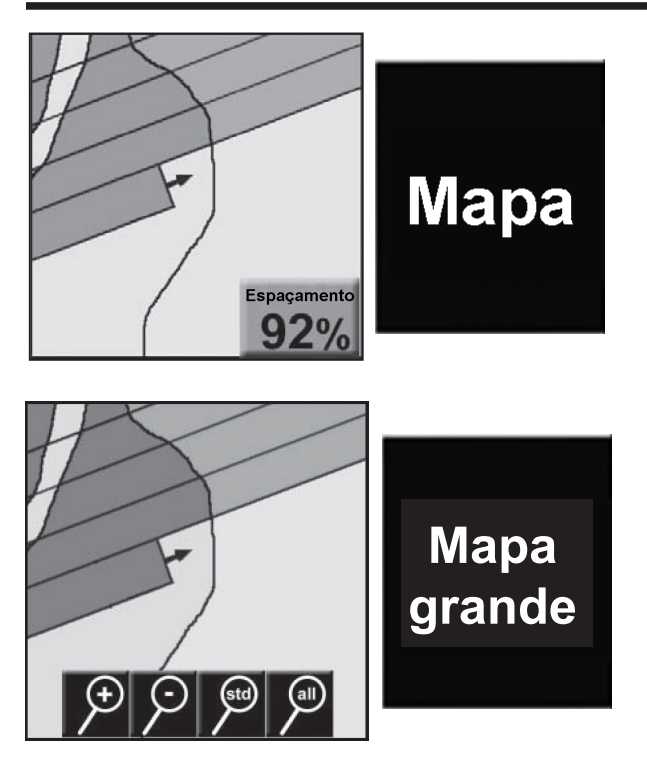

### Minigráfico do painel (DMC) e tela do painel

### Mapa pequeno

Pressione o botão <u>MAPA</u> para exibir um mapa de cobertura na área normalmente ocupada pelo botão Bom espaçamento. O valor de bom espaçamento agora é exibido como um pequeno botão verde no canto inferior direito do mapa.

#### Mapa grande

Pressione o mapa pequeno ou o botão <u>MAPA GRANDE</u> para abrir um mapa de cobertura maior. Ao operar nesse modo, a coluna configurável é alterada por padrão para incluir os botões População, Singulação e Espaçamento. Eles não podem ser alterados. O mapa grande também inclui quatro opções de zoom. A lupa com sinal de mais dá zoom; a lupa com sinal de menos diminui o zoom. A lupa com "padr." volta à visualização padrão, com a plantadeira centralizada no mapa. A lupa com "tudo" mostra a visualização do campo inteiro. Visto que esse mapa abrange tantas informações valiosas, recomenda-se que essa visualização seja usada apenas ocasionalmente para ver a cobertura, mas operar a maior parte do tempo na visualização de mapa clássico ou pequeno.

O Minigráfico do painel mostra um gráfico de barras com uma das medições do 20/20 SeedSense. Quando o população é exibido, o canto superior esquerdo do DMC exibe o híbrido ativo com uma cor que corresponde às linhas em que ele está ativo. Se vários híbridos estiverem ativos, o híbrido exibido alternará entre os híbridos ativos a cada dois segundos. O campo ativo é exibido no canto superior direito do DMC de população. Pressione o botão TELA DO PAINEL para ir à página Tela do painel. Ali, é possível navegar entre as três opções de visualização de painel (clássica, mapa pequeno e mapa grande). Você também pode designar que valores são exibidos nas colunas configuráveis. Por fim, também é possível selecionar quais gráficos visualizar no Minigráfico do painel. Pressione qualquer botão para voltar à tela do painel com o gráfico recentemente selecionado no DMC. Pressione ROLAGEM AUTOMÁTICA para ativar ou desativar esse recurso. Quando ativado, o Minigráfico do painel rola automaticamente pelos vários gráficos por determinado número de segundos. Quando desativado, o mesmo gráfico permanece sendo exibido até que um gráfico diferente seja selecionado manualmente.

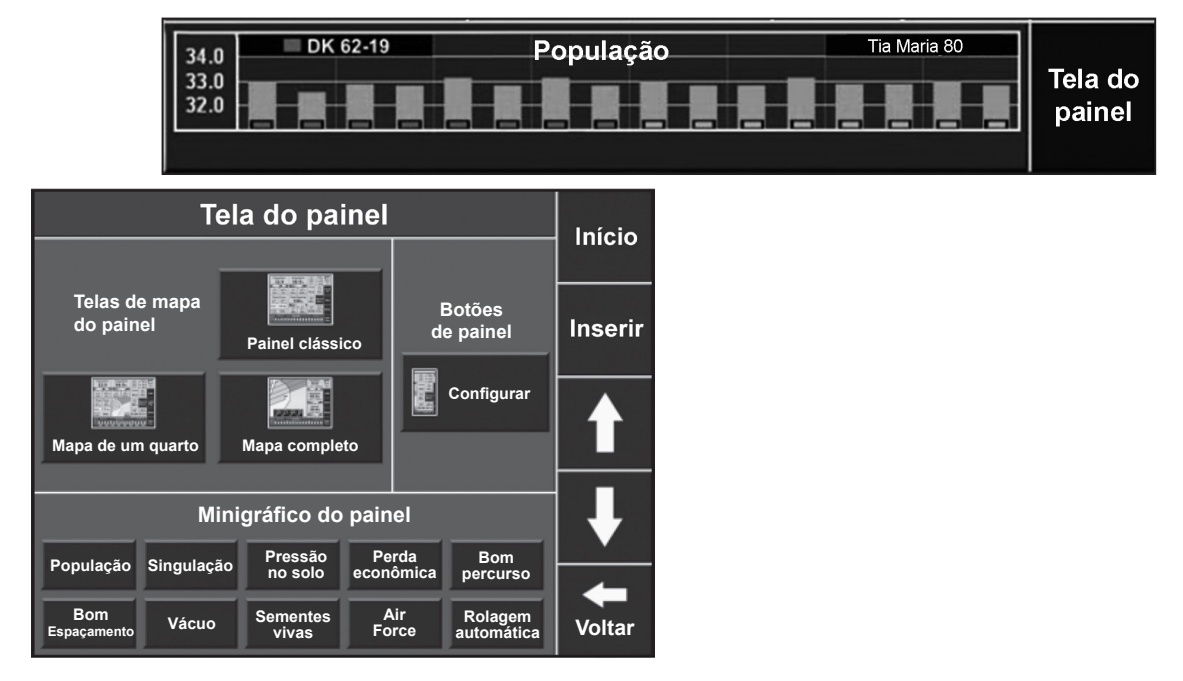

955125\_04 - PT 1/14

# Telas de detalhes de medição

Também é possível visualizar informações mais detalhadas para cada medição exibida na Tela do painel. Para ver informações mais detalhadas sobre determinada medição, pressione o respectivo botão no painel. Então, você será capaz de visualizar um gráfico de barras que mostra os valores dessa medição em cada linha da sua plantadeira. As linhas que operam dentro dos parâmetros aceitáveis têm barras verdes, enquanto as barras amarelas e vermelhas indicam desempenho ruim. Também é possível mover-se entre essas telas usando as setas para cima e para baixo à direita da tela.

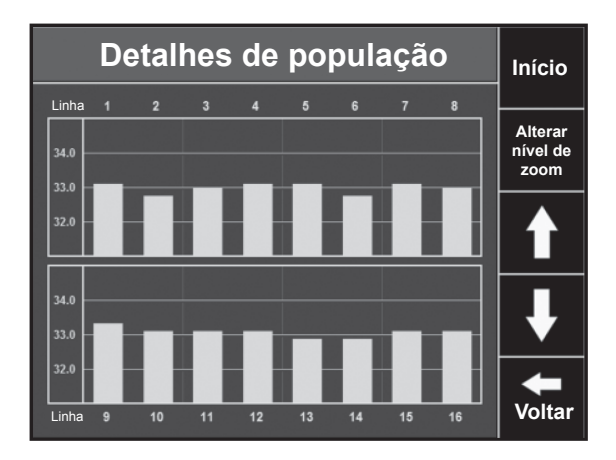

### Detalhes de população

A tela Detalhes de população é acessada pressionando o botão População no painel. Essa tela exibe um gráfico de barras que mostra o população que está sendo plantado em cada linha. Pressione ALTERAR NÍVEL DE ZOOM para altera o intervalo de números exibidos à esquerda da tela.

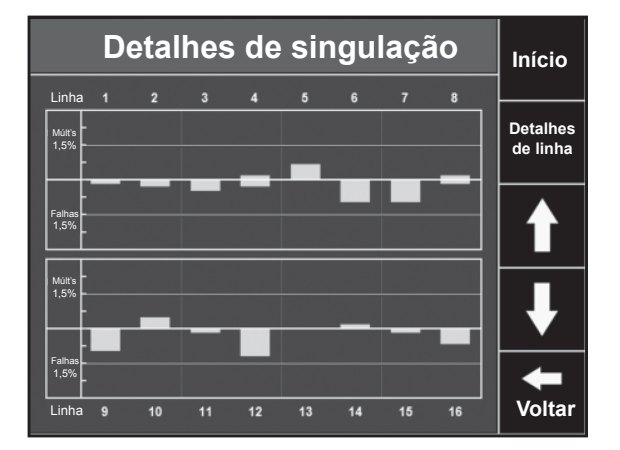

### Detalhes de singulação

A tela Detalhes da singulação é acessada pressionando o botão Singulação no painel. Essa tela exibe um gráfico de barras que mostra o desempenho de singulação em cada linha. As barras acima da linha de centro indicam múltiplos enquanto as barras abaixo indicam falhas.

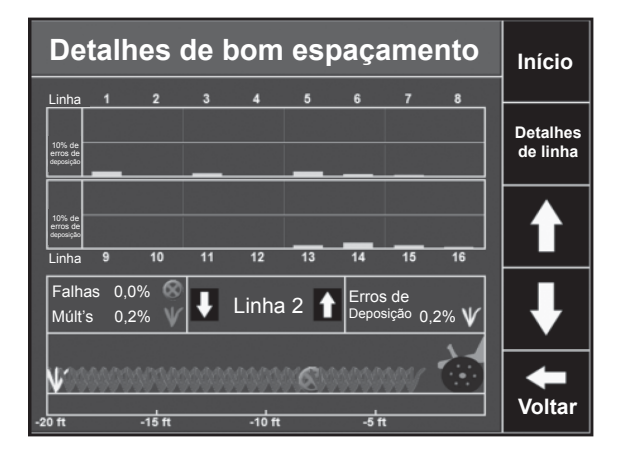

### Detalhes de bom espaçamento

A tela Detalhes de bom espaçamento é acessada pressionando o botão Bom espaçamento no painel. O topo dessa tela exibe um gráfico de barras que mostra o desempenho de espaçamento de cada linha. Na parte inferior da tela encontra-se Sementes ao vivo que mostra as sementes à medida que saem da linha indicada. A linha pode ser alterada usando as setas para cima e para baixo em cada lado do número de linha indicado. As plantas verdes são aquelas que foram separadas e espaçadas adequadamente. As plantas vermelhas são múltiplos, enquanto as amarelas são mal colocadas. Os círculos vermelhos com um X indicam planta ignorada.

| Detalhes do contador                     | Inísia  |
|------------------------------------------|---------|
| Contador A                               | INICIO  |
| Hec 3,540.7 Unidades 1,407.84 Reiniciar  |         |
| Reiniciar data Ter 03 maio 2011 10:07:49 | Inserir |
| Contador B                               |         |
| Hec 3,540.7 Unidades 1,407.85 Reiniciar  |         |
| Reiniciar data Ter 03 maio 2011 10:07:46 |         |
| Contador de campo – Plantio bom          |         |
| Hec 0.8 Sementes 27,742                  | -       |
| Data de início Qui 06 out 2011 10:27:45  |         |
| Hora de plantio 00:02:21                 |         |
| Híbrido Hec Unidades                     |         |
| Sem híbrido 0.8 0.00                     |         |
| Líquido                                  | Voltar  |

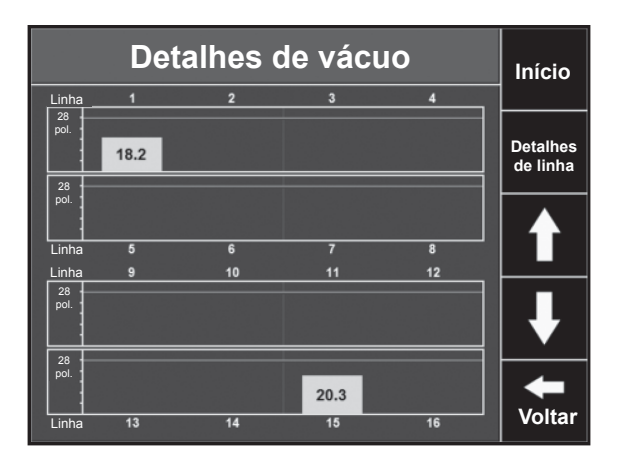

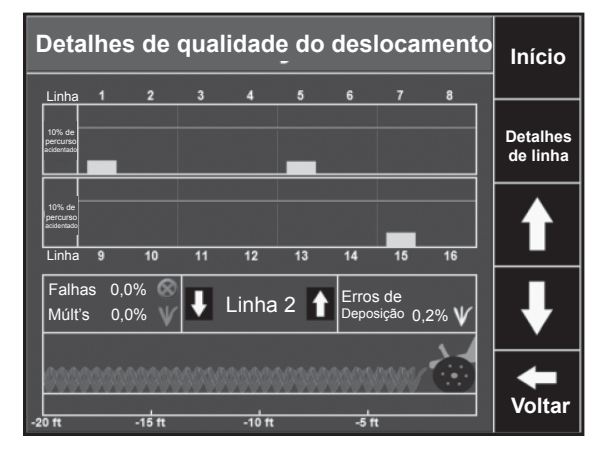

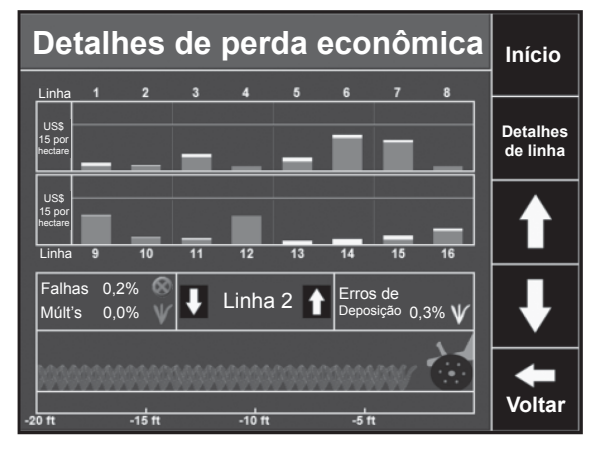

### **Detalhes do contador**

A tela Detalhes do contador é acessada pressionando o botão Tamanho do campo no painel. Essa tela exibe informações do contador Tamanho do campo, vinculado ao campo que você está plantando, bem como aos contadores A e B, definidos de forma independente. Para reiniciar ou Contador A ou B, pressione o botão de reiniciar ao lado do contador. Cada contador conta hec e unidades de sementes. O Contador de campo também discrimina os hec e as unidades de sementes por híbrido ou variedade.

#### Detalhes de vácuo

A tela Detalhes de vácuo é acessada pressionando o botão Vácuo no painel. Essa tela exibe a leitura da pressão de vácuo para cada linha da sua plantadeira de vácuo equipada com sensor de vácuo 20/20. Essa tela será especialmente útil se você tiver mais de dois sensores de vácuo, visto que o botão do painel pode exibir somente duas leituras de vácuo.

### Detalhes de qualidade do deslocamento

A tela Detalhes de qualidade do deslocamento é acessada pressionando o botão Qualidade do deslocamento no painel. Essa tela exibe um gráfico de barras que mostra a leitura de qualidade do deslocamento para cada linha equipada com um módulo de unidade de linha (RUM). Essa tela também inclui Sementes ao vivo, exatamente como a página Bom espaçamento. Isso permite comparar a qualidade do deslocamento e o desempenho real de plantio de uma unidade de linha.

### Detalhes de perda econômica

A tela Detalhes de perda econômica é acessada pressionando o botão Perda/hectare no painel. Essa tela exibe um gráfico de barras que mostra a perda econômica em cada linha. Nessa tela, as barras têm duas cores. A parte vermelha da barra indica a perda devido a erros de singulação, enquanto a parte amarela indica perda devido a erros de deposição. Essa tela também inclui Sementes ao vivo, exatamente como a página Bom espaçamento. Isso permite comparar a perda econômica e o desempenho real de plantio de uma unidade de linha.

# Visão geral do painel (continuação)

| De                         | talh                        | es d                                     | e Pre                         | essã                           | o no                          | solo                                | Início         |
|----------------------------|-----------------------------|------------------------------------------|-------------------------------|--------------------------------|-------------------------------|-------------------------------------|----------------|
| Linha:<br>Méd.:            | Alvo<br>Zona                | Méd.<br>231 kg                           | 1<br>146                      | 5<br>392                       | 15<br>156                     |                                     |                |
| 75 .<br>uagen -            |                             |                                          |                               |                                |                               |                                     | Prender        |
| ≥ 25 .<br>000 90% •        |                             |                                          |                               |                                | -                             |                                     |                |
| Contato o<br>Contato       |                             |                                          |                               |                                |                               |                                     | ₽              |
| Modo o<br>contro<br>Padrão | de Pres<br>le dota<br>o 150 | ssão Pres<br>inque sol<br><b>psi 2</b> 3 | são no M<br>o méd. pl<br>1 kg | argem da<br>antadeira<br>85 kg | Contato<br>com o solo<br>100% | Força líquida<br>aplicada<br>140 kg | <b>V</b> oltar |
|                            |                             |                                          |                               |                                |                               |                                     |                |

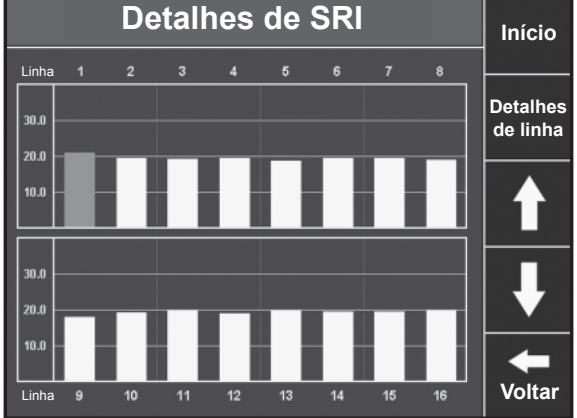

### Detalhes de Pressão no solo

A tela Detalhes de Pressão no solo é acessada pressionando o botão Pressão no solo no painel. Essa tela exibe um gráfico de barras que mostra a margem de Pressão no solo e o contato com o solo de cada linha equipada com um Sensor Smart Pin ou de Pressão no solo Smart Link. Os valores médios são exibidos na parte inferior da tela.

#### **Detalhes de SRI**

A tela Detalhes de SRI é acessada pressionando o botão SRI no painel. Essa tela exibe um gráfico de barras que mostra o valor do Índice de distribuição de sementes de cada linha na plantadeira. O gráfico pode ser utilizado para comparar a SRI de várias linhas para diagnóstico de desempenho do espaçamento em cada linha.

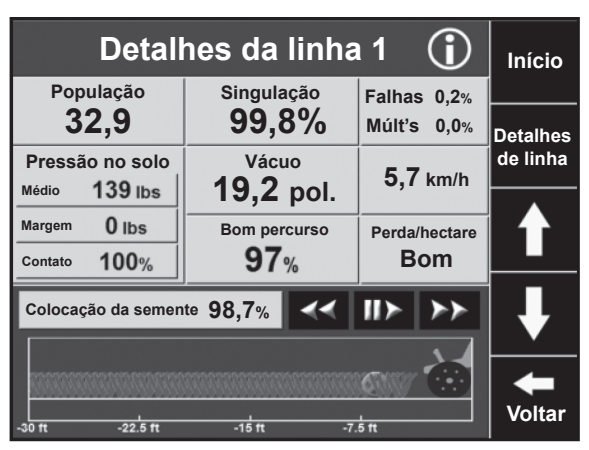

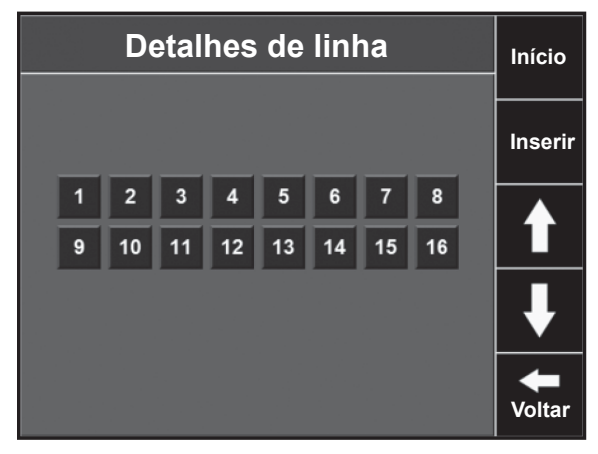

### Telas de detalhes de linha

Também é possível visualizar informações mais detalhadas para cada linha da plantadeira individualmente. As telas de detalhes de linhas podem ser acessadas de várias maneiras. Primeiro, é possível pressionar um botão de linhas baixas e altas na tela do painel. Segundo, a partir de uma tela de gráfico de barras, é possível pressionar a barra de uma linha específica e ir à tela de detalhes daquela linha. A terceira maneira de acessar detalhes da linha a partir de qualquer gráfico de barras ou tela de detalhes de linha é pressionar o botão Detalhes de linha à direita e selecionar a linha que gostaria de visualizar.

Cada tela Detalhes de linha exibe todas as medições disponíveis para a linha específica. Cada tela Detalhes de linha exibirá população, singulação, falhas e múltiplos, velocidade, Perda/ hectare, colocação de semente e Sementes ao vivo. Somente as linhas equipadas com um módulo de unidade de linha exibirão Bom percurso, enquanto apenas as linhas equipadas com um Sensor Smart Pin ou de Pressão no solo Smart Link exibirão informações de Pressão no solo. As linhas com sensor de vácuo SeedSense exibirão uma leitura de vácuo. Essa visualização fornece todas as informações disponíveis para determinada linha, ajudando a maximizar o desempenho de cada linha da sua plantadeira. As setas para cima e para baixo à direita da tela permitem rolar entre as telas de detalhes de linhas. Pressione os botões << ou >> para alterar a distância das sementes exibidas e pressione ||> para pausar a tela e avaliar os padrões. Pressione Detalhes de linha para abrir uma tela (abaixo) que permite escolher a linha a visualizar a seguir.

# Ajuste e configuração

### Configuração da sua plantadeira

#### Etapa 1: Configuração da plantadeira

Para configurar a plantadeira na tela do SeedSense, pressione o botão <u>CONFIGURAÇÃO</u> na tela do painel e selecione o botão <u>PLANTADEIRA</u> no canto superior esquerdo da guia Plantar. Essa tela mostra cada configuração que pode ser definida para sua plantadeira. O diagrama da plantadeira na parte inferior da tela será alterado para refletir as alterações feitas na configuração da plantadeira.

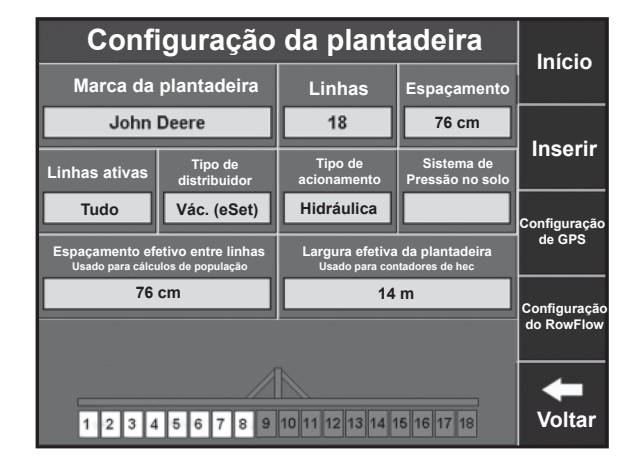

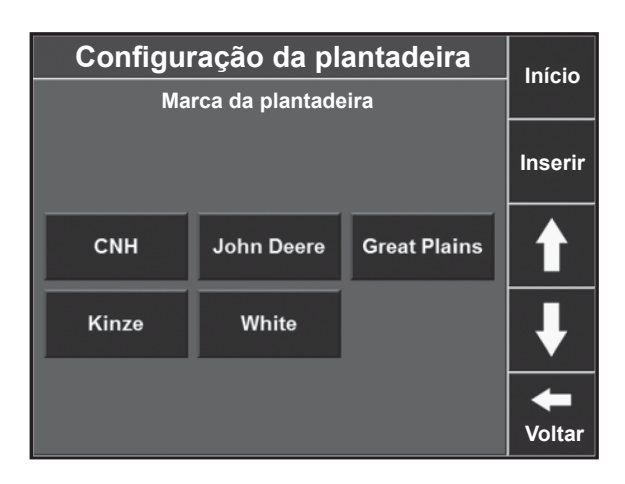

### Etapa 2: Marca da plantadeira

Pressione o botão <u>MARCA DA PLANTADEIRA</u>. Escolha a marca apropriada para sua plantadeira. Escolha a marca da plantadeira para definir algumas das opções disponíveis nas telas de seleção posteriores.

Pressione o botão <u>LINHAS</u>. Escolha o número de linhas da sua plantadeira. Use a seta à direita da tela para obter mais opções. Entre as opções para John Deere, as opções de DB se referem ao número de linhas (ou seja, "DB48" refere-se a um Deere Bauer de 48 linhas, não a uma barra Bauer de 48 pés). Você inserirá o número total de linhas da sua plantadeira e usará o recurso de linhas ativas para definir quais estão plantando.

| Configuração da plantadeira |              |              | Início |                |
|-----------------------------|--------------|--------------|--------|----------------|
| Núm                         | ero de linha | is da planta | deira  |                |
| 3                           | 4            | 5            | 6      | Inserir        |
| 8                           | 10           | 11           | 12     |                |
| 15                          | 16           | 18           | 20     |                |
| 23                          | 24           | DB24         | DB26   |                |
| 31                          | 32           | DB32         | DB36   | <b>V</b> oltar |

### Etapa 4: Espaçamento entre linhas

Pressione o botão <u>ESPAÇAMENTO</u>. Escolha o espaçamento das linhas na sua plantadeira quando todas as linhas estiverem plantando. Se o espaçamento apropriado não estiver disponível, pressione <u>OUTRO</u> para inserir manualmente o espaçamento entre linhas.

#### Etapa 5: Linhas ativas

Pressione o botão <u>LINHAS ATIVAS</u>. Defina quais linhas da plantadeira estarão ativas. O padrão do sistema é "Todas". Também é possível selecionar "Esquerda", "Direita", "Ímpar" ou "Par" principalmente para uso em plantadeiras de linha divididas, ao plantar apenas metade das fileiras. Também é possível selecionar "Lista" para definir linhas específicas que estão plantando ou não plantando, aplicação que é usada principalmente no plantio de sementes de milho.

### Etapa 6: Tipo de distribuidor

Pressione o botão <u>TIPO DE DISTRIBUIDOR</u>. Selecione o tipo de distribuidor da sua plantadeira a partir da lista. Pressione <u>OUTROS</u> para digitar um tipo de distribuidor se o seu não estiver na lista fornecida.

| Configuração da plantadeira |           |               |       | Início         |
|-----------------------------|-----------|---------------|-------|----------------|
|                             | Espaçamer | nto entre lin | has   |                |
|                             |           |               |       | Inserir        |
| 15 in                       | 20 in     | 22 in         | 30 in |                |
| 36 in                       | 38 in     | 40 in         | Outro | ₽              |
|                             |           |               |       | <b>V</b> oltar |

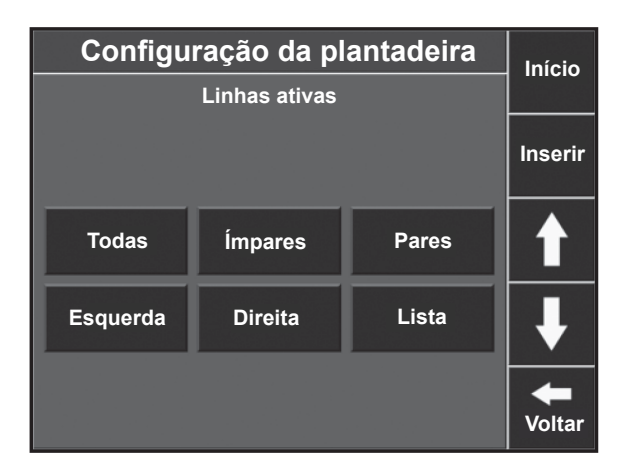

| Configuração da plantadeira |              |         |         |
|-----------------------------|--------------|---------|---------|
| Tipo de distribuidor        |              |         |         |
|                             |              |         | Inserir |
| Palheta                     | Palheta      | Palheta |         |
| (Kinze)                     | (JD)         | (PP)    |         |
| Pos+ Air                    | Vác.         | Vác.    |         |
| (White)                     | (CNH)        | (eSet)  |         |
| Vác.                        | Vác.         | Outro   |         |
| (ceiula 5D)                 | (ob simples) |         | -       |
|                             |              |         | Voltar  |

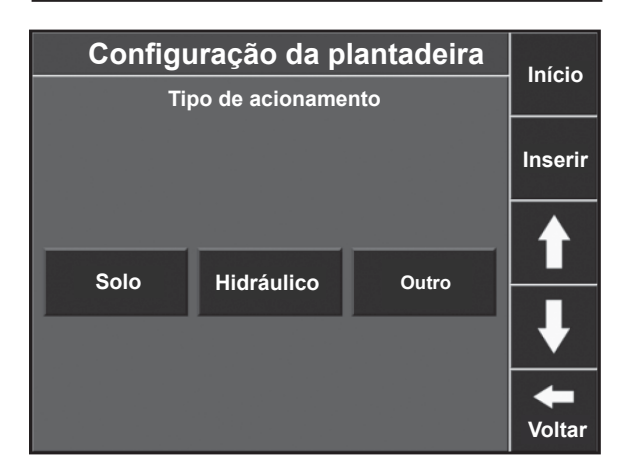

### Etapa 7: Tipo de acionamento

Pressione o botão <u>TIPO DE ACIONAMENTO</u>. Selecione o tipo de acionamento da sua plantadeira na lista. Novamente, pressione <u>OUTRO</u> para inserir manualmente um tipo de acionamento.

### Etapa 8: Sistema de Pressão no solo

Pressione o botão <u>SISTEMA DE PRESSÃO NO SOLO</u>. Selecione seu sistema de Pressão no solo na lista ou pressione <u>OUTRO</u> para inserir manualmente uma opção diferente. Obs.: a seleção "Airbags duplos de fábrica" refere-se ao sistema pneumático de Pressão no solo original da John Deere, que usou dois sacos menores lado a lado para a pressão descendente.

#### Configuração da plantadeira Início Sistema de Pressão no solo Inserir Airbags da Airbags únicos Airbags de fábrica Prec. Planting duplos Molas para Molas laterais Outro serviços pesados Voltar

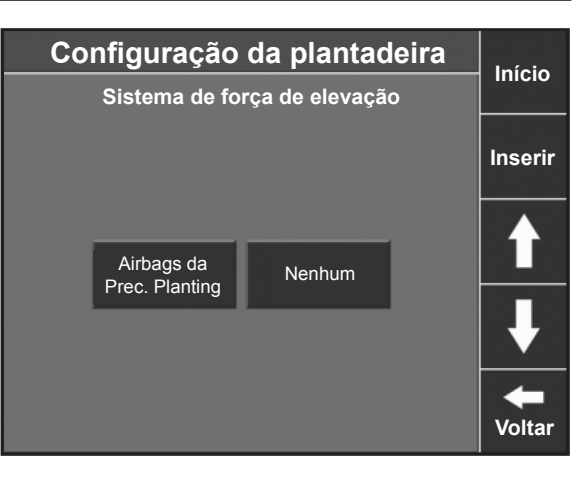

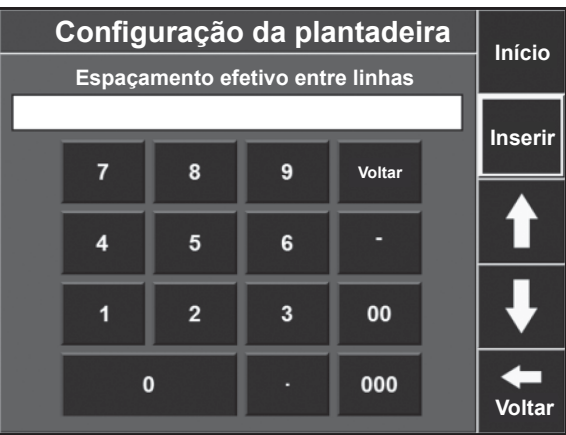

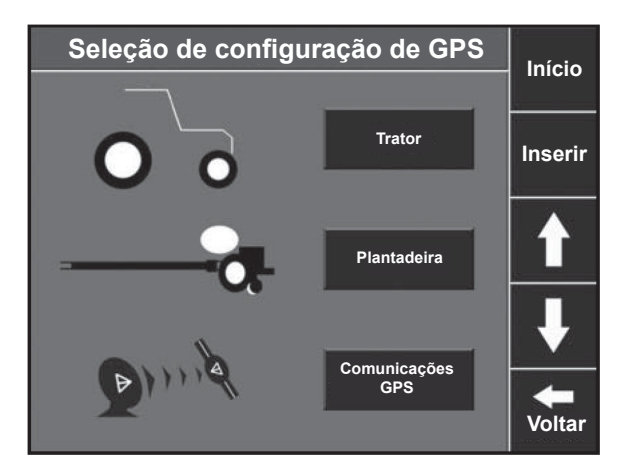

#### Etapa 9: Sistema de força de elevação

Depois de selecionar seu sistema de Pressão no solo, selecione seu Sistema de força de elevação.

# Etapa 10: Espaçamento efetivo entre linhas e largura efetiva da plantadeira

Esses valores são calculados automaticamente com base na largura de linha, número de linhas e linhas ativas. Podem ser alterados manualmente pressionando o botão e inserindo um novo valor.

### Configuração de GPS

### Etapa 1: Configuração de GPS

Pressione o botão <u>CONFIGURAÇÃO DE GPS</u> à direita da tela.

### Etapa 2: Configuração de GPS - trator

Pressione o botão <u>TRATOR</u>. Essa tela permite inserir as medições em seu trator para que o SeedSense possa exibir com mais precisão seu mapa de cobertura. Insira a <u>MARCA DO TRATOR</u> e o <u>MODELO DO TRATOR</u> para fornecer informações úteis para a solução de problemas. Pressione cada botão para inserir as informações. Há três opções de direção disponíveis: Dianteira, Esteira e Articulada. As instruções para medições em tratores com direção dianteira encontram-se abaixo. As instruções para medições com tratores articulados e de esteira podem ser encontradas na base de conhecimento, em cloud. precisionplanting.com.br.

### Etapa 3: Deslocamento do pivô

Pressione o botão <u>PIVÔ</u>. Meça a distância do eixo traseiro do trator ao ponto do pivô. Insira a distância em polegadas (ou centímetros se o monitor estiver definido em unidades métricas). Pressione <u>INSERIR</u>.

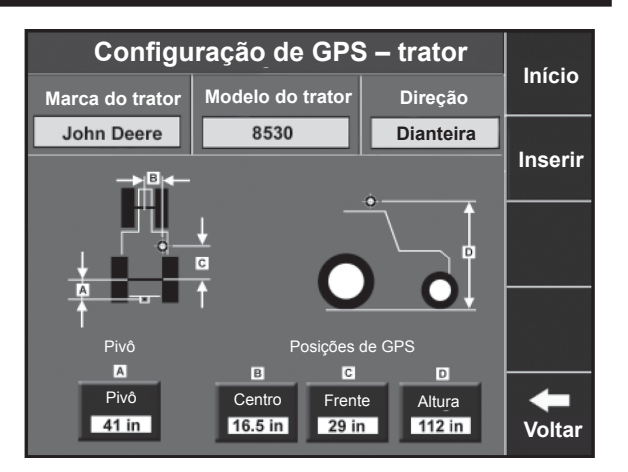

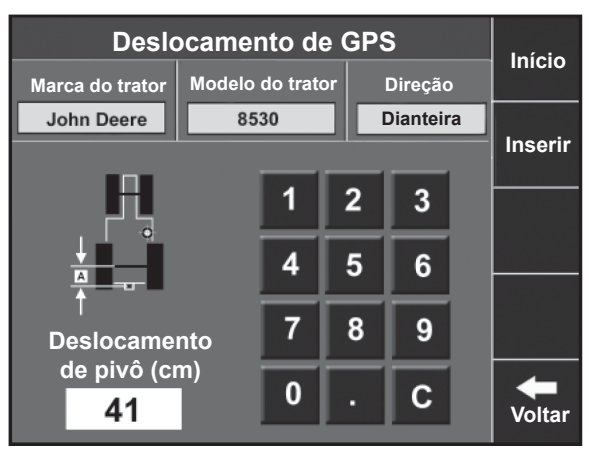

### Etapa 4: Deslocamento central

Pressione o botão <u>CENTRO</u>. Meça a distância da direita ou esquerda da linha central do trator a partir da sua antena de GPS e insira-a. Use o botão Inverter para alterar a orientação da medição da direita para a esquerda. Se a antena estiver exatamente no centro, insira "O". Pressione <u>INSERIR</u>.

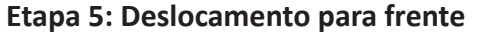

Pressione o botão <u>FRENTE</u>. Meça a distância do eixo traseiro do trator até a localização da antena GPS e insira-a. Pressione <u>INSERIR</u>.

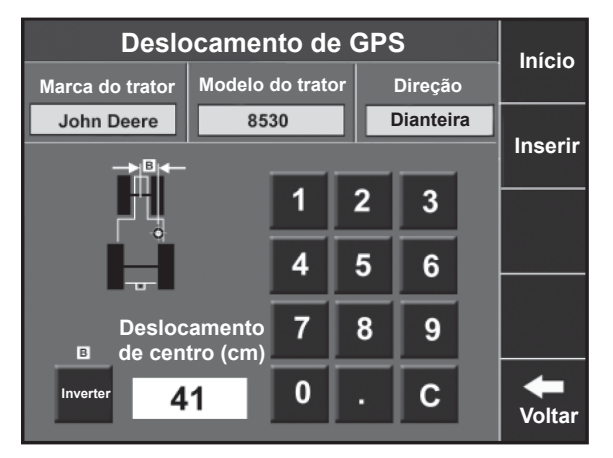

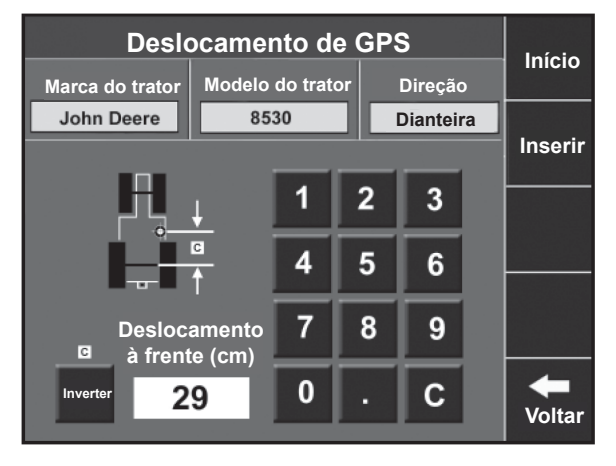

### Etapa 6: Deslocamento de altura

Pressione o botão <u>ALTURA</u>. Meça a distância do solo até a antena de GPS e insira-a. Pressione <u>INSERIR</u> para retornar à tela de configuração do trator, verifique suas entradas e então pressione <u>INSERIR</u> para voltar à tela Seleção de configuração de GPS.

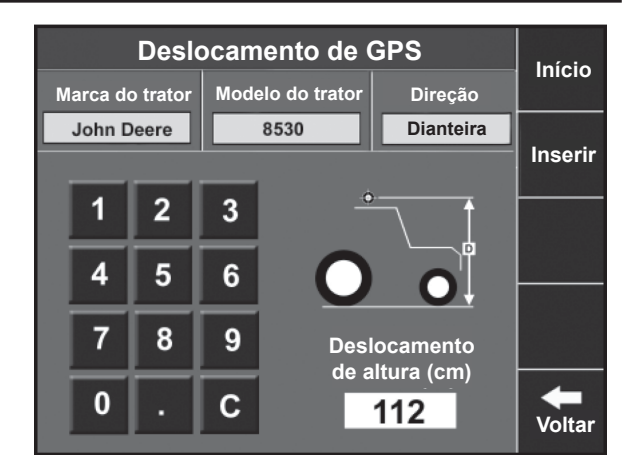

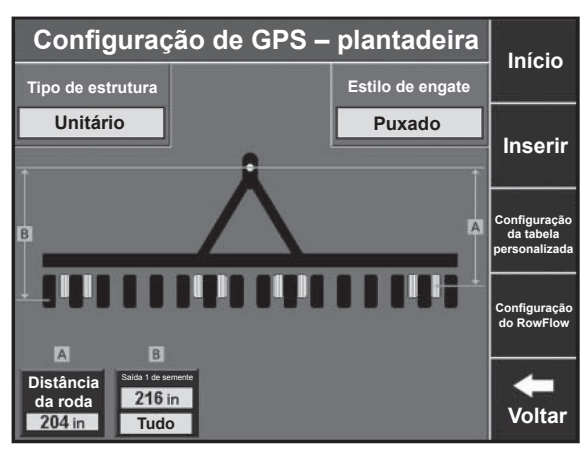

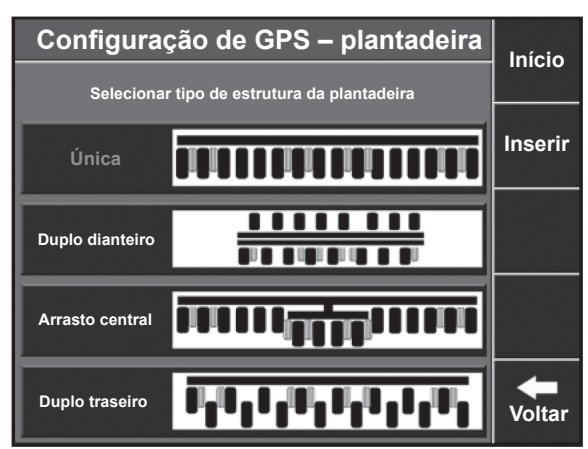

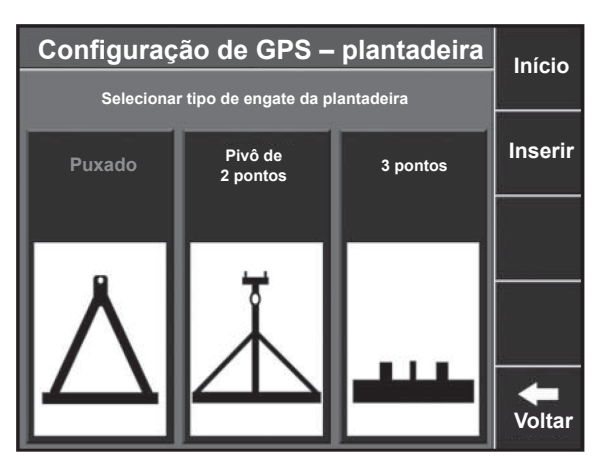

# Etapa 7: Configuração de GPS - Plantadeira - com tipo de estrutura "Único"

Pressione o botão <u>PLANTADEIRA</u>. Essa tela permite inserir as medições em sua plantadeira para que o SeedSense possa exibir com mais precisão seu mapa de cobertura.

### Etapa 8: Tipo de estrutura

Pressione o botão <u>TIPO DE ESTRUTURA</u> no canto superior esquerdo. Selecione o tipo de estrutura mais adequado à sua plantadeira.

### Etapa 9: Estilo de engate

Pressione o botão <u>ESTILO DE ENGATE</u> no canto superior direito. Selecione o estilo de engate mais adequado à sua plantadeira.

#### Etapa 10: Plantadeira - com tipo de estrutura "Duplo traseiro"

Agora você medirá e inserirá os valores de medição da sua plantadeira. Dependendo do tipo de estrutura selecionado, pode haver apenas duas medições para inserir ou até cinco.

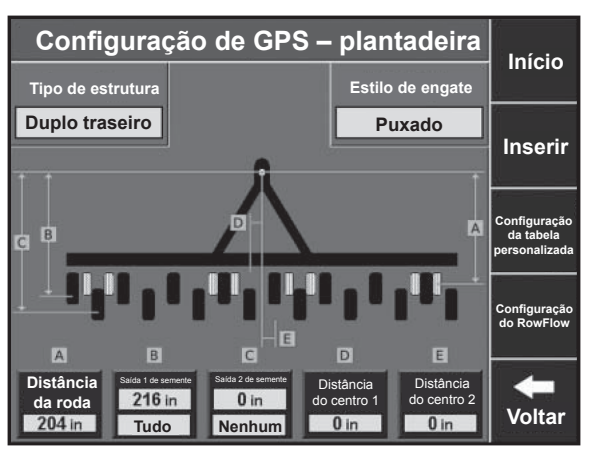

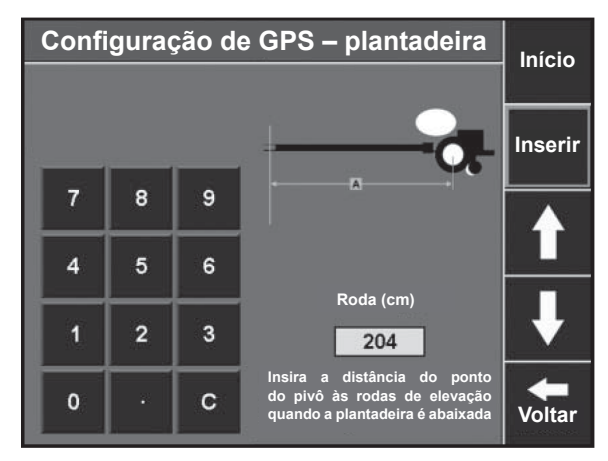

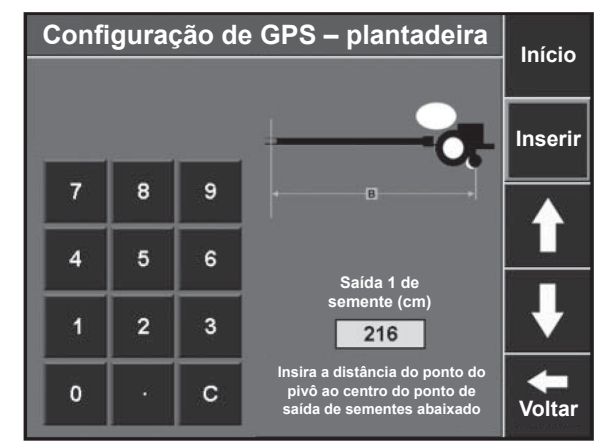

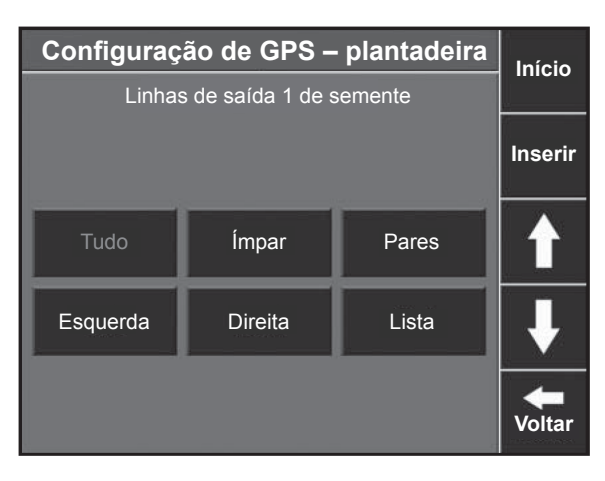

### Etapa 11: Distância da roda

Pressione o botão <u>DISTÂNCIA DA RODA</u>. Com a plantadeira abaixada, meça a distância entre o ponto do pivô e as rodas de elevação. Insira o valor. Pressione <u>INSERIR</u>.

### Etapa 12: Saída 1 de semente

Pressione o botão <u>SAÍDA 1 DE SEMENTE</u>. Meça a distância do ponto do pivô à saída do tubo de sementes para todas as linhas (se o tipo de estrutura for "Único") ou para o conjunto de linhas mais à frente (para todos os outros tipos de estrutura). Insira o valor e pressione <u>INSERIR</u>.

Etapa 13: Linhas de saída 1 de semente

Para todas as estruturas de plantadeira que não sejam "Único", será preciso definir quais linhas de plantadeira correspondem a essa medição. Selecione entre as opções disponíveis ou pressione <u>LISTA</u> para escolher linhas específicas manualmente.

# Etapa 14: Saída 2 de semente e linhas de saída 2 de semente Para todas as estruturas de plantadeira que não sejam "Único", será solicitado que você insira as medições das outras linhas na sua plantadeira da mesma forma.

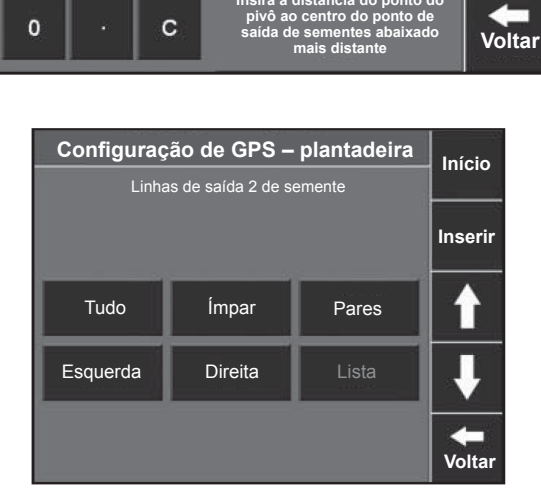

Saída 2 de emente (cm.)

0

Configuração de GPS – plantadeira

8

5

2

1

9

6

3

Início

Inserir

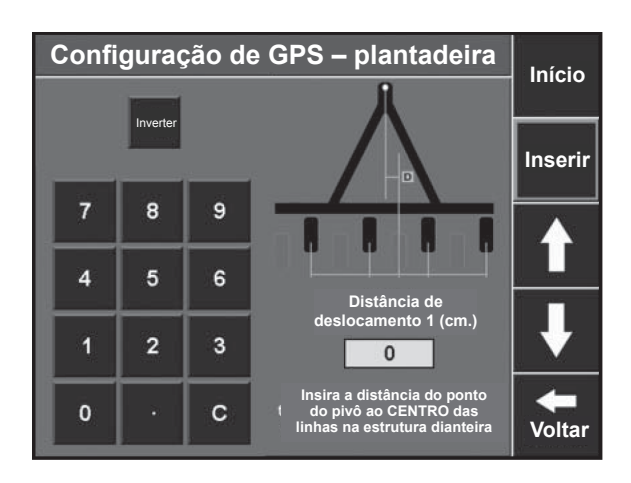

### Etapa 15: Distância do centro 1

Para os tipos de estrutura "Duplo dianteiro" e "Duplo traseiro", agora você inserirá a distância de deslocamento de cada barra. Para Distância do centro 1, meça o deslocamento a partir do ponto do pivô (linha central da plantadeira) até a linha central do CONJUNTO de linhas dianteiras. Repita a medição no conjunto de linhas traseiras para Distância do centro 2.

### **OBSERVAÇÃO:**

Se a plantadeira não combinar com os tipos de estrutura disponíveis, use o botão C<u>ONFIGURAÇÃO DA TABELA</u> <u>PERSONALIZADA</u> à direita da tela para inserir a localização de cada linha na sua plantadeira.

Configuração da tabela personalizada

### Configuração de clientes, fazendas e campos

Há três métodos de inserir clientes, fazendas e campos. Podem ser inseridos diretamente no monitor do SeedSense. Podem ser importados a partir de certos sistemas de software de gestão agrícola, exportando a estrutura de cliente, fazenda e campo usando a opção "*Precision Planting*" no menu de exportação. Eles também podem ser configurados usando a Ferramenta de Demonstração e Configuração de PC SeedSense. Essa ferramenta de software pode ser baixada da página de Suporte Técnico do SeedSense em www.precisionplanting.com.br. As telas são idênticas às do seu monitor do SeedSense.

#### Etapa 1: Configuração de campo - Selecionar campo

Na tela do painel, pressione <u>CONFIGURAÇÃO</u> e depois a caixa <u>NOME DO CAMPO</u> na guia Plantar. Essa tela mostra o cliente ativo (canto superior esquerdo), a fazenda ativa (canto superior direito) e os campos associados a essa fazenda em uma lista. O campo ativo tem o nome em amarelo.

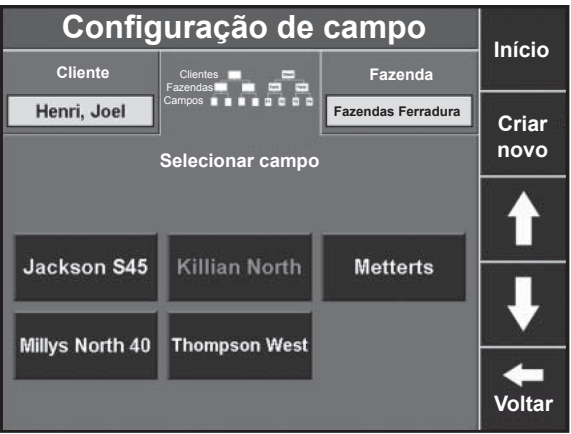

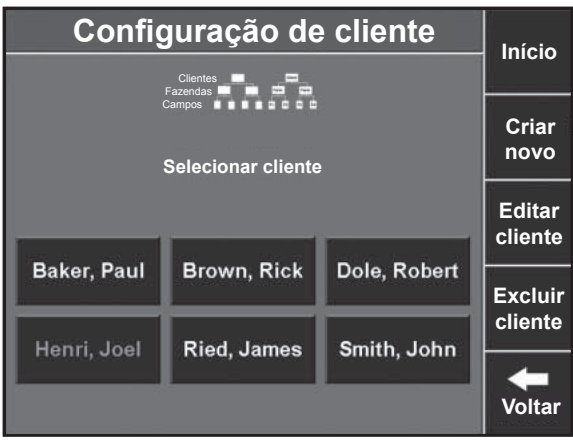

# Configuração c Cliente

**Etapa 3: Configuração de fazenda - Selecionar fazenda** Pressione o botão <u>FAZENDA</u> no canto superior direito da tela Configuração de campo para inserir nas telas Configuração de fazenda. Para criar uma nova fazenda para o cliente ativo, clique no botão <u>CRIAR NOVO</u>. Use o teclado para inserir o nome da fazenda e pressione <u>INSERIR</u>. Repita esse processo para todas as fazendas sob o cliente ativo e para todas as fazendas de outros clientes.

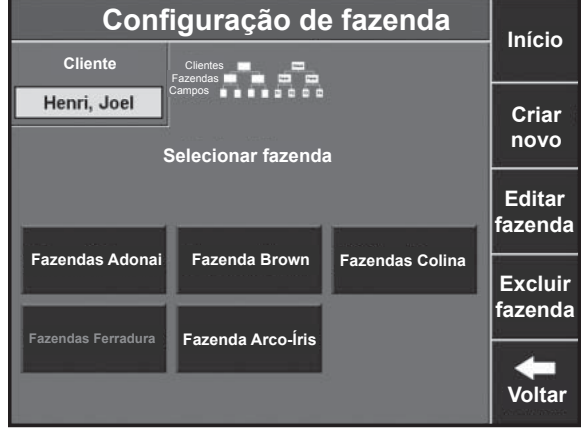

**Etapa 2: Configuração de cliente - Selecionar cliente** Pressione o botão <u>CLIENTE</u> no canto superior esquerdo para inserir nas telas Configuração de cliente. Para criar um cliente, clique no botão <u>CRIAR NOVO</u>. Use o teclado para inserir o nome do cliente e pressione INSERIR. Repita esse processo para todos os clientes.

#### Etapa 4: Criar novo campo

Depois que todos os clientes e fazendas estiverem configurados, clique no botão <u>CRIAR NOVO</u> à direita da tela Selecionar campo. Use o teclado para inserir o nome do campo e pressione <u>INSERIR</u>.

### Etapa 5: Configuração de campo

Depois de nomear o novo campo, aparecerá a tela de configuração de campo. O Cliente e a Fazenda sob as quais o campo foi configurado são exibidos no canto superior esquerdo. Para alterar o cliente ou a fazenda aos quais esse campo foi designado, pressione esse botão e selecione um novo cliente ou fazenda. Para editar o nome do campo, pressione o botão <u>NOME DO CAMPO</u>. Outras informações nessa tela são opcionais. Pressione os botões <u>ENTRADA, NÚMERO DO CAMPO, PREPARO e TAMANHO DO CAMPO</u> para inserir a latitude e longitude da entrada do campo, o número do campo (se você usar um número além de um nome), o tipo de preparo utilizado no campo e o tamanho total do campo em hec. Essas informações não são obrigatórias para a operação do sistema, mas serão úteis na manutenção de registros e solução de problemas.

### Etapa 6: Excluir campo

Se for preciso excluir um campo, pressione o botão <u>EXCLUIR CAMPO</u> à direita da tela e selecione <u>SIM</u> na tela pop-up. Isso deve ser usado para excluir um campo que você não plantará mais na operação. Os dados registrados ao plantar o campo não são excluídos com essa operação.

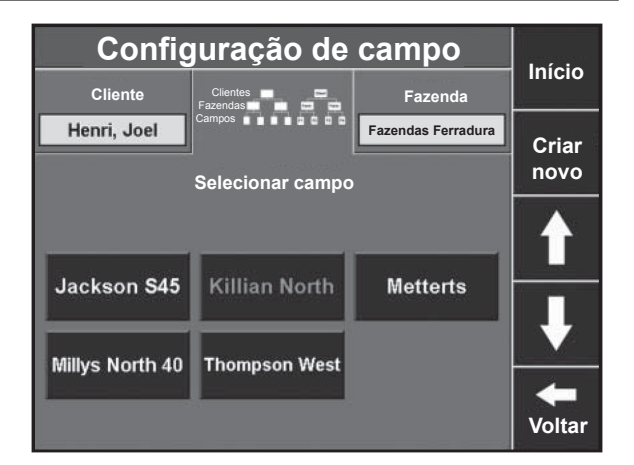

| Configuração de campo             |                    |                        |                |  |
|-----------------------------------|--------------------|------------------------|----------------|--|
| Cliente/Fazenda                   | Nome do campo      | Entrada                |                |  |
| Henri, Joel<br>Fazendas Ferradura | Millys<br>North 40 | 0.00000<br>0.00000     | Insorir        |  |
| Número do campo                   | Preparo            | Tamanho do campo       |                |  |
| 40                                |                    | 0.0                    |                |  |
|                                   |                    | Prescrição             | Excluir        |  |
|                                   |                    | Pop. de bordadura      | campo          |  |
|                                   |                    | 1 Pop. de demonstração | Eveluia        |  |
|                                   |                    | 2 Pop. de demonstração | mapa de        |  |
|                                   |                    |                        | cobertura      |  |
|                                   |                    | Arquivo de limite      | <b>V</b> oltar |  |

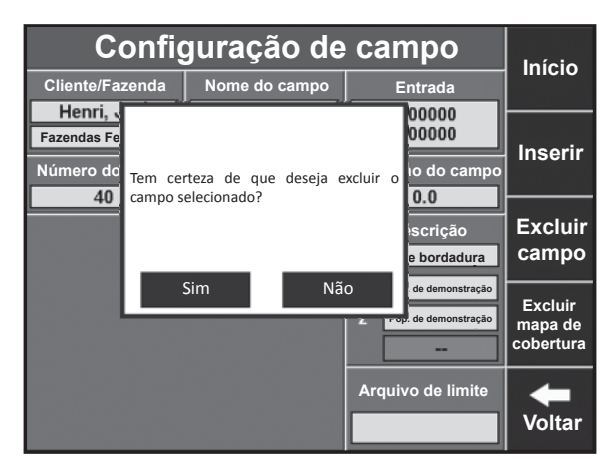

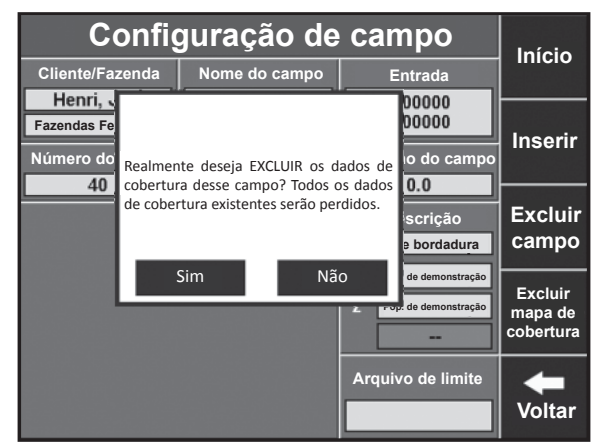

### Etapa 7: Excluir mapa de cobertura

Se precisar excluir o mapa de cobertura do campo, especialmente em uma situação de replantio, pressione o botão <u>EXCLUIR MAPA DE COBERTURA</u> e selecione <u>SIM</u> na janela pop-up.

# Alteração de campos

| Config          | juração de                  | campo              | Infele        |
|-----------------|-----------------------------|--------------------|---------------|
| Cliente         | Clientes E                  | Fazenda            | INICIO        |
| Henri, Joel     | Campos <b>e e e e e e</b> e | Fazendas Ferradura | Criar         |
|                 | Selecionar campo            |                    | novo          |
|                 |                             |                    |               |
| Jackson S45     | Killian North               | Metterts           |               |
| Millys North 40 | Thompson West               |                    | <b>V</b>      |
|                 |                             |                    | <b>Voltar</b> |

| Config      | Início        |              |                   |  |  |
|-------------|---------------|--------------|-------------------|--|--|
|             |               |              |                   |  |  |
|             | Criar<br>novo |              |                   |  |  |
|             |               |              | Editar<br>cliente |  |  |
| Baker, Paul | Brown, Rick   | Dole, Robert | Excluir           |  |  |
| Henri, Joel | Ried, James   | Smith, John  | cliente           |  |  |
|             |               |              | Voltar            |  |  |

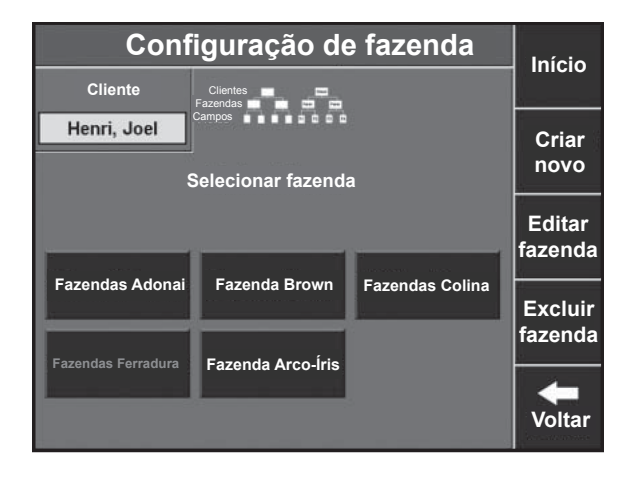

### Etapa 1: Alteração de campos

Na tela do painel, pressione os botões <u>CONFIGURAÇÃO</u> e <u>NOME DO CAMPO</u>.

### Etapa 2: Seleção de novo cliente

Etapa 3: Seleção de nova fazenda

Em seguida, selecione a fazenda apropriada na lista de

Se o campo estiver sob um cliente diferente, pressione o botão <u>CLIENTE</u> na tela Configuração de campo e selecione o cliente apropriado.

fazendas sob o cliente.

| Config           | juração de           | campo              | Iníoio |  |  |  |
|------------------|----------------------|--------------------|--------|--|--|--|
| Cliente          | Clientes E           | Fazenda            | Inicio |  |  |  |
| Henri, Joel      | Campos 💼 💼 🖿 🗰 🗰 🗰 🗰 | Fazendas Ferradura | Criar  |  |  |  |
| Selecionar campo |                      |                    |        |  |  |  |
|                  |                      |                    |        |  |  |  |
| Jackson S45      | Killian North        | Metterts           |        |  |  |  |
| Millys North 40  | Thompson West        |                    |        |  |  |  |
|                  |                      |                    | Volta  |  |  |  |

| Config                            | guração de         | campo                                           | Início                          |
|-----------------------------------|--------------------|-------------------------------------------------|---------------------------------|
| Cliente/Fazenda                   | Nome do campo      | Entrada                                         |                                 |
| Henri, Joel<br>Fazendas Ferradura | Millys<br>North 40 | 0.00000<br>0.00000                              | Insorir                         |
| Número do campo                   | Preparo            | Tamanho do campo                                |                                 |
|                                   |                    | Prescrição<br>Pop. de bordadura                 | Excluir<br>campo                |
|                                   |                    | Pop. de demonstração       Pop. de demonstração | Excluir<br>mapa de<br>cobertura |
|                                   |                    | Arquivo de limite                               | <b>Voltar</b>                   |

# Etapa 4: Seleção de novo campo

Agora, selecione o campo apropriado na lista de campos sob a fazenda.

### Etapa 5: Ativar um campo

Pressione o botão ATIVAR a esquerda da tela.

# Configuração de alvos de população

### Etapa 1: Configuração de população

Ao inserir em cada campo, será preciso configurar seus populações-alvo para o campo. Essas informações não estarão vinculadas à configuração do campo, de modo que não podem ser configuradas para cada campo com antecedência. Na tela do painel, pressione os botões <u>CONFIGURAÇÃO</u> e depois <u>POPULAÇÃO</u> no canto inferior esquerdo da guia Plantar.

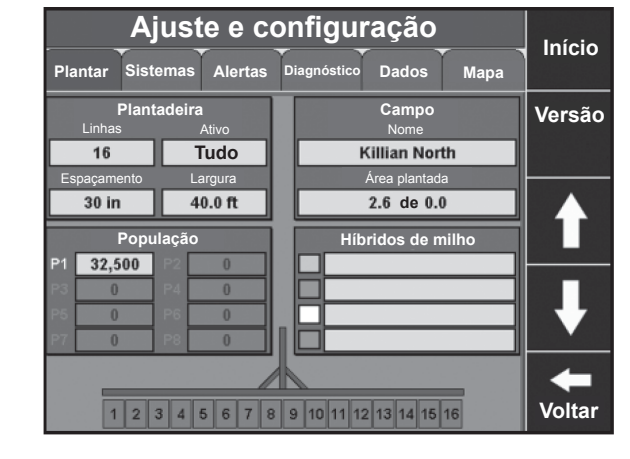

#### Etapa 2: Configurações de população

Selecione o tipo de população a partir dos três botões pretos à direita da tela. Selecione <u>CONFIGURAÇÃO ÚNICA</u> se estará plantando somente um único população para o campo inteiro. Selecione <u>CONFIGURAÇÕES DUPLAS</u> se estará plantando múltiplos populações no campo, utilizando motores hidráulicos. Selecione <u>LINHAS ESPECÍFICAS</u> se estará plantando diferentes populações em diferentes linhas.

| Con                                 | Início                                |                                       |                                       |                                                 |
|-------------------------------------|---------------------------------------|---------------------------------------|---------------------------------------|-------------------------------------------------|
| Plantar Siste                       | emas Alertas                          | Diagnóstico Da                        | dos Mapa                              |                                                 |
| Ponto de ajuste 1<br>32,500         | Ponto de ajuste 2<br>0                | Ponto de ajuste 3                     | Ponto de ajuste 4                     | Configuração<br>única                           |
| Ponto de ajuste 5                   | Ponto de ajuste 6                     | Ponto de ajuste 7                     | Ponto de ajuste 8                     | Configurações<br>duplas                         |
| Ponto de ajuste 1<br>Linhas<br>Tudo | Ponto de ajuste 2<br>Linhas<br>Nenhum | Ponto de ajuste 3<br>Linhas<br>Nenhum | Ponto de ajuste 4<br>Linhas<br>Nenhum | Linhas<br>específicas<br>(sementes<br>de milho) |
| 123                                 | <b>V</b> oltar                        |                                       |                                       |                                                 |

#### Etapa 3: Inclusão de populações

Depois de selecionar o tipo de população, insira o(s) população(s) que estará plantando. Para Configuração única, somente <u>PONTO DE AJUSTE 1</u> estará ativo. Pressione o botão e use o teclado para inserir o população-alvo. Para Taxa variável, haverá até oito pontos de ajuste que podem ser inseridos. Para Linhas específicas, haverá quatro pontos de ajuste. Nessa configuração, pressione o botão LINHAS DO <u>PONTO DE AJUSTE 1</u> para selecionar as linhas que utilizarão o ponto de ajuste 1, e assim por diante, para cada ponto de ajuste com população designado.

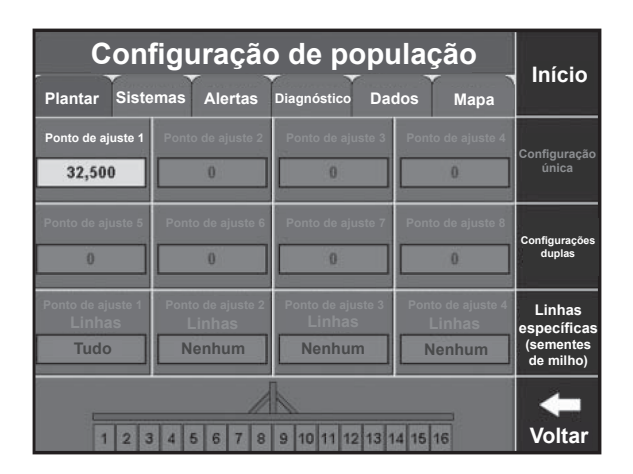

# Configuração de culturas e híbridos

### Etapa 1: Configuração de híbrido de milho

Na tela do painel, pressione os botões CONFIGURAÇÃO e depois HÍBRIDOS/VARIEDADES no canto inferior direito da guia Plantar.

Etapa 2: Criação de nova cultura Para criar uma cultura, pressione o botão INCLUIR CULTURA e use o teclado para inserir o nome da cultura. Volte a tela de configuração Híbridos/variedades.

### Etapa 3: Criação de um novo híbrido/variedade

Para inserir um híbrido, pressione os botões HÍBRIDO A e CRIAR NOVO, à direita. Use o teclado para procurar o nome do seu híbrido e selecione-o na lista.

#### Etapa 4: Configuração de um novo híbrido/variedade

Depois, insira qualquer outra informação relevante sobre o híbrido que você gostaria de registrar. Número de lote, Forma, Sementes por unidade, Sementes por libra e Libras por unidade não precisam ser inseridos, mas fornecem informações úteis para a manutenção de registros. Depois que essas informações estiverem registradas, pressione INSERIR.

| Configuração de híbrido de milho       |               |           |         |             |                | Início |        |                    |
|----------------------------------------|---------------|-----------|---------|-------------|----------------|--------|--------|--------------------|
| Plantar                                | Siste         | mas       | Alertas | Diagnóstico | Dade           | os     | Мара   |                    |
| Feijão                                 | Mill<br>(Ativ | ho<br>vo) |         |             |                |        |        | Incluir<br>cultura |
| Híbrido                                | A             | Híl       | brido B | Híbrido     | с              | Híb    | rido D | Editar<br>cultura  |
|                                        |               |           |         |             |                |        |        | Excluir<br>cultura |
| 1 2 3 4 5 6 7 8 9 10 11 12 13 14 15 16 |               |           |         |             | <b>V</b> oltar |        |        |                    |

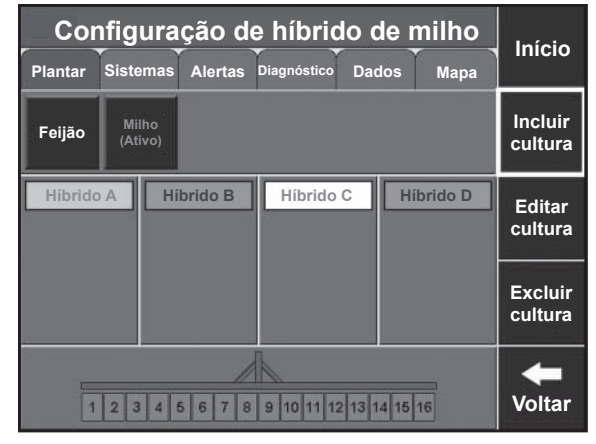

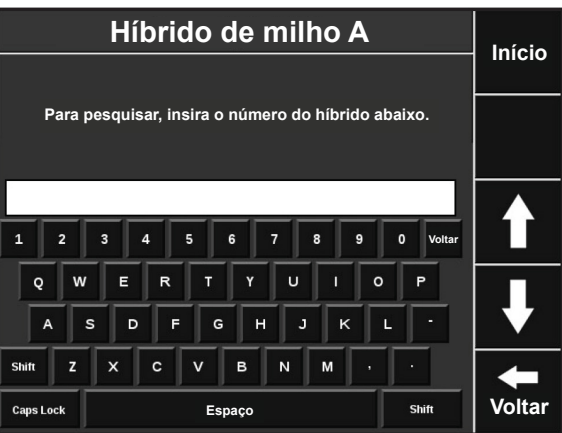

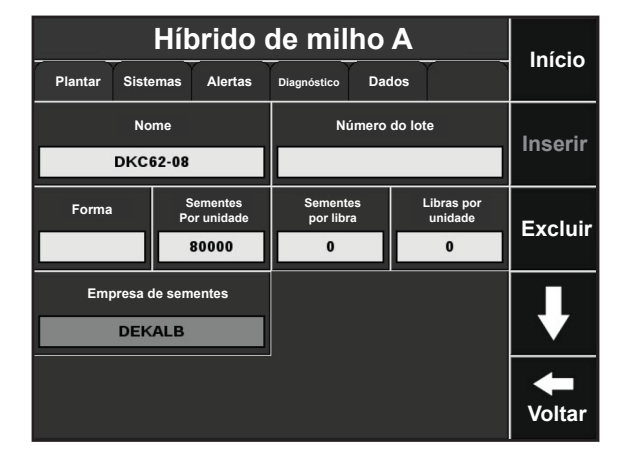

| Híbi    | Início           |          |                |  |  |  |
|---------|------------------|----------|----------------|--|--|--|
| Linhas  | de híbrido de se | mentes A |                |  |  |  |
|         |                  |          |                |  |  |  |
| Nenhum  | Tudo             | Esquerda |                |  |  |  |
| Direita | Outras           | Lista    | ↓              |  |  |  |
|         |                  |          | <b>V</b> oltar |  |  |  |

### Etapa 5: Designação de linhas

Se você estará plantando esse híbrido agora, selecione as linhas em que ele será utilizado. Se você estiver apenas inserindo o híbrido na lista para uso posterior, pressione <u>NENHUM</u>.

### Alteração de culturas e híbridos

| Configuração de híbrido de milho |               |           |         |             | Início  |        |        |                    |
|----------------------------------|---------------|-----------|---------|-------------|---------|--------|--------|--------------------|
| Plantar                          | Sister        | nas       | Alertas | Diagnóstico | Dad     | os     | Мара   | inicio             |
| Feijão                           | Milh<br>(Ativ | 10<br>70) |         |             |         |        |        | Incluir<br>cultura |
| Híbrido                          | A             | Híbr      | ido B   | Híbrido     | С       | Híb    | rido D | Editar<br>cultura  |
|                                  |               |           |         |             |         |        |        | Excluir<br>cultura |
| 1                                | 2 3           | 4 5       | 6 7 8   | 9 10 11 12  | 2 13 14 | 4 15 1 | 6      | <b>V</b> oltar     |

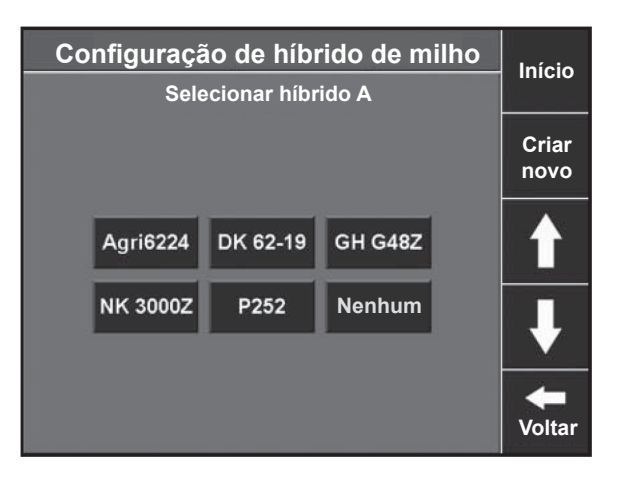

# topo da tela e pressione <u>SIM</u> na caixa pop-up.

Selecione o híbrido desejado na lista.

Para alterar culturas, selecione-as para ativar na lista no

**Etapa 2: Seleção de um novo híbrido/variedade** Para designar ou alterar um híbrido, pressione <u>HÍBRIDO A</u>.

Etapa 1: Alteração de cultura

|         | Híbrido de milho A            |     |                                          |                |                       |         |        |                |
|---------|-------------------------------|-----|------------------------------------------|----------------|-----------------------|---------|--------|----------------|
| Plantar | Siste                         | mas | Alertas                                  | Diagnóstico    | Dad                   | los     |        |                |
|         | Nome<br>DKC62-08              |     |                                          | Número do lote |                       |         |        | Inserir        |
| Forma   | Forma Sementes<br>Por unidade |     | Sementes Libras por<br>por libra unidade |                | Libras por<br>unidade | Excluir |        |                |
|         | 80000                         |     | 0                                        |                |                       | 0       | LACIUI |                |
| Emp     | Empresa de sementes<br>DEKALB |     |                                          |                |                       |         |        | ₽              |
|         |                               |     |                                          |                |                       |         |        | <b>V</b> oltar |

| Híbrido de milho A         |       |                         |                |                             |     |                       |         | Início         |
|----------------------------|-------|-------------------------|----------------|-----------------------------|-----|-----------------------|---------|----------------|
| Plantar                    | Siste | mas                     | Alertas        | Diagnóstico                 | Dad | los                   |         |                |
| Nome                       |       |                         | Número do lote |                             |     |                       | Inserir |                |
| DKC62-08                   |       |                         |                |                             |     |                       | moorn   |                |
| Forma                      | 1     | Sementes<br>Por unidade |                | Sementes Lit<br>por libra u |     | Libras por<br>unidade | Excluir |                |
|                            | 80000 |                         | 0              |                             |     | 0                     | Exclui  |                |
| Empresa de sementes DEKALB |       |                         |                |                             |     |                       | ↓       |                |
|                            |       |                         |                | ]                           |     |                       |         | <b>V</b> oltar |

| Empresa de sementes DEKALB                      | ł                  |
|-------------------------------------------------|--------------------|
|                                                 | <b>V</b> olta      |
|                                                 |                    |
| Configuração de bíbrido de milho                |                    |
| Plantar Sistemas Alertas Diagnóstico Dados Mapa | Inícic             |
| Feijão Milho<br>(Ativo)                         | Incluii<br>cultura |
| Híbrido A Híbrido B Híbrido C Híbrido D         | E aliána           |

1 2 3 4 5 6 7 8 9 10 11 12 13 14 15 16

cultura

Excluir cultura

+

Voltar

#### Etapa 5: Seleção de híbridos/variedades adicionais

Selecione as linhas onde será plantado esse híbrido e

**Etapa 3: Ativação de um novo híbrido/variedade** Verifique as informações do híbrido que está sendo

selecionado e pressione INSERIR.

Etapa 4: Designação de linhas

pressione INSERIR.

Repita esse processo com os híbridos B - D se necessário. Até quatro híbridos podem ser plantados e rastreados de uma só vez.

# Ajuste e configuração do sistema

### Etapa 1: Guia Sistema

Para configurar o sistema SeedSense para operação, pressione o botão <u>CONFIGURAÇÃO</u> no painel e selecione a guia <u>SISTEMAS</u>.

### Etapa 2: Seleção de configuração de GPS

As medições de trator e plantadeira para cobertura de GPS podem ser inseridas ou alteradas a partir dessa tela, bem como das telas Configuração da plantadeira, como descrito acima.

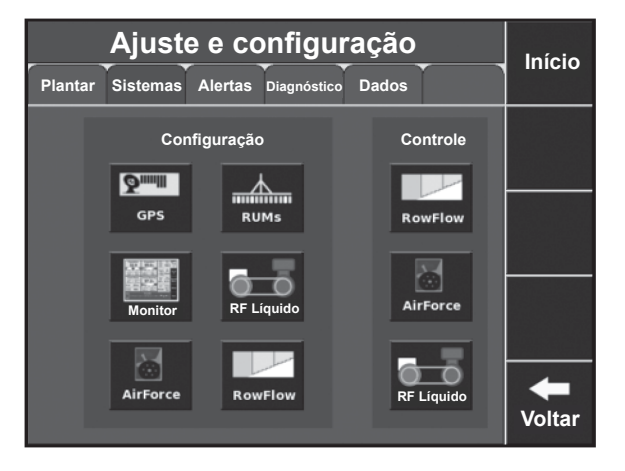

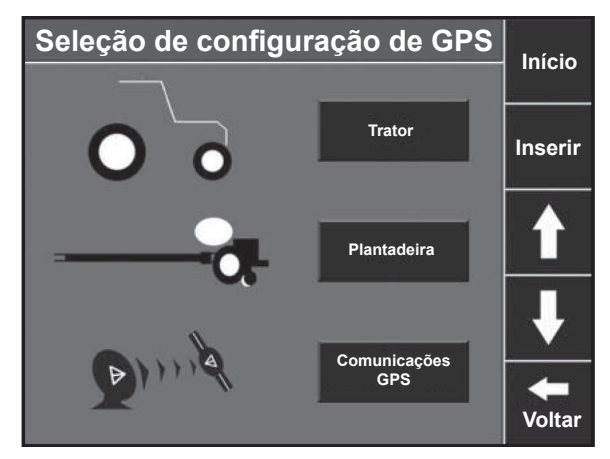

### Etapa 3: Calibragem de Pressão no solo

Será preciso inserir o fator de Calibragem de Pressão no solo apropriado para sua plantadeira. Veja na tabela abaixo o fator de Calibragem apropriado para cada tipo de sensor de Pressão no solo. Também será preciso zerar os sensores de Pressão no solo depois de instalados. Para isso, levante a plantadeira e pressione o botão <u>ZERAR TUDO</u>. Os sensores que estão com defeito podem ser desativados pressionando a caixa <u>ATIVO</u> do sensor, o que alterará seu status para *FALHAS*.

| Cali        | Início                                 |                           |                                 |                              |                 |
|-------------|----------------------------------------|---------------------------|---------------------------------|------------------------------|-----------------|
| Linha<br>1  | Leitura<br>de pino<br>-42              | Fator<br>de cálc.<br>85.0 | Valor de<br>referência<br>32.69 | Sensor<br>de carga<br>Active | Zerar<br>tudo   |
| Linha<br>7  | Leitura<br>de pino<br><mark>-38</mark> | Fator<br>de cálc.<br>85.0 | Valor de<br>referência<br>32.53 | Sensor<br>de carga<br>Active | ſ               |
| Linha<br>15 | Leitura<br>de pino<br><mark>-25</mark> | Fator<br>de cálc.<br>85.0 | Valor de<br>referência<br>32.73 | Sensor<br>de carga<br>Active | ł               |
|             |                                        |                           |                                 |                              | <b>U</b> Voltar |

| Tipo de pino       | Fator de calibração |
|--------------------|---------------------|
| Kinze 2008 Version | 125                 |
| Kinze 2009 Version | 65                  |
| SmartPin de 5/8    | 85                  |
| SmartPin 1/2       | 85                  |
| Link White         | 65                  |
| Link CNH           | 65                  |

\* Valores recomendados

### Etapa 4: Configurações do monitor

Para configurar a unidade de monitor, pressione o botão <u>MONITOR</u> na guia Sistemas.

| Con                                   | Início                                      |                            |                                                      |                     |
|---------------------------------------|---------------------------------------------|----------------------------|------------------------------------------------------|---------------------|
|                                       |                                             |                            |                                                      |                     |
| Botões<br>de painel                   | Configurações<br>de som                     | Data/<br>hora              | Rolagem<br>automática do<br>minigráfico do<br>painel | Inserir             |
| Brilho<br>da tela                     | Falha<br>de linha                           | Modo de<br>Pressão no solo | Unidades                                             | Modo de<br>exibição |
| 100%                                  | Pular para linha                            | Baixo Alto                 | Inglesas                                             | P. Demonstração     |
| Resumo<br>de campo                    | Ajuste rápido<br>de população               | Zoom<br>de mapa            |                                                      | Resumo              |
| Desativado                            | 500                                         | 100%                       |                                                      | de campo            |
| Calibrar tela<br>sensível ao<br>toque | Reinicialização<br>da unidade<br>de monitor |                            | Configuração<br>avançada                             | <b>V</b> oltar      |

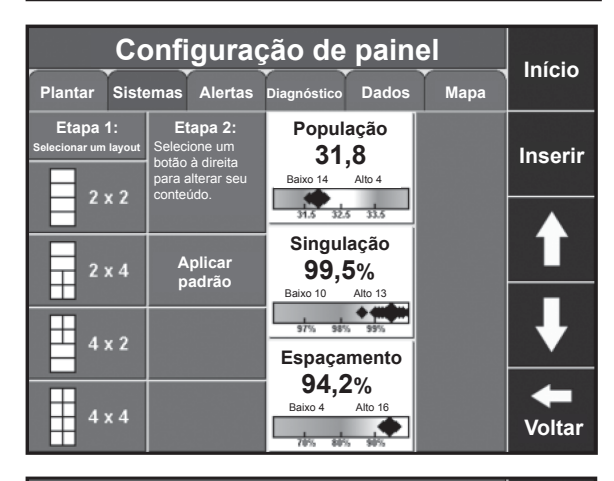

### Etapa 5: Botões de painel

Esse é um segundo local para configurar os botões do painel. Isso também pode ser feito pelo botão <u>TELA DO</u> <u>PAINEL</u> na tela do painel.

### Etapa 6: Configurações de som

Pressione o botão <u>CONFIGURAÇÕES DE SOM</u> para definir o som e o volume de alertas, alarmes, teclas pressionadas e gravação/reprodução de memorandos. Para definir o som, pressione a caixa no topo e selecione o som. Para definir o volume, use o dedo para aumentar ou reduzir a barra na coluna de volume para cada som. Pressione <u>INSERIR</u> quando terminar.

### Etapa 7: Data/hora

Pressione o botão <u>DATA/HORA</u> para inserir seu fuso horário, data e hora. Essas informações geralmente são fornecidas automaticamente pelo receptor de GPS. Se nenhum receptor de GPS estiver conectado, insira as informações aqui. <u>INÍCIO DA SAFRA</u> permite designar o início de seu calendário de cultivo de 12 meses. A maioria das operações no hemisfério norte deve ser definida para janeiro; no hemisfério sul, para julho.

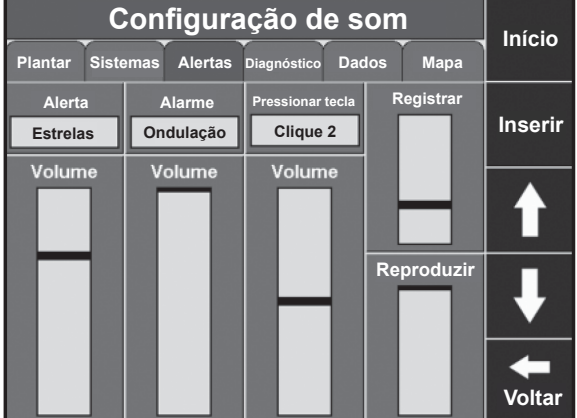

| Configuração de data/hora |         |            |                                                                                                    |                                   | Início  |  |
|---------------------------|---------|------------|----------------------------------------------------------------------------------------------------|-----------------------------------|---------|--|
| Plantar                   | Sistema | as Alertas | Diagnóstico Dac                                                                                                    | los Mapa                          |         |  |
| Fuso hora                 | ário    | Hora       | Data                                                                                                    | Home<br>da safra                  | Insorir |  |
| Chicago                   |         | 11:03:29   | 05 nov. 2010                                                                                                    | Janeiro                           | moorm   |  |
|                           |         |            | Obs.:                                                                                                    |                                   |         |  |
|                           |         |            | A maioria dos pro<br>usar janeiro para<br>de início. Altere e<br>apenas se você v<br>em um ano calen<br>daquele em que | ¥                                 |         |  |
|                           |         |            | exemplo, escolha<br>na primavera par<br>outono seguinte.                                                               | a julho se plantar<br>a colher no | Voltar  |  |

#### Etapa 8: Rolagem automática do Minigráfico do painel

Pressione o botão <u>ROLAGEM AUTOMÁTICA DO</u> <u>MINIGRÁFICO DO PAINEL</u>. Ali, selecione as telas a serem exibidas quando o Minigráfico do painel (DMC) estiver no modo de rolagem automática. Coloque um X na caixa ao lado de cada gráfico que gostaria que fosse exibido em sucessão ao tocar na caixa. Também é possível definir seu atraso de rolagem (quanto tempo cada gráfico é exibido antes de passar para o próximo) e se deseja que o DMC faça a rolagem automática ou permaneça fixo em um único gráfico até você alterá-lo manualmente com o botão <u>TELA</u> <u>DO PAINEL</u>.

#### Etapa 9: Brilho da tela

Pressione o botão <u>BRILHO DA TELA</u> para alterar a configuração do brilho da tela. É possível escolher entre <u>AUTOMÁTICO</u>, em que o monitor usa um sensor de luz para ajustar automaticamente o brilho da tela, ou <u>MANUAL</u>, em que você define o brilho utilizando a barra à direita da tela. Use o dedo para arrastar a barra de nível para cima ou para baixo na coluna.

### Etapa 10: Falha de linha

Pressione <u>FALHA DE LINHA</u> para definir como o monitor reage quando uma única linha para de plantar. As três opções são: <u>PULAR PARA DETALHES DA LINHA</u> (o monitor vai diretamente para a tela Detalhes da linha com falha), <u>PULAR PARA PAINEL</u> (o monitor vai diretamente para a tela do painel, onde o Minigráfico do painel exibe informações sobre a linha com falha) ou <u>NENHUMA AÇÃO</u> (a tela exibida não muda). Em todos os casos, o alarme que tiver sido configurado em Configurações de som ainda soará.

### Etapa 11: Modo de Pressão no solo

Pressione <u>MODO DE PRESSÃO NO SOLO</u> para alterar a exibição de dados de Pressão no solo na tela do painel. A opção Baixa/Alta é o padrão e exibe a leitura real do pino para as linhas baixas e altas. A opção Média exibe a média das leituras de pino de todos os sensores de Pressão no solo ativos na plantadeira. Recomendamos a opção Baixa/ Alta.

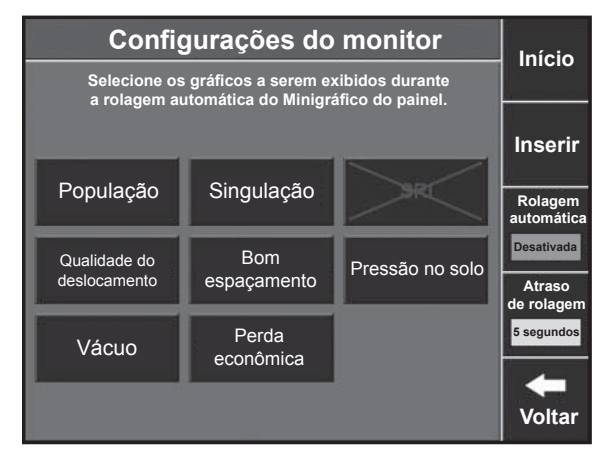

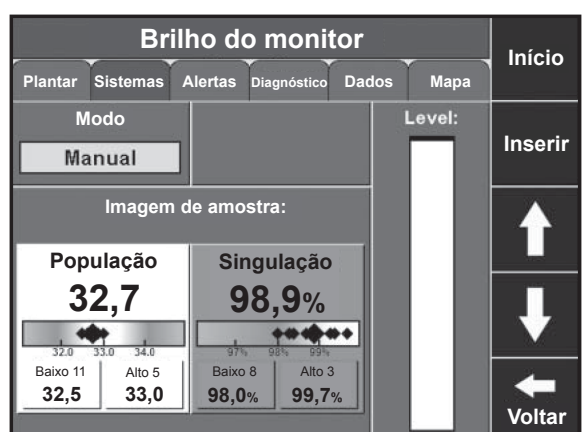

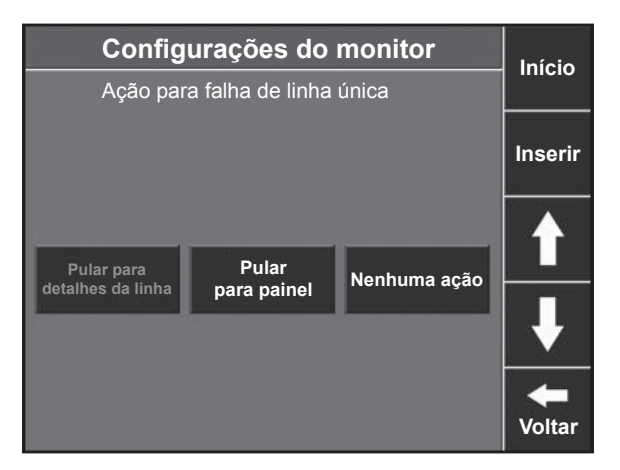

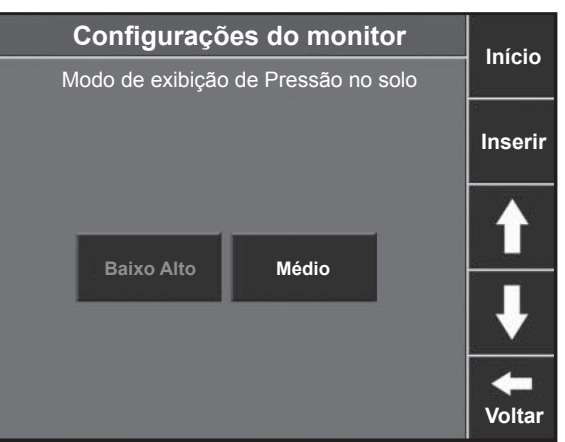

### Etapa 12: Unidades

Pressione o botão <u>UNIDADES</u> para selecionar unidades de medida INGLESAS ou <u>MÉTRICAS</u> para exibição.

### Etapa 13: Resumo do fim de passagem

No fim de cada passagem com, pelo menos, 152 metros de comprimento, a unidade de monitor pode exibir um resumo das informações de plantio. Pressione o botão <u>RESUMO DE CAMPO</u> para escolher entre <u>DESATIVADO</u> (não mostra resumo; os valores vão para as linhas tracejadas quando a plantadeira é levantada), <u>ÚLTIMA PASSAGEM</u> (os valores médios de cada medição no painel são exibidos referentes à última passagem) ou <u>CAMPO</u> <u>INTEIRO</u> (os valores médios de cada medição no painel são exibidos para o campo até aquele ponto).

### Etapa 14: Calibrar tela sensível ao toque

Se sua tela sensível ao toque não estiver respondendo corretamente ao toque, pressione o botão <u>CALIBRAR</u> <u>TELA SENSÍVEL AO TOQUE</u> e siga as instruções na tela. Se a tela sensível ao toque não permitir acessar esse botão, pressione e segure a tela em qualquer lugar por 10 segundos e a tela de calibragem será aberta automaticamente.

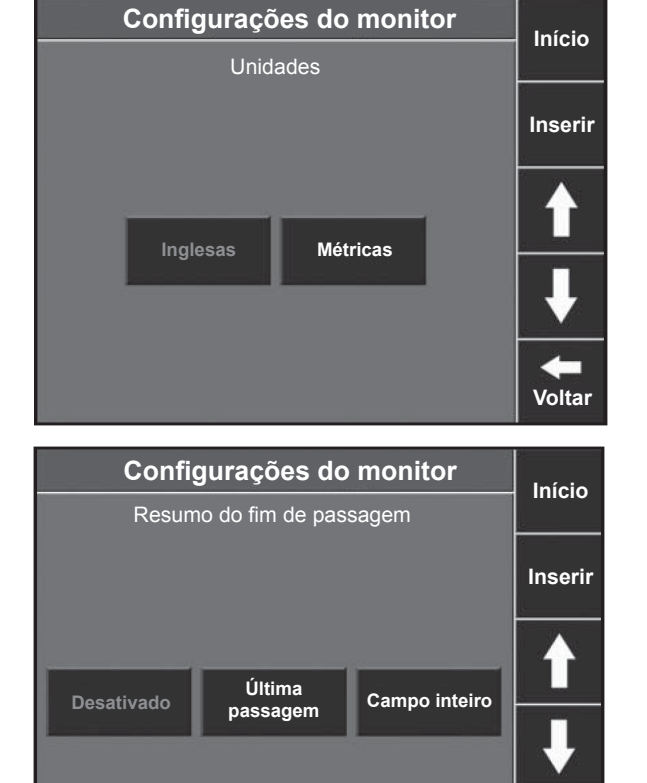

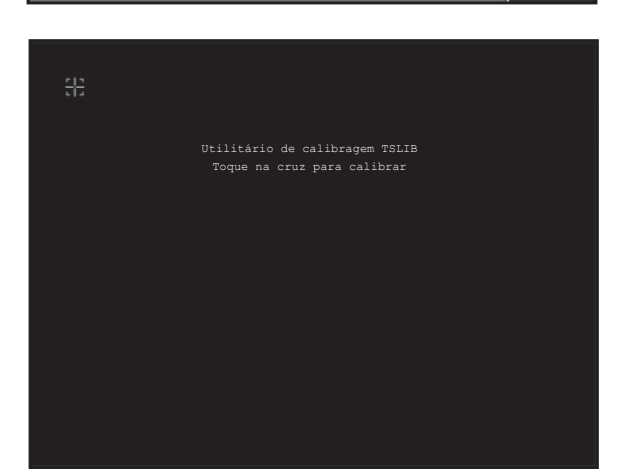

Voltar

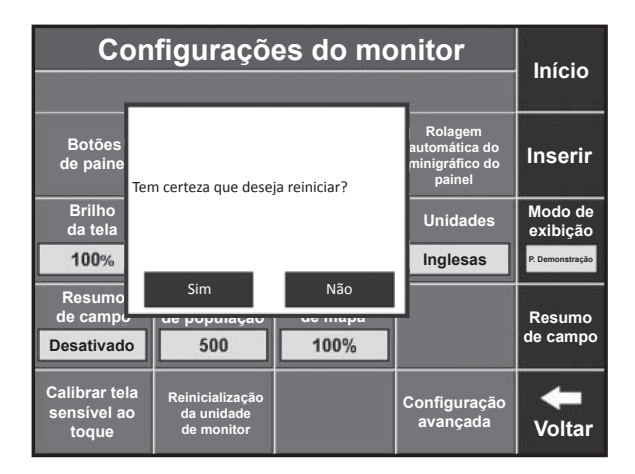

# Etapa 15: Reinicialização do monitor

Pressione <u>REINICIALIZAÇÃO DO MONITOR</u> para fazer uma reinicialização forçada da sua unidade de monitor.

### Etapa 16: Alterar modo

Pressione o botão preto <u>MODO</u> à direita da tela para alternar entre os modos de plantio e demonstração.

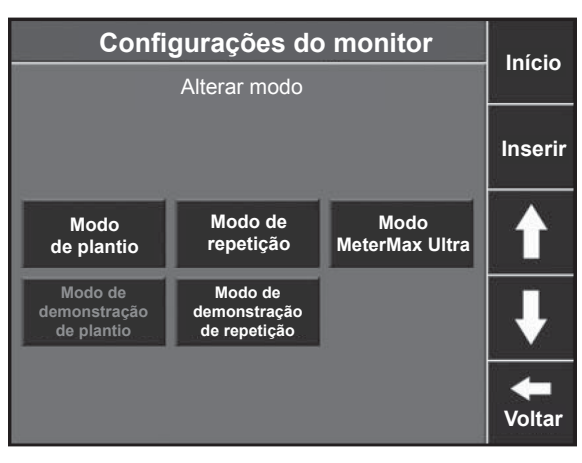

### Etapa 17: Resumo de campo

É possível acessar um resumo do campo pressionando o botão <u>RESUMO DO CAMPO</u>. Essa informação é idêntica à exibida na passagem final, mas pode ser acessada a qualquer momento.

| População<br>31,7                                                                                                    |                                    | Singulação<br>99,4%                |                        | Falhas<br>0,4%<br>Múlťs<br>0,2%           | Tamanho<br>do campo<br><b>3,3</b> | 9<br>5.1                                   |
|----------------------------------------------------------------------------------------------------|------------------------------------|------------------------------------|------------------------|-------------------------------------------|-----------------------------------|--------------------------------------------|
| 31.5 32<br>Baixo 11<br><b>31,2</b>                                                                                                    | 5 33.5<br>Alto 1<br><b>31,9</b>    | 97% 9<br>Baixo 16<br><b>98,6</b> % | Alto 13<br>99,9%       | Vácuo<br>E: <b>20,3</b><br>D: <b>18,2</b> | Eixo<br>hexagonal<br>-2%          | Prender                                    |
| Pressão<br>Baixo 1<br>121 kg                                                                                                    | no solo<br>Alto 3<br><b>169 kg</b> | Bom esp                            | açamento<br><b>,4%</b> | Bom<br>percurso<br>97%                    | Perda/<br>hectare<br>\$5,61       | Мара                                       |
| Margem<br>Contato<br>com o solo                                                                                                    | 90 kg<br>100%                      | 70% 8<br>Baixo 4<br>92,3%          | Alto 16<br>96,3%       | 11:33 ам<br>05 nov.<br>2010               | sri<br>19.1                       | Modo de<br>demonstração<br>Configuração    |
| Resumo de dados do campo           População         Singulação         Espaçamento         Margem DF         Contato com o solo           31,0         99,4%         94,2%         88 kg         0% |                                    |                                    |                        |                                           |                                   | Sair do<br>resumo<br>de última<br>passagem |

# Configuração de alertas

#### Etapa 1: Guia Alertas

Para configurar alertas para cada cultura, pressione o botão <u>CONFIGURAÇÃO</u> e a guia <u>ALERTAS</u>.

#### Etapa 2: Sementes na média

Sementes na média determina em que população, singulação e espaçamento das sementes os dados são baseados. Configure essa opção para cerca de 1% do população para a cultura (ou seja, para milho, 300 sementes - 1% de 30.000 - é uma boa configuração; para feijão, 1.500 sementes - 1% de 150.000 - é uma boa configuração).

#### Etapa 3: Limite de população

O Limite de população define até que ponto o população real pode se desviar de seu população-alvo antes de o botão de população ficar amarelo. O padrão para milho é de 1.000 sementes. Isso significa que, enquanto o população real estiver dentro de 1.000 sementes do alvo, o botão de população permanecerá verde. Para culturas com população mais elevado, talvez seja necessário aumentar esse alvo para 3.000 ou 5.000.

#### Etapa 4: Alarme de população

Alarme de população define quando uma linha é considerada como estando no status de Falha de linha, soando o alarme. A configuração padrão é 80%, ou seja, quando o população real cai abaixo de 80% do alvo, a falha de linha é declarada. Isso pode ser aumentado ou reduzido, conforme necessário.

#### Etapa 5

Os próximos botões (Limite de singulação, Limite de deslocamento suave, Limite de espaçamento, Limite de contato com o solo e Limite de SRI) definem quando esses botões ficam amarelos na tela do painel. Insira a porcentagem em que você gostaria que o botão ficasse amarelo. Isso dependerá de precisão dos distribuidores, das condições de preparo e do solo etc.

| A                               | Início                   |                                 |                                      |           |
|---------------------------------|--------------------------|---------------------------------|--------------------------------------|-----------|
| Plantar                         | emas Alertas             | Diagnóstico Dao                 | los Mapa                             |           |
|                                 | Alterar                  |                                 |                                      |           |
| Sementes<br>na média            | Limite de<br>população   | Alarme de<br>população          | Limite de<br>singulação              | culturas  |
| 300                             | 1000                     | 80,0%                           | 98,5%                                | Editar    |
| Limite de<br>deslocamento suave | Limite de<br>espaçamento | Limite de contato<br>com o solo | Limites de sementes<br>mal colocadas | cultura   |
| 90,0%                           | 90,0%                    | 95,0%                           | 2.5, 4.0"                            | Restaurar |
| Limites de perda<br>econômica   | Limite de SRI            | População-alvo<br>automático    | Configuração da                      | padrões   |
|                                 | 20                       | Lig.                            | da cultura                           | +         |
|                                 |                          |                                 |                                      | Voltar    |

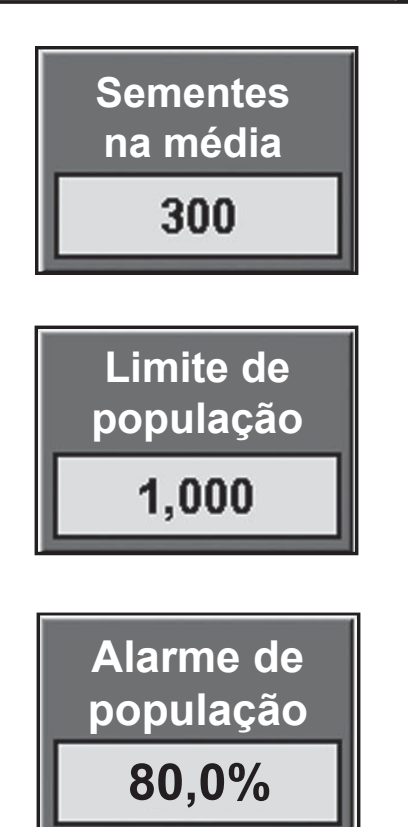

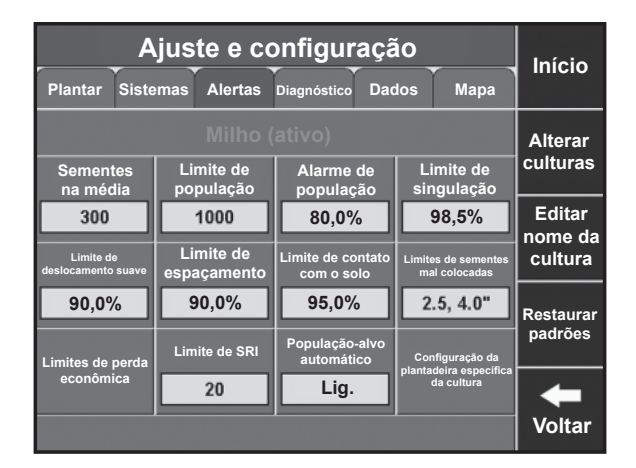
#### Etapa 6: Limites de sementes deslocadas

O botão Limites de sementes deslocadas define as medições de espaçamento das sementes. O maior dos dois números define a distância da sua vizinha que define uma semente como mal colocada (ou seja, se definido em 10,16 cm., as sementes dentro de 10,16 cm. da sua vizinha são consideradas mal colocadas) e são avaliadas como sua primeira perda de produção. O número mais baixo define uma semente gravemente mal colocada que é avaliada como perda de produção adicional. Use a tabela na página 38 para determinar como devem ser definidos os seus limites.

| Ajuste e configuração |                 |           | Início  |
|-----------------------|-----------------|-----------|---------|
| Limites               | de sementes mal | colocadas |         |
| 1.5, 2.5"             | 2.0, 3.0"       | 2.2, 3.5" | Inserir |
| 2.5, 4.0"             | 2.8, 4.5"       | 3.2, 5.0" |         |
| 3.5, 5.5"             | 3.8, 6.0"       | 4.0, 6.5" | ↓       |
| 4.5, 7.0"             |                 |           | Voltar  |

#### Etapa 7: Limites de perda econômica

Pressione o botão LIMITES DE PERDA ECONÔMICA. Essa tela define como a perda econômica é calculada. A perda econômica é exata apenas para milho no campo. Os valores de Espigas por bushel e Perda de espigas são baseados em pesquisas e devem ser alterados somente para refletir variações locais conhecidas desses valores. Pressione PEÇO POR BUSHEL para inserir o preço atual por bushel para uso no cálculo de perda econômica. Os três limites na parte inferior da tela definem como o botão de Perda/ hectare na tela de painel exibe as informações. Se a perda/ hectare for inferior ao Limite de perda bom, o botão ficará verde e exibirá a palavra BOM. Quando a perda passar do Limite de perda bom, o botão permanecerá verde, mas exibirá o valor em dólares. Quando a perda passar do Limite de alerta de perda, o botão ficará amarelo. Quando a perda passar do Limite de alarme de perda, o botão Perda/hectare do painel ficará vermelho.

| Config                                    | Iníoio                                    |                                |                                  |         |
|-------------------------------------------|-------------------------------------------|--------------------------------|----------------------------------|---------|
| Plantar                                   | emas Alertas                              | Diagnóstico Dao                | dos Mapa                         | Inicio  |
|                                           |                                           |                                |                                  | Inserir |
| Espigas<br>por bushel                     | Preço<br>por bushel                       | Perda de espigas<br>por falhas | Perda de espigas<br>por múltiplo |         |
| 140.0                                     | 2.50                                      | 0.8                            | 0.4                              |         |
| Perda de espigas<br>por mal colocado 4.0" | Perda de espigas<br>por mal colocado 2.5" |                                |                                  |         |
| 0.1                                       | 0.2                                       |                                |                                  |         |
| Limite de<br>perda bom                    | Limite de alerta<br>de perda              | Limite de alarme de perda      |                                  |         |
| 4.00                                      | 7.50                                      | 20.00                          |                                  | -       |
|                                           |                                           |                                |                                  | Voltar  |

# Ajuste e configuração (continuação)

É possível ajustar a sensibilidade do indicador "Bom espaçamento" alterando os limites de sementes mal colocadas. Por exemplo, o espaçamento-alvo de 76 cm do milho pode ser de 15,24 cm. Mas o alvo de 50 cm do milho ou de milho em linha dupla seria de 30 cm. Use esses limites para combinar seu espaçamento-alvo com as configurações de alerta no SeedSense. Para chegar a Limites de sementes mal colocadas, na tela inicial pressione <u>Configuração, Sistema, Configurações da cultura, Cultura, Limites de sementes</u> <u>mal colocadas</u>. Utilize esta tabela para identificar os Limites de sementes mal colocadas adequados à sua situação de plantio. Os dados de singulação e de espaçamento não estão disponíveis quando o espaçamento das sementes for de 6,35 cm ou menos, ou suas sementes por segundo for de 40 ou mais, Singulação e Bom espaçamento não estarão disponíveis para essa configuração. (Veja a área sombreada.)

|        | Es     | paçamen | to entre | linhas (c | m)     |        | "Espaçamento<br>entre<br>Sementes (cm)" | spaçamento<br>entre Velocidade (km/h)<br>mentes (cm)" |     |         | Limites de<br>Sementes<br>Deslocadas |      |      |                    |                    |
|--------|--------|---------|----------|-----------|--------|--------|-----------------------------------------|-------------------------------------------------------|-----|---------|--------------------------------------|------|------|--------------------|--------------------|
| 40     | 45     | 50      | 55       | 60        | 76     | 90     | -                                       | 4,8                                                   | 6,4 | 8,0     | 9,7                                  | 11,3 | 12,9 | Econ.              | Min.               |
| 490196 | 435730 | 392157  | 356506   | 326797    | 257998 | 217865 | 5,1                                     | 26                                                    | 35  | 44      | 53                                   | 62   | 70   | NA                 | NA                 |
| 390625 | 347222 | 312500  | 284091   | 260417    | 205592 | 173611 | 6,4                                     | 21                                                    | 28  | 35      | 42                                   | 49   | 56   | NA                 | NA                 |
| 328947 | 292398 | 263158  | 239234   | 219298    | 173130 | 146199 | 7,6                                     | 18                                                    | 23  | 29      | 35                                   | 41   | 47   | 3,81,<br>6,35cm    | 3,81,<br>6,35cm    |
| 280899 | 249688 | 224719  | 204290   | 187266    | 147842 | 124844 | 8,9                                     | 15                                                    | 20  | 25      | 30                                   | 35   | 40   | 3,81,<br>6,35cm    | 3,81,<br>6,35cm    |
| 245098 | 217865 | 196078  | 178253   | 163399    | 128999 | 108932 | 10,2                                    | 13                                                    | 18  | 22      | 26                                   | 31   | 35   | 3,81,<br>6,35cm    | 5,08,<br>7,62cm    |
| 219298 | 194932 | 175439  | 159490   | 146199    | 115420 | 97466  | 11,4                                    | 12                                                    | 16  | 20      | 23                                   | 27   | 31   | 5,08,<br>7,62cm    | 5,59,<br>8,89cm    |
| 196850 | 174978 | 157480  | 143164   | 131234    | 103605 | 87489  | 12,7                                    | 11                                                    | 14  | 18      | 21                                   | 25   | 28   | 5,59,<br>8,89cm    | 6,35 ,<br>10,16cm  |
| 178571 | 158730 | 142857  | 129870   | 119048    | 93985  | 79365  | 14,0                                    | 10                                                    | 13  | 16      | 19                                   | 22   | 26   | 6,35 ,<br>10,16cm  | 7,11 ,<br>11,43cm  |
| 164474 | 146199 | 131579  | 119617   | 109649    | 86565  | 73099  | 15,2                                    | 9                                                     | 12  | 15      | 18                                   | 21   | 23   | 7,11 ,<br>11,43cm  | 8,13 ,<br>12,7cm   |
| 151515 | 134680 | 121212  | 110193   | 101010    | 79745  | 67340  | 16,5                                    | 8                                                     | 11  | 14      | 16                                   | 19   | 22   | 8,13 ,<br>12,7cm   | 8,89,<br>13,97cm   |
| 140449 | 124844 | 112360  | 102145   | 93633     | 73921  | 62422  | 17,8                                    | 8                                                     | 10  | 13      | 15                                   | 18   | 20   | 8,89,<br>13,97cm   | 9,65 ,<br>15,24cm  |
| 130890 | 116347 | 104712  | 95193    | 87260     | 68890  | 58173  | 19,1                                    | 7                                                     | 9   | 12      | 14                                   | 16   | 19   | 9,65 ,<br>15,24cm  | 10,16 ,<br>16,51cm |
| 123153 | 109469 | 98522   | 89566    | 82102     | 64817  | 54735  | 20,3                                    | 7                                                     | 9   | 11      | 13                                   | 15   | 18   | 10,16,<br>16,51cm  | 11,43 ,<br>17,78cm |
| 115741 | 102881 | 92593   | 84175    | 77160     | 60916  | 51440  | 21,6                                    | 6                                                     | 8   | 10      | 12                                   | 14   | 17   | 11,43 ,<br>17,78cm | 11,43 ,<br>17,78cm |
| 109170 | 97040  | 87336   | 79397    | 72780     | 57458  | 48520  | 22,9                                    | 6                                                     | 8   | 10      | 12                                   | 14   | 16   | 11,43 ,<br>17,78cm | 11,43 ,<br>17,78cm |
| 103734 | 92208  | 82988   | 75443    | 69156     | 54597  | 46104  | 24,1                                    | 6                                                     | 7   | 9       | 11                                   | 13   | 15   | 11,43 ,<br>17,78cm | 11,43 ,<br>17,78cm |
| 98425  | 87489  | 78740   | 71582    | 65617     | 51803  | 43745  | 25,4                                    | 5                                                     | 7   | 9       | 11                                   | 12   | 14   | 11,43 ,<br>17,78cm | 11,43 ,<br>17,78cm |
|        |        | P       | opulação | )         |        |        |                                         |                                                       | 9   | Semente | s/Segun                              | do   |      |                    |                    |

Etapa 1. Selecione sua largura de linha e população na metade esquerda da tabela.

Etapa 2. Siga a linha para a direita até identificar o espaçamento das sementes em polegadas.

Se o espaçamento das sementes for de 6,35 cm ou menos, a Singulação e o Espaçamento das sementes não estarão disponíveis.

Etapa 3. Siga a linha selecionada até as colunas de Km por hora e selecione sua velocidade. Esse número são as sementes por segundo que você está plantando.

Se as sementes por segundo forem superiores a 40, a Singulação e o Espaçamento das sementes não estarão disponíveis.

Etapa 4. Siga a linha até a coluna Econ. Esse conjunto de números é o que você selecionará para Limites de sementes mal colocadas.

Essa configuração corresponderá a uma perda econômica aproximada devido ao espaçamento para o população e espaçamento entre linhas selecionados.

Etapa 5. Selecionar conjunto Mín. de números restringirá a tolerância permitida para as sementes mal colocadas. Use essa configuração para fazer o ajuste fino da plantadeira e identificar as linhas que não estão com desempenho tão bom quanto as outras. A configuração Mín. não indica perda econômica. Deve ser utilizada para comparar o desempenho linha a linha.

# Ajuste e configuração (continuação)

| Ajus                                    | Início                   |                |                |
|-----------------------------------------|--------------------------|----------------|----------------|
| FieldView Dados<br>seme<br>Monitor RowF | Redefinir<br>módulos     |                |                |
| RUM Smart Co                            | Lista de<br>sistemas     |                |                |
|                                         | Status do<br>dispositivo |                |                |
| Instantâneo                             | Log do sistema           | Logs avançados | <b>V</b> oltar |

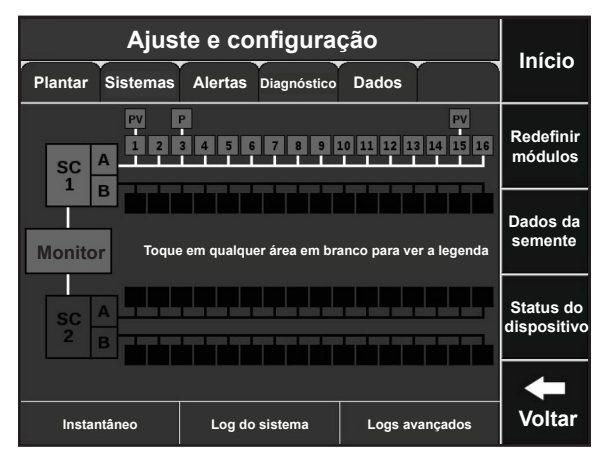

| Dad      |          |          |          |                |
|----------|----------|----------|----------|----------------|
| Linha 1  | Linha 2  | Linha 3  | Linha 4  |                |
| 544      | 543      | 544      | 547      |                |
| Linha 5  | Linha 6  | Linha 7  | Linha 8  | Reiniciar      |
| 546      | 542      | 545      | 546      |                |
| Linha 9  | Linha 10 | Linha 11 | Linha 12 |                |
| 544      | 546      | 545      | 544      |                |
| Linha 13 | Linha 14 | Linha 15 | Linha 16 | ↓              |
| 544      | 542      | 545      | 545      |                |
|          |          |          |          | <b>V</b> oltar |

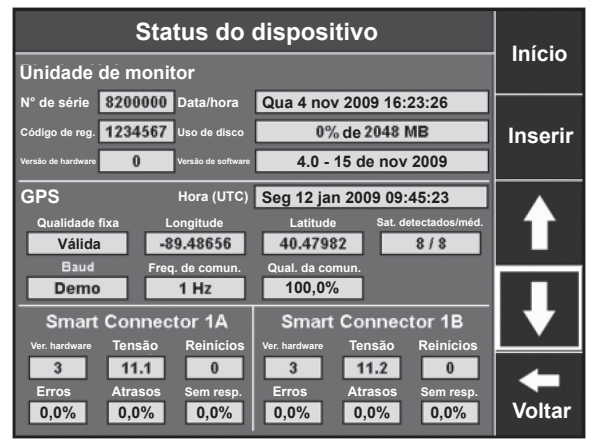

#### Guia Diagnóstico

#### Diagnóstico de componentes do sistema

A guia Diagnóstico é o local principal para solução de problemas relacionados com o funcionamento do próprio sistema 20/20. O esquema nesta página mostra cada componente do sistema 20/20, incluindo o monitor, um ou mais Smart Connectors (SC1 e 2), até 64 unidades de linha (numeradas de 1 a 64), caixas acima das linhas que indicam a presença de módulos de unidade de linha e letras nessas caixas que indicam a presença de sensores de Pressão no solo (P) e sensores de vácuo (V). Os dispositivos são codificados por cores. Toque na tela para exibir legendas que explicam as cores.

#### Ferramentas de diagnóstico

Três ferramentas de diagnóstico estão localizadas na parte inferior da tela. <u>INSTANTÂNEO</u> registra as medições de 1.000 sementes para criar um instantâneo do que está ocorrendo em seu sistema 20/20 e na plantadeira. Isso pode ser enviado à Precision Planting para análise, se necessário.

Logs avançados fornece acesso a uma variedade de logs que podem ser úteis no diagnóstico de problemas de desempenho do sistema. Seu revendedor ou o pessoal da Precision Planting pode orientá-lo a acessar esses logs e enviá-los para a Precision Planting para análise. <u>SUGESTÃO</u> <u>DO 20/20</u> fornece sugestões úteis na solução de problemas da sua plantadeira. O primeiro dos três botões pretos à direita é <u>REINICIAR SMART CONN</u>. Pressione esse botão para interromper e restabelecer as comunicações entre os componentes do 20/20, o que muitas vezes é usado como ferramenta de solução de problemas de comunicação.

#### Visualização de dados de sementes

Pressione o botão <u>DADOS DE SEMENTES</u> para exibir a página Dados do tubo de sementes. Essa página mostra um contador de sementes para cada linha da sua plantadeira. Isso pode ser usado para comparar os dados de sementes entre as linhas com funcionamento correto e incorreto para ajudar a determinar o problema. Para zerar os contadores, pressione o botão <u>REINICIAR</u>.

#### Diagnóstico de status do dispositivo

Pressione o botão <u>STATUS DO DISPOSITIVO</u> para exibir o status da Unidade de monitor, do GPS, dos Smart Connectors e dos RUMs. Sob Unidade de monitor, Uso de disco e Versão do software estarão os itens mais procurados. O diagnóstico de problemas com Smart Conectores e RUMs muitas vezes envolve a verificação das tensões. O Smart Connector foi projetado para funcionar em 12V, mas um intervalo de 10-14V é aceitável. Os RUMs foram projetados para funcionar em 8V, embora um intervalo de 7-9V seja aceitável. Os componentes aparecerão apenas se estiverem conectados ao sistema e se comunicando com a unidade de monitor.

955125\_04 - PT 1/14

# Ajuste e configuração (continuação)

| Ajuste e co<br>Plantar Sistemas Alertas               | Diagnóstico Dados Mapa                                | Início                           |
|-------------------------------------------------------|-------------------------------------------------------|----------------------------------|
| Exportar<br>Salvar dados em pen                       | Importar<br>Ler de pen drive                          | Versão<br>4.06.46<br>14 out 2010 |
| Configuração da web                                   | Atualização de software                               |                                  |
| Exige modem de celular e plano<br>de dados suportados | Atualização de software pelo pen<br>drive ou pela web | ↓                                |
| Excluir<br>Excluir dados do sistema                   |                                                       | <b>V</b> oltar                   |

| Exportar dados                       |                 |                   |                                  |                           | Iníoio                 |                |
|--------------------------------------|-----------------|-------------------|----------------------------------|---------------------------|------------------------|----------------|
| Plantar                              | Sistemas        | Alertas           | Diagnóstico                      | Dados                     | ľ –                    | INICIO         |
| Config. de plantio                   |                 | Con               | Config. do sistema               |                           | Inserir                |                |
| Salvar configurações de plantadeira, |                 | Salvar co         | Salvar configurações de monitor, |                           |                        |                |
| Dados                                | do mapa de      | e campo           | som                              | e Pressão r<br>gos do map | no solo<br>na de campo | 1              |
| Salvar os o                          | lados do map    | a de campo        | Salvar os da                     | ados do map               | oa de campo            | ₽              |
| do pl                                | lantio na safra | atual             | do plantio                       | o em safras               | anteriores             |                |
| Mapa de                              | e cobertura     | t <b>de faixa</b> | Cont                             | fig. de cul               | l <b>tura</b>          | <b>V</b> oltar |
| Compart                              | ilhar mapa de   | cobertura         | Salvar cor                       | nfigurações d             | de campo,              |                |
| de faixa o                           | com outro siste | ema 20/20         | cult                             | tura e seme               | nte                    |                |

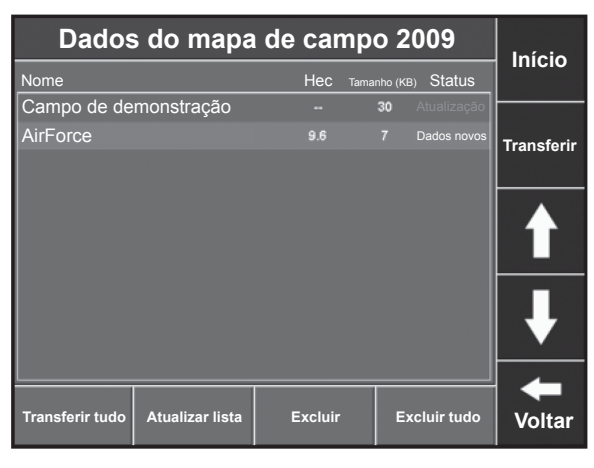

| Início         | Importar dados                                                         |                                                                  |                             |  |  |
|----------------|------------------------------------------------------------------------|------------------------------------------------------------------|-----------------------------|--|--|
|                | Diagnóstico Dados                                                      | stemas Alertas                                                   | Plantar                     |  |  |
| Inserir        | Config. do sistema                                                     | Config. de plantio<br>Ler configurações de plantadeira,          |                             |  |  |
|                | Prescr./Limite                                                         | mapa de campo                                                    | Dados                       |  |  |
| ł              | Ler arquivos de prescrições e limite                                   | apa de campo de plantio<br>repetição de colheita                 | Ler dados o<br>para uso     |  |  |
| <b>V</b> oltar | Config. de cultura<br>Ler configurações de campo,<br>cultura e semente | b <b>ertura de faixa</b><br>de cobertura de<br>tro sistema 20/20 | Mapa de<br>Ler m<br>faixa d |  |  |

#### Guia Dados

#### Ler configurações de campo, cultura e semente

Os recursos que o ajudam na importação de informações para sua unidade de monitor ou na exportação de informações de sua unidade de monitor estão localizados na guia Dados. As informações são importadas e exportadas por portas USB à esquerda do monitor. Todas as funções de importação e exportação são compatíveis com o uso de pen drive e algumas também são compatíveis com modem de celular USB. Configuração da web abrange recursos relacionados à configuração da internet por meio de modem de celular USB. Atualização de software é o recurso que permite atualizar seu software sem aplicar energia.

#### Exportação de dados de configuração

Pressione o botão <u>EXPORTAR</u> para abrir a página Exportar dados. A exportação da Configuração de plantio salva suas configurações de plantadeira, campo, cultura e população no pen drive. Para exportar esses dados, insira o pen drive no monitor e pressione <u>CONFIG. DE PLANTIO</u>. Selecione <u>SIM</u> na caixa para indicar que deseja exportar essas informações e pressione OK para confirmar que o processo está concluído. A exportação de <u>CONFIG. DO</u> <u>SISTEMA</u> (configurações de monitor, som e Pressão no solo) segue o mesmo processo.

**AVISO:** a exportação de um arquivo de dados para um pen drive substituirá qualquer arquivo de dados do mesmo tipo no pen drive pelo arquivo de dados que você está exportando. Não é possível armazenar dois arquivos de configuração de plantio diferentes no mesmo pen drive.

#### Exportação de dados do mapa de campo

Pressione o botão <u>DADOS DO MAPA DE CAMPO</u> para abrir os dados do mapa de campo da safra atual. Será gerada uma lista de todos os campos plantados. Para exportar essas informações, insira seu drive. Para transferir um campo para seu pen drive, toque no campo para destacá-lo e pressione <u>TRANSFERIR</u>. Para transferir todos os campos, pressione <u>TRANSFERIR TUDO</u>. Depois de transferir um campo, você pode deixá-lo no sistema ou excluí-lo, destacando-o e pressionando <u>EXCLUIR</u>. Para excluir todos os campos, pressione <u>EXCLUIR TUDO</u>. DADOS ANTIGOS DO MAPA DE <u>CAMPO</u> armazena dados de campo não excluídos de safras anteriores. Para exportar ou excluir dados do mapa de campo de safras anteriores, pressione esse botão e siga o mesmo procedimento utilizado para os dados da safra atual.

#### Importação de arquivos de dados

Pressione o botão <u>IMPORTAR</u> na guia Dados para abrir a página Importar dados. A importação da Configuração de plantio altera as configurações da sua plantadeira, campo, cultura e população para uma configuração criada em outra unidade de monitor ou na Ferramenta de configuração de PC. Para importar esses dados, insira o pen drive no monitor e pressione <u>CONFIG. DE PLANTIO</u>. Selecione <u>SIM</u> na caixa para indicar que deseja importar essas informações e pressione OK para confirmar que o processo está concluído. A importação de <u>CONFIG. DO SISTEMA</u> (configurações de monitor, som e Pressão no solo) segue o mesmo processo. A importação de Dados do mapa de campo não está disponível no momento. Veja o aviso na próxima página.

**AVISO:** A importação de um arquivo de configuração para sua unidade de monitor substituirá qualquer arquivo de configuração do mesmo tipo na sua unidade, não apenas a parte que mudou. NESSE PROCESSO, VOCÊ PERDERÁ TODOS OS DADOS SOBRESCRITOS!

| Configura                                                           | Início                                                   |                |
|---------------------------------------------------------------------|----------------------------------------------------------|----------------|
| Ativar compartilhamento<br>de monitor<br>Permitir que outra unidade | Acessar<br>monitor remoto<br>Conectar-se a outra unidade |                |
| Registro<br>Concluir o registro on-line<br>desta unidade de monitor | Alterar configurações<br>de usuário                      |                |
|                                                                     |                                                          | <b>V</b> oltar |

| Ajuste e configurações             | Início         |
|------------------------------------|----------------|
| Seleção de Atualização de Software |                |
| 4.0.00 Completa                    |                |
| 4.0.00 Incremental                 | Inserir        |
| 3.0.18 Incremental                 | L              |
|                                    |                |
|                                    | ł              |
|                                    | <b>V</b> oltar |

| Excluir                                                                          |                                                                                       |                |  |  |
|----------------------------------------------------------------------------------|---------------------------------------------------------------------------------------|----------------|--|--|
| Plantar Sistemas Alertas                                                         | Diagnóstico Dados                                                                     |                |  |  |
| Dados do mapa de campo<br>Safra de plantio atual                                 | Dados antigos do<br>mapa de campo<br>Safras de plantio anteriores                     | Inserir        |  |  |
| Limites registrados<br>no 20/20<br>Arquivos de limite<br>registrados com o 20/20 | Arquivos de<br>RowFlow importados<br>Prescrições e limites<br>importados para o 20/20 | <b>↑</b>       |  |  |
| Dados antigos do<br>mapa de cobertura<br>Safras de plantio anteriores            |                                                                                       | <b>V</b> oltar |  |  |

#### Configuração da web

Pressione o botão CONFIGURAÇÃO DA WEB na guia Dados para abrir a página Configuração da web. Ativar compartilhamento de monitor permite, com o uso de um modem de celular USB, conectar seu 20/20 à internet e conceder acesso à sua unidade de monitor a um técnico de manutenção ou gerente da fazenda. Esse processo permite ao técnico de manutenção visualizar e navegar na sua unidade de monitor para ajudar a resolver problemas quando você está no campo. Também permite que o gerente da fazenda monitore o desempenho durante o plantio. Para ativar o compartilhamento de monitor, conecte seu modem de celular USB, pressione o botão ATIVAR COMPARTILHAMENTO DE MONITOR e selecione ATIVADO. Será preciso, então, fornecer ao técnico de manutenção ou gerente de fazenda o endereço IP que a unidade exibe. Visto que o endereço IP é exclusivo, ninguém poderá acessar sua unidade de monitor sem sua permissão. Pressione ACESSAR MONITOR REMOTO para permitir que o técnico de manutenção ou o gerente de fazenda insiram o endereço IP da unidade de monitor que desejam visualizar. Os recursos REGISTRO e ALTERAR CONFIGURAÇÕES DE USUÁRIO não estão disponíveis no momento.

#### Atualização de software

Pressione o botão <u>ATUALIZAÇÃO DE SOFTWARE</u> na guia Dados para abrir a página Seleção de atualização de software. O software pode ser atualizado de duas maneiras. A primeira maneira é baixar uma atualização de software de precisionplanting.com.br e salvá-la em um pen drive. Leve o pen drive, insira-o em sua unidade de monitor e depois pressione <u>ATUALIZAÇÃO DE SOFTWARE</u>. Todas as atualizações de software armazenadas no pen drive serão exibidas. Selecione a atualização que gostaria de executar e pressione <u>INSERIR</u>. A segunda forma de atualizar o software é inserir um modem USB na sua unidade de monitor. Isso conectará a unidade de monitor à Precision Planting. Após o modem ser inserido, aguarde alguns segundos, pressione <u>ATUALIZAÇÃO DE SOFTWARE</u> e siga o mesmo processo.

#### Exclusão de dados

Pressione o botão <u>EXCLUIR</u> na guia Dados para abrir a tela Excluir. Ali, selecione o tipo de dados que gostaria de excluir. Depois, selecione as informações específicas que gostaria de excluir. Depois de os dados serem excluídos desse modo, não poderão ser recuperados.

# Visão geral do sistema

O sistema de monitoramento 20/20 SeedSense consiste em cinco componentes principais e nos chicotes de fio correspondentes. Essas peças incluem o monitor sensível ao toque, o Smart Connector de 37 pinos, o receptor de GPS, o módulo de unidade de linha (RUM) e o sensor de Pressão no solo Smart Pin.

# Monitor

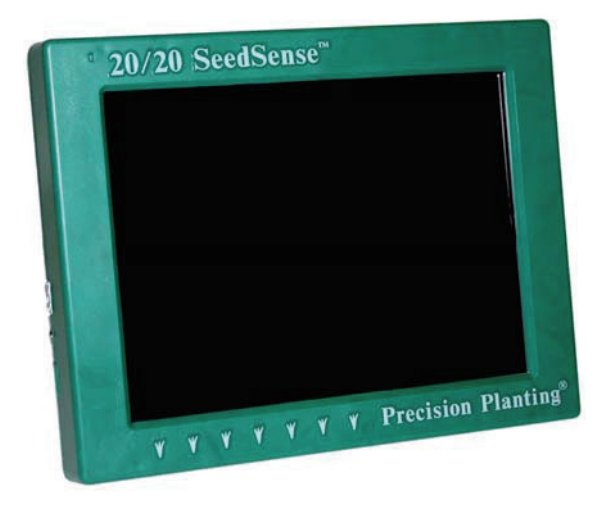

A tela sensível ao toque de 8 1/2 pol. na cabine vem com suporte metálico de montagem com cabeçote articulado. Uma montagem opcional em braço articulado (também conhecida como montagem RAM) e uma ventosa também podem ser usadas. À esquerda do monitor, o orifício superior é uma tomada de microfone para gravação de informação por voz. Abaixo, há duas portas USB usadas para transferência de dados ou para conectar um mouse acessível por USB. Entre as duas portas USB há um sensor de luz que controla o brilho da tela. Na parte de trás do monitor, o interruptor liga/ desliga fica no canto inferior esquerdo e a porta AMP de 16 pinos, no canto inferior direito.

# Smart Connector

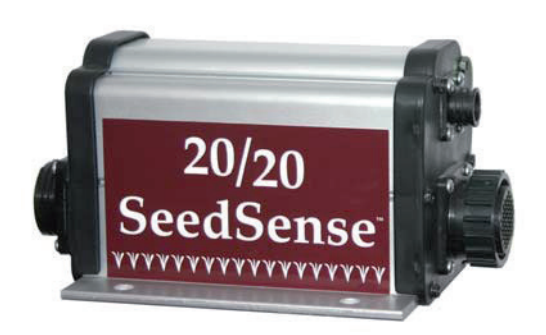

O Smart Connector de 37 pinos contém o hardware de processamento para coletar os dados para o sistema 20/20. O Smart Connector tem uma porta AMP de 37 pinos que será conectada ao chicote da plantadeira. Há também uma porta de 4 pinos que se conecta ao chicote do trator ou ao cabo de extensão. Uma luz vermelha e verde indica programação quando pisca rápido e ok quando pisca lentamente. O Smart Connector pode ser amarrado ou aparafusado à plantadeira. Em plantadeiras maiores, talvez sejam necessários dois Smart Connectors.

## Receptor de GPS

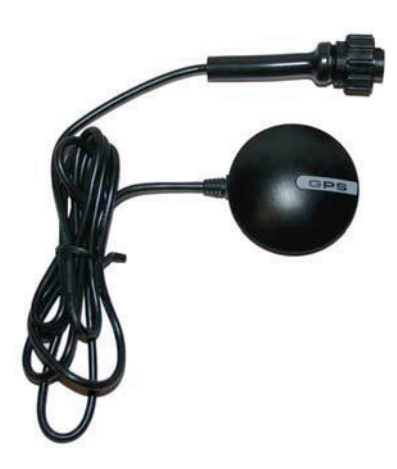

O receptor de GPS tem base magnética e deve ser montado no topo da cabine para fornecer recepção melhor.

O receptor de GPS coleta sua posição e velocidade de mapeamento a partir de satélites e incorpora os detalhes no monitor. O receptor se conecta ao chicote do trator (fornecido pela Precision Planting).

# Visão geral do sistema (continuação)

# Módulo de unidade de linha (RUM)

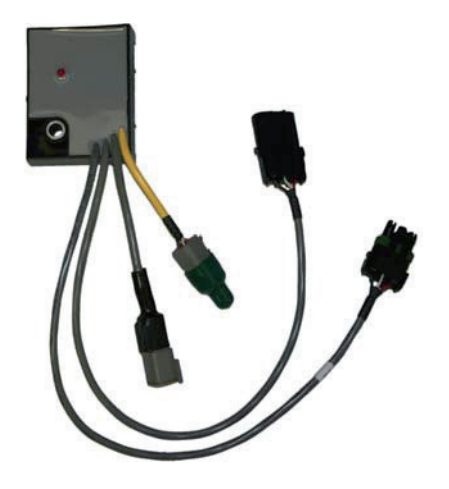

O Módulo de unidade de linha (ou RUM) é montado na unidade de linha. Sua finalidade é medir o salto da unidade de linha, receber os dados de pressão descendente e enviar essas informações pelo chicote da plantadeira. Quatro fios diferentes saem do RUM. Os dois fios mais longos são os conectores do Weather-Pack, que se conectam ao sensor do tubo de sementes e ao chicote da plantadeira. Depois, há dois fios mais curtos, um conectado ao pino (ou link) do sensor de Pressão no solo e o outro, ao sensor de vácuo, se necessário. (Observação: se não houver sensor de vácuo nessa linha, esse conector deverá permanecer vedado e tampado). Três RUMs são incluídos com cada kit 20/20. Normalmente, um está montado em uma linha em cada asa e em uma linha da seção central. É possível incluir RUMs adicionais, se desejado.

# Smart Pin (ou Link)

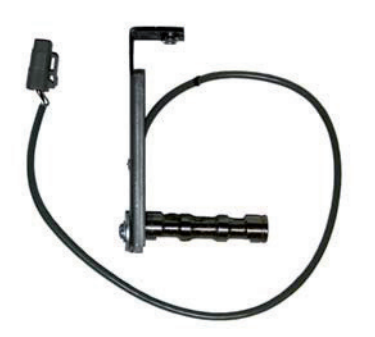

O sensor Smart Pin ou Smart Link substitui o pino do braço articulado ou a ligação que suporta a alavanca de ajuste de profundidade. O Smart Pin mede a carga transportada pelas rodas de calibre e envia as informações ao RUM. O Smart Pin deve ser instalado em unidades de linha com RUMs conectados.

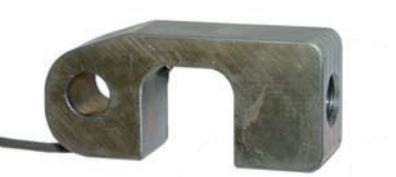

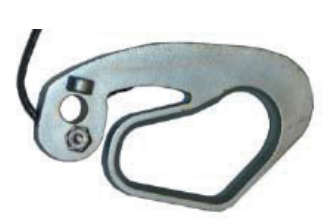

## Chicotes

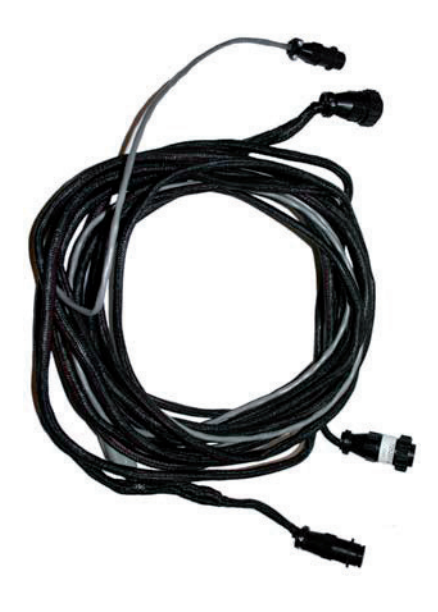

Existem 3 tipos de chicotes: chicote de trator, cabos de extensão e cabos adaptadores do Smart Connector.

**O chicote de trator** recebe energia de dentro da cabine e se conecta ao Monitor, ao receptor de GPS e à parte de trás da cabine no Smart Connector. O chicote de trator fornece energia da cabine ao Smart Connector e, ao mesmo tempo, recebe dados do Smart Connector e os envia ao Monitor.

**Os cabos de extensão** serão usados em kits nos quais é necessário um comprimento maior para chegar ao Smart Connector na parte traseira da plantadeira ou se estiverem sendo usados dois Smart Connectors.

**Os cabos adaptadores do Smart Connector** são usados para reconfigurar a fiação do Smart Connector quando necessário para certas configurações de plantadeira.

Seu kit 20/20 incluirá somente os chicotes necessários para seu modelo de plantadeira. Podem ser necessários outros chicotes de adaptadores se a plantadeira não tiver a configuração padrão do fabricante.

# Adaptadores de energia

## Adaptador de energia de 3 fios

## N° de peça: 725292

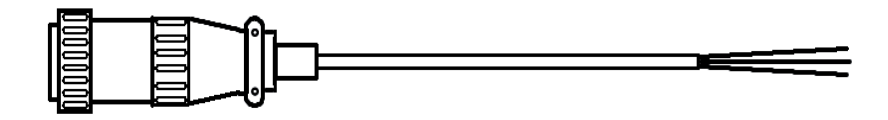

Laranja = circuito comutado Vermelho = circuito da bateria Preto = terra

Esse adaptador permite adicionar uma nova porta de alimentação. Sempre obtenha energia através de um fusível de 30 A ou menos.

#### Adaptador de energia do acendedor de cigarros N° de peça: 725269

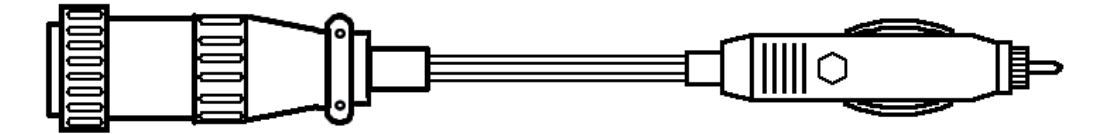

Esse adaptador permite obter energia do acendedor de cigarros. (Essa é a fonte menos recomendada, porque é menos segura e normalmente não é ligada com a ignição.)

## Filtro de linha JD

N° de peça: 725270

N° de peça: 725254

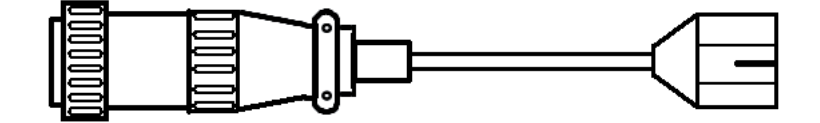

Esse adaptador permite obter energia de uma porta em um filtro de linha John Deere na cabine.

## Divisor de potência de 3 vias

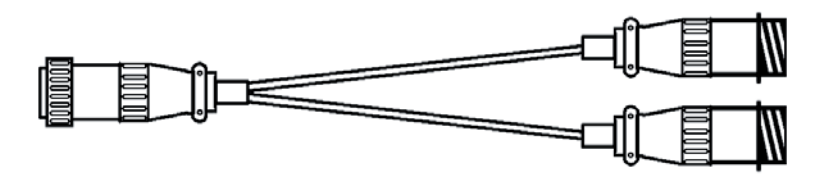

Conecte o conector único de 3 pinos na porta de energia de 3 pinos do trator e esse adaptador fornecerá dois plugues para usar.

Adaptador de energia para tomada de parede

N° de peça: 725256

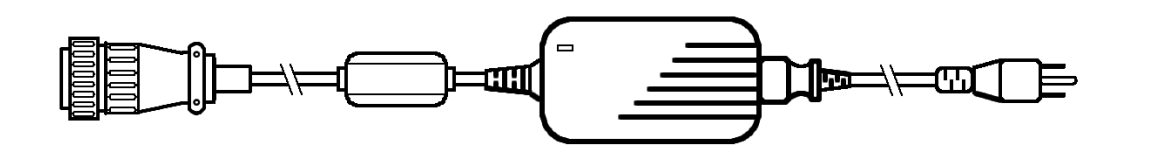

Quer operar o monitor longe da cabine? Conecte os 3 pinos em uma tomada de parede e o conector de 16 pinos na parte traseira do monitor.

# **Adaptadores Jones**

Plantadeira de 8 linhas

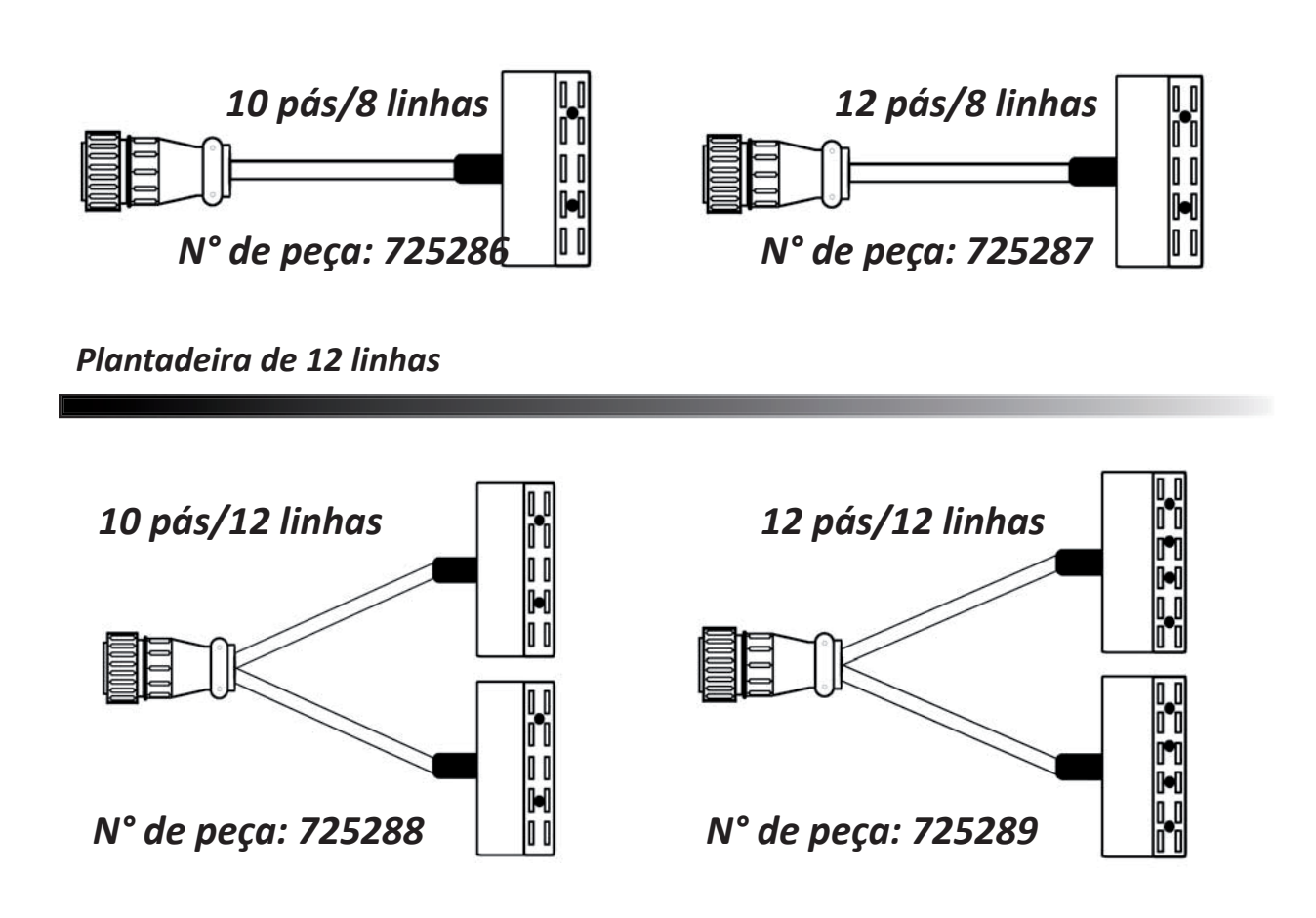

Plantadeira de 16 linhas

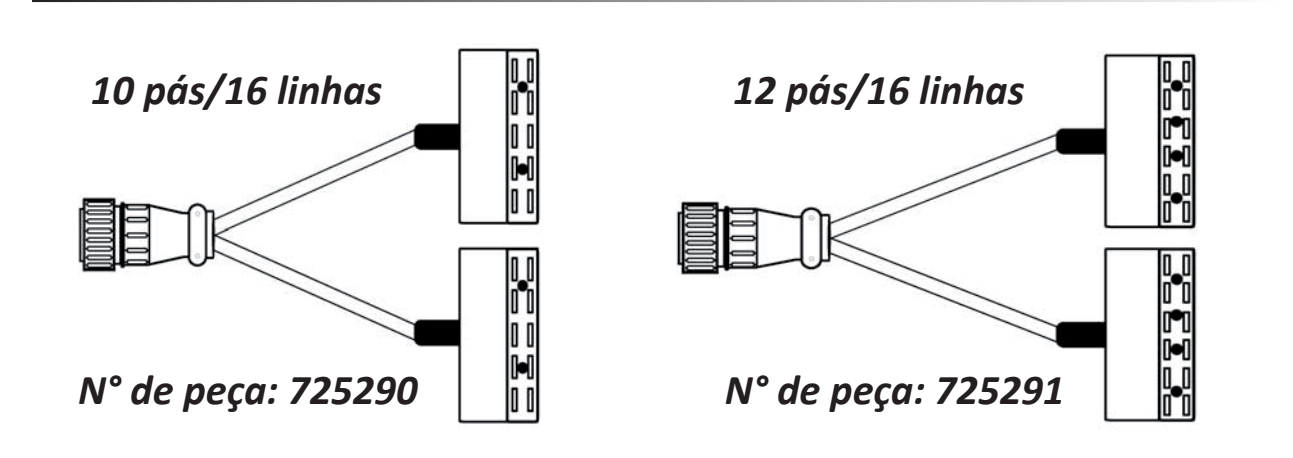

O monitor deve ser montado dentro da cabine do trator, em um local acessível ao operador, mas que não obstrua a visão de condução.

# Opção A

#### Montagem do monitor na cabine com equipamento padrão

Posicione o suporte de montagem na parte de trás do monitor (como mostrado abaixo). Depois, fixe o suporte ao monitor utilizando o parafuso mostrado à direita.

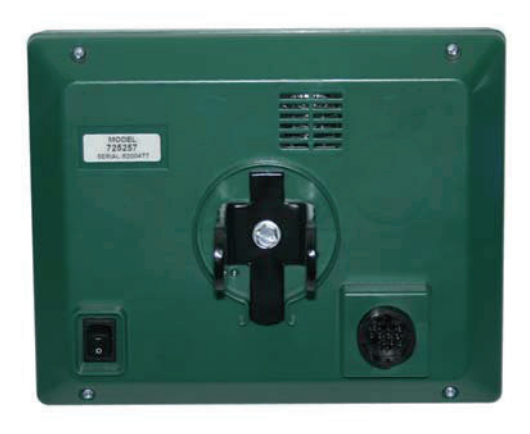

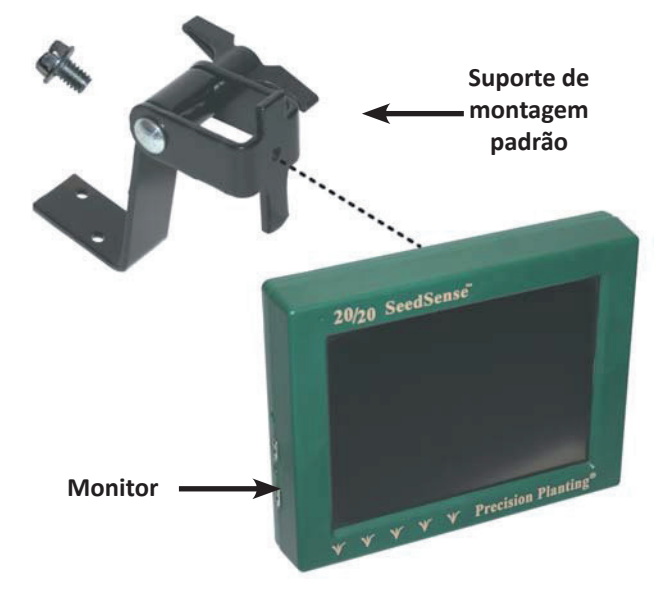

## **Opção B**

Montagem do monitor na cabine com montagem RAM e ventosa

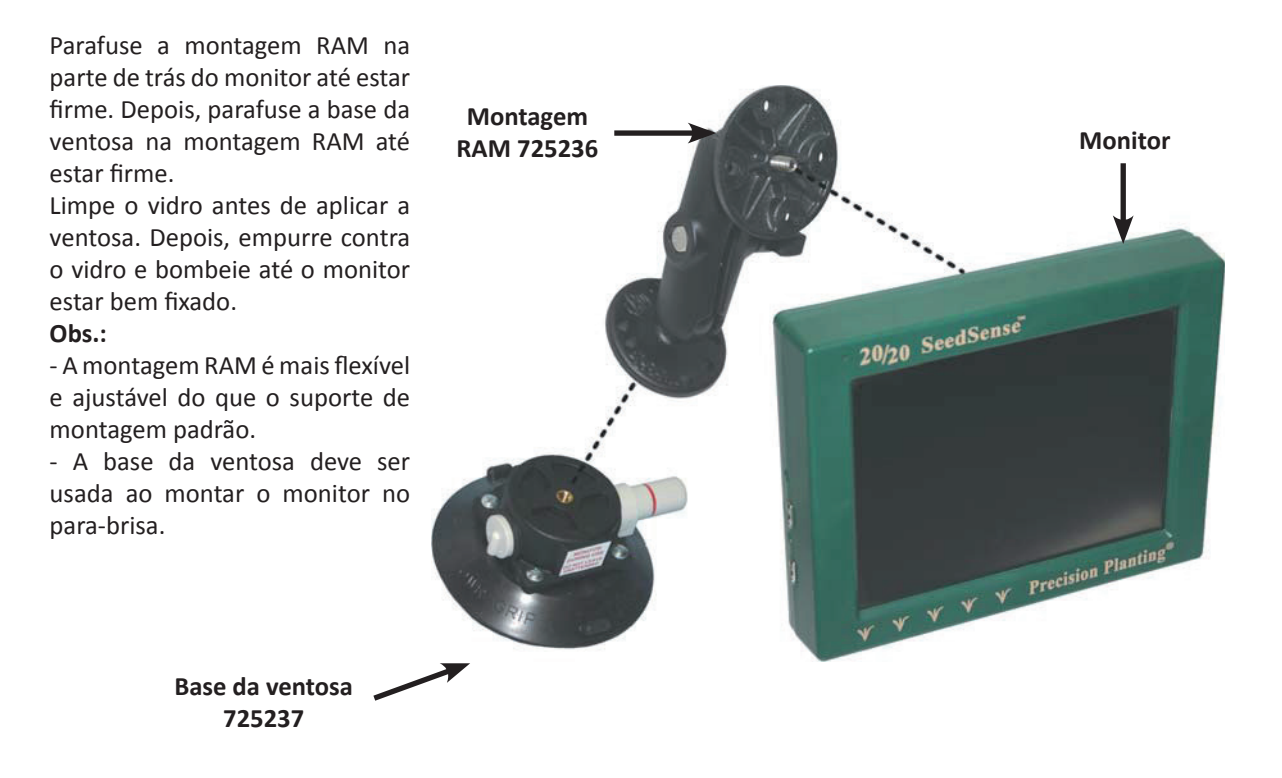

# Instalação do chicote de trator

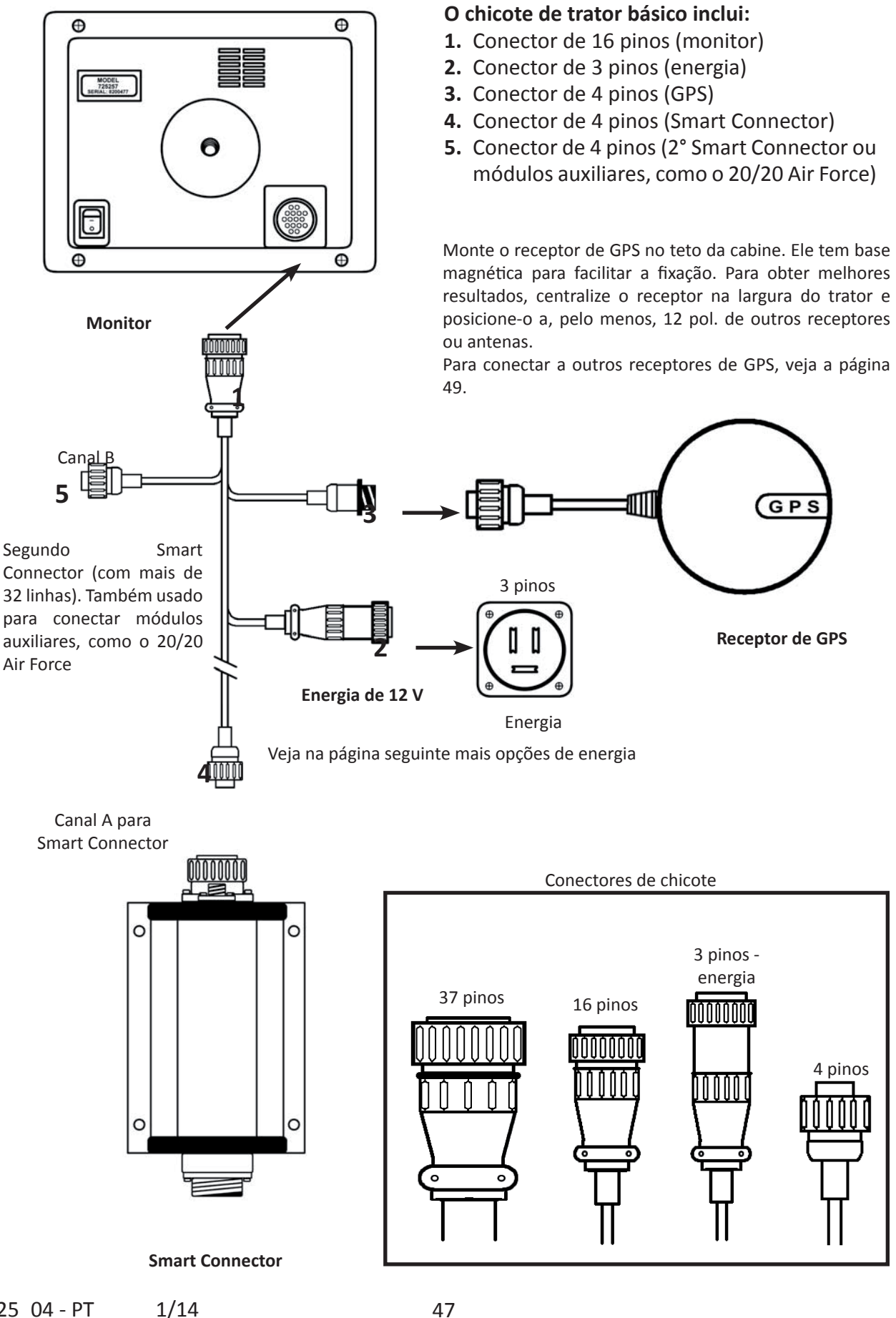

## <u>Uso geral</u>

#### Requisitos de sinal

Qualquer fonte que você usar para fornecer GPS ao monitor do SeedSense precisará estar em conformidade com os seguintes requisitos. Algumas fontes de GPS exigirão a configuração do receptor ou de um monitor de terceiros a fim de emitir o sinal correto. As informações sobre a configuração desses receptores e monitores de terceiros podem ser adquiridas com seus fabricantes. As informações sobre como configurar muitos desses monitores também estão disponíveis com seu revendedor Precision Planting ou na base de conhecimento do site de suporte da Precision Planting: <u>http://support.precisionplanting.com.br.</u>

- 1. Frequência: O SeedSense aceitará sinais de 1, 5 ou 10 Hz. O número indica o número de vezes por segundo que o GPS emite um sinal para o monitor. Geralmente, uma configuração de 5 Hz é adequada.
- Taxa de bauds: O SeedSense aceitará taxas de bauds de 4.800, 9.600, 19.200 ou 38.400. Esse número reflete o número de símbolos comunicados por segundo. Para evitar problemas de comunicação, selecione 4.800 ou 9.600 bauds se escolher 1 Hz de frequência. Selecione 19.200 bauds se selecionar 5 Hz de frequência. Selecione 38.400 bauds se escolher 10 Hz de frequência.
- 3. Mensagens da NMEA: As informações do receptor de GPS são comunicadas em pacotes identificados por códigos de 3 letras chamados Mensagens da NMEA ou Strings da NMEA. O SeedSense utiliza informações de três desses pacotes: GGA, RMC e VTG. O GGA é necessário para que o sistema funcione. A presença de GGA e RMC garantirá que o sistema funcione sem problemas. Se você não tiver a mensagem RMC, o monitor não terá automaticamente a data atual. Será preciso configurar manualmente a data. Se o número de série do seu monitor SeedSense for 8202500 ou superior, haverá uma bateria de backup e será preciso ajustar a data manualmente apenas uma vez. Monitores SeedSense mais antigos não têm bateria de backup e a data terá de ser inserida manualmente cada vez que o monitor for ligado.

## Conexão com GPS

#### Receptor de GPS incluído

O kit base do SeedSense inclui um receptor básico de GPS adequado para sistemas SeedSense que não controlam embreagens ou motores hidráulicos por meio do 20/20 RowFlow. Conectar esse receptor de GPS ao chicote de trator do SeedSense fornece todos os dados necessários ao SeedSense sem a necessidade de configurar o receptor ou o monitor. Ele transmite as mensagens da NMEA GGA e RMC em 4.800 bauds com 1 Hz de frequência. A Precision Planting também vende o receptor Hemisphere A100 com chicote de adaptador que se conecta diretamente ao chicote de trator do SeedSense. Esse receptor está configurado para transmitir as mensagens da NMEA GGA, RMC e VTG.

#### **Receptores John Deere StarFire**

A conexão com um receptor John Deere StarFire é realizada com o chicote de adaptador para John Deere StarFire, número de peça 727124 da Precision Planting. Desconecte o conector Deutsch de 12 pinos do chicote de trator GreenStar do receptor StarFire e insira o chicote de adaptador entre esses dois plugues. Em seguida, conecte o conector AMP de 4 pinos ao chicote de trator do SeedSense. Use apenas o conector Weatherpack de 2 pinos para fornecer energia de 12 V ao receptor quando este não for alimentado pelo GreenStar.

#### Receptores Trimble AG162, AG252 e AG262

A conexão com receptores Trimble 162, 252 ou 262 é realizada com o chicote de adaptador para Trimble, número de peça 727131 da Precision Planting. Conecte o plugue Deutsch de 12 pinos a uma porta no receptor. Use a porta Deutsch de 12 pinos na outra extremidade do Y para permitir que outro monitor receba sinal de GPS do receptor, se necessário. Conecte o conector AMP de 4 pinos apropriado no chicote de adaptador ao conector de GPS no chicote de trator do SeedSense. Use apenas o conector Weatherpack de 2 pinos para fornecer energia de 12V ao receptor quando este não for alimentado por outro monitor.

#### Controladores Nav II em alguns tratores Case ou New Holland

Alguns tratores Case e New Holland com AutoSteer instalado na fábrica têm uma porta Deutsch de 12 pinos no controlador Nav II em vez do conector serial normal de 9 pinos. Nesses casos, também é possível usar o chicote de adaptador para Trimble, número de peça 727131 da Precision Planting. Conecte o plugue Deutsch de 12 pinos ao controlador Nav II. Conecte o conector AMP de 4 pinos adequado ao chicote de trator do SeedSense. Não conecte o conector Weatherpack de 2 pinos a nenhuma fonte de alimentação.

#### Todos os outros receptores

Para todos os outros receptores, use o adaptador universal de GPS da Precision Planting, número de peça 725599 da Precision Planting. Esse chicote adapta o conector AMP de 4 pinos ao chicote de trator do SeedSense para receber o sinal de um conector serial de 9 pinos, com ou sem modem nulo. Se o seu sistema não tiver conector serial de 9 pinos que envia dados de GPS, será preciso adquirir um adaptador do fabricante para converter para serial de 9 pinos a fim de conectar o adaptador universal de GPS.

As tabelas abaixo fornecem a causa, o texto de aviso e uma recomendação para erros.

| Código de<br>evento | Componente            | Texto pop-up de aviso                                                                                                    | Recomendação                                                                                                    |
|---------------------|-----------------------|----------------------------------------------------------------------------------------------------|----------------------------------------------------------------------------------------------------|
| 100                 | Unidade de<br>monitor | Foi detectado um problema com a memória<br>interna. O sistema continuará a operar, mas<br>terá menos espaço interno disponível para<br>mapa de campo e os dados do instantâneo.<br>Consulte a tela Status do dispositivo para<br>obter mais detalhes.                                                     | Não foi detectado interruptor de<br>elevação e o AirForce estimará<br>internamente a elevação. Confirme se o<br>interruptor de elevação está conectado.<br>Verifique se o fio não está esmagado ou<br>cortado. |
| 101                 | Unidade de<br>monitor |                                                                                                    |                                                                                                    |
| 200                 | GPS                   | Os dados de GPS não são confiáveis devido à falta de satélites.                                                                                                    |                                                                                                    |
| 300                 | Smart<br>Connector    | O sistema não foi capaz de atualizar o firmware<br>dos Smart Connectors. Depois de verificar<br>se não há danos no chicote da plantadeira,<br>execute uma operação de Redefinir módulos<br>a partir da guia Diagnóstico.                                                                                  | Depois de verificar se não há danos no<br>chicote da plantadeira, execute uma<br>operação de Redefinir módulos a partir<br>da guia Diagnóstico.                                                                |
| 301                 | Smart<br>Connector    | O sistema não foi capaz de atualizar o<br>firmware dos módulos de unidade de<br>linha. Depois de verificar se não há danos<br>no chicote da plantadeira, execute uma<br>operação de Redefinir módulos a partir da<br>guia Diagnóstico.                                                                    | Depois de verificar se não há danos no<br>chicote da plantadeira, execute uma<br>operação de Redefinir módulos a partir<br>da guia Diagnóstico.                                                                |
| 302                 | Smart<br>Connector    | Foi detectada uma falha de memória em<br>um dos Smart Connectors. Para garantir<br>a integridade dos dados, eles não estão<br>disponíveis para as linhas afetadas. Consulte<br>a guia Diagnóstico para obter mais detalhes.                                                                               |                                                                                                    |
| 303                 | Smart<br>Connector    | Foi detectada uma condição de baixa<br>tensão no Smart Connector. Consulte a guia<br>Diagnóstico para obter mais detalhes.                                                                                                    |                                                                                                    |
| 304                 | Smart<br>Connector    | O Smart Connector é incapaz de fornecer<br>energia de 8 V aos sensores do tubo de<br>sementes. Essa condição provavelmente<br>se deve a danos no chicote da plantadeira.<br>Depois de verificar se não há danos no<br>chicote, execute uma operação de Redefinir<br>módulos a partir da guia Diagnóstico. | Depois de verificar se não há danos<br>no chicote, execute uma operação<br>de Redefinir módulos a partir da guia<br>Diagnóstico.                                                                               |
| 305                 | Smart<br>Connector    | O Smart Connector foi desligado devido<br>a uma condição de sobretensão interna.<br>Para verificar a condição, execute uma<br>operação de Redefinir módulos a partir da<br>guia Diagnóstico. Se o problema persistir,<br>substitua o Smart Connector.                                                     | Para verificar a condição, execute uma<br>operação de Redefinir módulos a partir<br>da guia Diagnóstico. Se o problema<br>persistir, substitua o Smart Connector.                                              |
| 306                 | Smart<br>Connector    | O Smart Connector foi desligado devido a<br>um curto-circuito aparente no chicote da<br>plantadeira. Depois de verificar se não há<br>danos no chicote, execute uma operação<br>de Redefinir módulos a partir da guia<br>Diagnóstico.                                                                     | Depois de verificar se não há danos<br>no chicote, execute uma operação<br>de Redefinir módulos a partir da guia<br>Diagnóstico.                                                                               |

# Solução de problemas (continuação)

| Código de<br>evento | Componente                       | Texto pop-up de aviso                                                                                                    | Recomendação                                                                                                    |
|---------------------|----------------------------------|----------------------------------------------------------------------------------------------------|----------------------------------------------------------------------------------------------------|
| 307                 | Smart<br>Connector               | O Smart Connector perdeu a comunicação<br>com os módulos de unidade de linha. Essa<br>condição talvez se deva a danos no chicote<br>da plantadeira. Depois de verificar se não<br>há danos no chicote, execute uma operação<br>de Redefinir módulos a partir da guia<br>Diagnóstico. | Depois de verificar se não há danos<br>no chicote, execute uma operação<br>de Redefinir módulos a partir da guia<br>Diagnóstico. |
| 308                 | Smart<br>Connector               | Reinício inesperado do Smart Connector                                                                                                    |                                                                                                    |
| 407                 | Módulo de<br>unidade de<br>linha | Um módulo de unidade de linha experimentou<br>vários reinícios inesperados. Consulte a<br>tela Status do dispositivo para obter mais<br>detalhes.                                                                                                    |                                                                                                    |
| 411                 | Pinos de<br>carga                | O sensor de carga _ da linha lê uma carga<br>negativa. Erga a plantadeira e zere novamente<br>todos os sensores.                                                                                                    | Erga a plantadeira e zere novamente todos os sensores.                                                                           |
| 412                 | Pinos de<br>carga                | A leitura do sensor de carga _ da linha<br>é superior a 363 kg. Verifique o fator de<br>calibragem do sensor de carga.                                                                                                    | Verifique o fator de calibragem do sensor de carga.                                                                              |
| 413                 | Pinos de<br>carga                | Variação de carga excessiva na linha                                                                                                    | Verifique se há um fio de sensor de<br>carga esmagado ou sensor de carga com<br>defeito.                                         |
| 414                 | Pinos de<br>carga                | Variação de carga baixa na linha _ ao plantar.                                                                                                    | Verifique se há um fio de sensor de<br>carga esmagado ou sensor de carga com<br>defeito.                                         |
| 415                 | Pinos de<br>carga                | A leitura do sensor de carga _ da linha é mais<br>de 45 kg diferente em relação a outras linhas.                                                                                                    | Verifique o fator de calibragem do sensor de carga.                                                                              |

## <u>A tela não liga</u>

Etapa 1: Ligue a chave de ignição.

**<u>Etapa 2</u>**: Verifique se o interruptor do monitor está ligado (I) (parte superior do interruptor apertada).

Etapa 3: Há luzes piscando no SC?

Não:

**A.** Verifique a tomada de 12V.

- 1. Pás N° 1 a 3: energia comutada de 12V
- Pás N° 2 a 3: energia de bateria de 12V (se você não tiver 12V, mas tiver o chicote de trator N° 725499, pode trabalhar com energia comutada da pá N° 1 se mudar o conector da pá azul sob o invólucro plástico de vermelho para branco.)
- 3. Pá N° 3: Terra: Verifique a continuidade com a estrutura.
- B. Chicote de trator 725499: verifique o fusível de 15A da pá
- C. Verifique o plugue de 16 pinos no monitor.
  - 1. Pino N° 1 terra ao pino N° 6 12V (bateria).
  - 2. Pino N° 1 terra ao pino N° 16 12V (comutado).
  - 3. Se a tomada de 12V (veja acima) tiver energia, mas o pino N° 6 ou N° 16 não tiver, verifique as pás e o chicote de fios para ver se a conexão não está frouxa ou com curto e corrija ou substitua o cabo do trator.
- **D.** Se a tensão for > 15V, substitua o regulador de tensão do trator.

**E.** Se o chicote de trator tiver a tensão correta no plugue de 16 pinos, substitua o monitor.

Sim:

A. Verifique a tomada de 12V: Pás N° 1 a 3: energia comutada de 12V.

- 1. Instale o fio no trator para obter energia comutada para a pá N° 1
- 2. Localize a fonte de energia alternativa para a alimentação de 12V para as pás N° 1 e 2 e o terra para a pá N° 3.

**B.** Verifique a pá N° 1 e o chicote de fios para ver se a conexão não está frouxa ou com curto.

**C.** Verifique o plugue de 16 pinos do monitor.

- 1. Pino N° 1 terra ao pino N° 6 12V (bateria).
- 2. Pino N° 1 terra ao pino N° 16 12V (comutado).
- 3. Pino N° 3 terra: Verifique a continuidade com a estrutura.
- 4. Se a tomada de 12V (veja acima) tiver energia, mas o pino N° 6 ou N° 16 não tiver, verifique as pás e o chicote de fios para ver se a conexão não está frouxa ou com curto e corrija ou substitua o cabo do trator.

**D.** Se a tensão for > 15V, substitua o regulador de tensão do trator. Pino 4 - 12V de energia

**<u>Etapa 4</u>**: Se o chicote de trator tiver a tensão correta no plugue de 16 pinos, substitua o monitor.

#### Se o problema persistir, entre em contato com a Precision Planting para obter mais ajuda.

## 20/20 não está recebendo dados da plantadeira

Etapa 1: Acesse CONFIGURAÇÃO, DIAGNÓSTICO e observe a caixa com a etiqueta SC1.

- O Smart Connector 1 (SC1) está VERDE: O Smart Connector tem a boa comunicação com a tela: Prossiga com a solução de problemas na parte de trás do SC.
- 2. O Smart Connector 1 (SC1) está AMARELO: O Smart Connector teve erros de comunicação com a tela.
  - A. Essa condição normalmente se corrige sozinha na próxima tentativa de comunicação.
  - B. Também é possível apertar o botão preto *Redefinir módulos* para reiniciar a comunicação.
  - C. Pressione o botão preto Status do dispositivo e verifique Sm Conn 1A.
    - 1. A tensão deve ser de 10,6 14 volts.
    - 2. Reinícios são causados por comunicação interrompida. Verifique se há danos no chicote se houver mais de cinco reinícios.
    - 3. Erros, Atrasos e Sem resp. são variações da comunicação interrompida. Se esses números forem continuamente acima de 0%, isso indicará fios danificados ou SC com avaria.
- 3. O Smart Connector 1 (SC1) está VERMELHO.
  - A. Verifique se o SC1 e o SC2 (se necessário) estão conectados ao conector de 4 pinos correto no chicote de trator ou cabo de extensão. (O Smart Connector pode ser conectado em série com o AirForce ou outros módulos.)
    - 1. As plantadeiras de 32 linhas ou menos (exceto Great Plains e JD Computer-Trak 450) exigem somente o Smart Connector SC1. (Ele pode ser conectado em série com o AirForce ou outros módulos.)
      - a. Cabo do trator 725206: Conecte o SC1 ou o cabo de extensão ao SC1 na porta de 4 pinos na parte traseira do trator.
      - b. Cabo do trator 725207:
        - i. Se tiver o cabo de extensão SeedStar 725208, conecte o SC1 no plugue <u>branco</u> de 4 pinos perto da parte traseira da plantadeira. Verifique também se o Weatherpack de 2 pinos está conectado à energia Aux. na parte traseira da plantadeira.
        - ii. Se estiver disponível o cabo divisor 725210, conecte o SC1 ou o cabo de extensão do SC1 no plugue <u>branco</u> de 4 pinos na parte traseira do trator.
      - c. Cabo do trator 725499: Conecte o SC1 ou o cabo de extensão do SC1 no Canal A na parte traseira do trator.
    - 2. Plantadeiras com 33 ou mais linhas ou plantadeiras Computer-Trak 450 e GP YieldPro. Essas plantadeiras exigem dois SCs. O SC1 primário (lado da linha 1) está conectado da mesma forma como alistado acima para uma plantadeira de 32 linhas. O SC2 secundário (direita da plantadeira) é conectado como segue (o Smart Connector pode ser conectado em série com o AirForce ou outros módulos):
      - a. Cabo do trator 725206: Conecte o SC2 ou o cabo de extensão do SC2 no adaptador de 4 pinos redondos ou quadrados N° 725440 e conecte o adaptador ao conector Deutsch de 4 pinos quadrados na parte traseira do trator.
      - b. Cabo do trator 725207:
        - i. Se tiver o cabo de extensão SeedStar 725208, conecte o SC2 no plugue <u>preto</u> de 4 pinos perto da parte traseira da plantadeira. Verifique também se o Weatherpack de 2 pinos está conectado à energia Aux. na parte traseira da plantadeira.
        - ii. Se estiver disponível o cabo divisor 725210, conecte o SC2 ou o cabo de extensão do SC2 no plugue <u>preto</u> de 4 pinos na parte traseira do trator.

# Solução de problemas (continuação)

- iii. Cabo do trator 725499: Conecte o cabo de extensão de 20 pés no Canal B do cabo do trator e o estenda para trás do trator até o SC2 ou o cabo de extensão que vai até o SC2.
- B. As luzes do SC estão acesas?
  - 1. Sem luzes: significa que o SC não está recebendo energia.
    - a. Verifique os fusíveis em linha.
      - i. Chicotes de trator 725206 e 725207: Confira os dois suportes de fusíveis amarelos. Substitua os fusíveis de 3 A por fusíveis de 15 A se o software for 3.0 ou mais recente.
      - ii. Chicote de trator 725499: verifique o fusível de 15 A azul da pá.
    - b. Remova o plugue de 4 pinos do SC e verifique a energia: Pino N° 1 (terra) a Pino N° 4 (energia): 12 volts.
      - i. Sem tensão:
        - 1. Verifique a continuidade do Pino N° 1 do plugue de 16 pinos do monitor para o Pino N° 1 de 4 pinos do Canal A (terra).
        - 2. Verifique a continuidade do Pino N° 6 do plugue de 16 pinos do monitor para o Pino N° 4 de 4 pinos do Canal A (energia de 12 volts).
        - 3. Verifique o chicote de trator, os cabos de extensão e as conexões quanto a danos ou mau contato e reteste cada conexão entre os cabos.
      - ii. Sim: 12 volts
        - 1. Conecte os 4 pinos no SC e verifique se as luzes estão ligadas.
        - Se o Smart Connector estiver conectado em série com outros módulos (AirForce ou RowFlow), desconecte-os e veja se o Smart Connector funciona sozinho.
        - 3. Inspecione os conectores em busca de pinos tortos ou soltos.
        - 4. Manipule os fios e as conexões dos cabos e plugues entre a tomada de 12V e o SC para ver se há curto intermitente.
          - a. Se as luzes acenderem momentaneamente quando os cabos forem manipulados, repare ou substitua o cabo defeituoso.
          - b. Se as luzes não acenderem, substitua o SC.
  - 2. Luzes vermelhas e verdes no SC acesas de forma contínua significam que ele está tentando inicializar.
    - a. Quando um SC é conectado pela primeira vez ou reiniciado, as luzes piscam rapidamente e depois ficam constantes enquanto o SC está inicializando. Isso não deve durar mais de dois minutos após a inicialização ou o reinício.
    - b. Se as luzes não mudam para um status de piscadas lentas, acesse a tela *Diagnóstico* e aperte *Redefinir módulos*.
      - i. Se as luzes permanecem constantes, desconecte o(s) conector(es) de 37 pinos do SC e aperte *Redefinir módulos*, prestando atenção se o SC na tela Diagnóstico fica verde.
        - 1. Se as luzes piscarem alternadamente uma vez por segundo, reconecte o conector de 37 pinos e aperte Redefinir módulos. Se as luzes continuarem a piscar uma vez por segundo, o SC está bom.
        - 2. Se as luzes ainda estiverem constantes, reinstale o software na tela (a atualização original pode estar corrompida).
        - 3. Se as luzes ainda estiverem constantes, substitua o SC.

# Solução de problemas (continuação)

# 3. As luzes vermelhas e verdes no SC piscam rápido (mais de 3 piscadas por segundo), o que significa que o SC não está recebendo boa comunicação do monitor.

- a. Verifique os cabos e conexões em busca de danos ou fios soltos.
  - Verifique a continuidade entre o pino 2 do conector de 4 pinos e o pino 8 e/ou 10 do conector de 16 pinos do monitor.
  - 2. Verifique a continuidade entre o pino 3 do conector de 4 pinos e o pino 7 e/ou9 do conector de 16 pinos do monitor.
- b. Se a continuidade estiver boa, mova o SC para o Canal B.
  - 1. Se o SC começar a piscar corretamente, recoloque a unidade de monitor.
  - 2. Se o SC continuar a piscar rápido, substitua-o.
- 4. Apenas uma luz (vermelha ou verde) no SC está piscando.
  - a. Se apenas uma luz estiver piscando lentamente, Reinicialize a Unidade de Monitor.
  - b. Se apenas uma luz ainda estiver piscando, substitua o Smart Connector.
- 5. As luzes vermelhas e verdes no SC piscam lentamente.
  - a. Verifique na tela Configuração da plantadeira se essa configuração é adequada.
  - b. Verifique se o SC está conectado a um conector adequado de 4 pinos do chicote de trator ou cabo de extensão.
  - c. Prossiga com a solução de problemas na parte de trás do SC.

**Etapa 2:** Solução de problemas na parte traseira do Smart Connector. Se o SC na tela Diagnóstico estiver verde e as luzes do SC piscarem lentamente, a próxima etapa é verificar se há saída correta da parte traseira do SC para os sensores de linha.

- 1. Primeiro, acesse a página Status do dispositivo e veja qual é a leitura de tensão do RUM.
  - A. Se não for relatada tensão, desconecte os 37 pinos na parte traseira do SC.
    - i. Tensão de teste entre o pino N° 27 (energia) e o pino N° 28 (terra). Repita o procedimento com o pino N° 29 (energia) e o pino N° 28 (terra).
      - 1. Se a sua for a Versão de hardware 1 (<u>Ver. hardware</u> na página <u>Status do dispositivo</u> em <u>Sm Conn 1A</u>), reinicie o SC desconectando os 4 pinos do SC e reconectando-os. Você terá cerca de 5 segundos para medir a tensão. Ele deve ser de 8 volts e então cair para cerca de 3 volts.
      - 2. Se a sua for a Versão de hardware 2 (<u>Ver. hardware</u> na página <u>Status do dispositivo</u> em <u>Sm Conn 1A</u>), a tensão deve ser em torno de 8 volts e permanecer assim.
      - 3. Se a tensão for <6,5 volts ou >10 volts, substitua o Smart Connector.
      - 4. Se a tensão estiver correta, a saída do SC estará boa. Prossiga com a solução de problemas no chicote da plantadeira.

**Etapa 3:** Solução de problemas no chicote da plantadeira. Se a saída do SC for de 8 volts para o chicote da plantadeira, a próxima etapa será verificar falhas no chicote.

- Verifique se há curtos-circuitos no chicote da plantadeira testando a continuidade entre qualquer pino do plugue de 37 pinos do chicote. Começando com uma sonda no pino N° 1, toque na outra sonda do pino N° 2, depois do N° 3, 4 etc. Em seguida, verifique o pino N° 2 para cada pino até cruzar todos os pares possíveis. Se for detectada continuidade entre os pinos, há um curto entre os fios ou o sensor está com defeito na linha correspondente.
- Verifique se há curtos-circuitos entre o chicote e a estrutura tocando com uma sonda na estrutura da plantadeira e outra sonda em cada pino do conector de 37 pinos do chicote. Se for detectada continuidade, localize o fio exposto nessa linha.

- 3. Conecte o conector de 37 pinos no SC. Vá para uma linha em cada metade da plantadeira e desconecte o sensor do tubo de sementes.
  - a. O pino B ao pino C do conector do Weather Pack do chicote devem ter aproximadamente 8 volts.
  - b. Se a leitura for <6,5 volts, o chicote está em curto ou um sensor está com defeito.
- 4. Desconecte os 37 pinos do SC e, começando em uma extremidade da plantadeira, desconecte cada sensor de linha e teste cada fio em busca de quebras. Para fazer isso facilmente, é melhor usar duas pessoas. Uma pessoa deve segurar um jumper do pino N° 27 ou 29 ao pino da linha correspondente (os pinos N° 27 e 29 são normalmente os fios de energia do chicote. Dependendo da configuração do chicote, em geral, a metade esquerda da plantadeira é alimentada pelo N° 27 e a metade direita dela pelo N° 29. Em algumas plantadeiras isso é dividido de forma diferente.) Então, a segunda pessoa deve tocar no pino A a C do conector do Weather Pack do chicote. Isso deve fechar o circuito e mostrar continuidade para cada um desses fios. Em seguida, use um jumper nos pinos 27 e 28 ou 29 e 30 do conector de 37 pinos e teste a continuidade do pino B ao pino C do Weather Pack na linha. Continue esse processo para cada linha até encontrar o curtocircuito. Depois que a linha for testada, não conecte o sensor de volta no chicote. Se forem encontradas falhas, passe para a solução de problemas dos sensores.

Etapa 4: Solução de problemas nos sensores do tubo de sementes.

- 1. Verifique se não há curto nos sensores entre cada pino do Weather Pack. Não deve haver continuidade entre os pinos. Se for encontrada continuidade, substitua o sensor.
- 2. A seguir, conecte um sensor e um RUM em uma das linhas. Acesse a tela Diagnóstico e veja se essa linha aparece. Talvez seja preciso reinicializar a unidade de monitor para limpar o sistema. Se a linha estiver aparecendo, acesse Status do dispositivo. A tensão do RUM deve ser de aproximadamente 8 volts. Comece conectando o sensor em cada linha por vez e monitorando a tensão na página Status do dispositivo. Se a tensão cair significativamente, isso indicará que o sensor está com defeito ou que o SC não está enviando suficiente x. a. Substitua o sensor.
  - b. Se a tensão não se corrigir, substitua o Smart Connector.
- 3. Depois que todos os sensores de tubo de sementes estiverem conectados, comece conectando os RUMs adicionais ao sistema. Depois de cada adição, verifique a tensão do respectivo RUM no Status do dispositivo. Se a tensão cair, substitua o RUM.
- 4. A seguir, conecte os sensores de Pressão no solo nos RUMs, um por vez. Verifique a tensão do RUM. Se a tensão cair, substitua o sensor.

#### Pinagem e diagramas de fiação

| Número da peça | Descrição                                        | Número de página |
|----------------|--------------------------------------------------|------------------|
| 725200         | Monitor                                          | 106              |
| 725201         | Smart Connector                                  | 107              |
| 725203         | RUM                                              | 106              |
| 725204         | Pino de Pressão no solo de 5/8 pol.              | 124              |
| 725205         | Pino de Pressão no solo de 1/2 pol.              | 124              |
| 725206         | Chicote de trator de 4 pinos                     | 111              |
| 725207         | Chicote de trator de 9 pinos                     | 112              |
| 725208         | Cabo do SeedStar                                 | 113              |
| 725209         | Metrapack cinza                                  | 122              |
| 725210         | Divisor de 9-4 pinos                             | 110              |
| 725234         | Adaptador DJ                                     | 109              |
| 725235         | Sensor de vácuo                                  | 106              |
| 725254         | Divisor de energia                               | 108              |
| 725256         | Adaptador de energia de 110 volts                | 106              |
| 725265         | Kinze Smart Link                                 | 124              |
| 725266         | White Smart Link                                 | 124              |
| 725267         | Pino de Pressão no solo GP de 5/8 pol.           | 124              |
| 725268         | Adaptador de GPS                                 | 108              |
| 725269         | Porta de energia (cig.) para 3 pinos             | 110              |
| 725270         | Adaptador de filtro de linha JD                  | 110              |
| 725282         | Metrapack branco                                 | 123              |
| 725292         | Adaptador de energia de 3 fios                   | 108              |
| 725295         | White 8000 Smart Link                            | 124              |
| 725400         | Chicote GP de 30 e 40 pés                        | 118              |
| 725401         | Cabo de chicote GP de 60 pés (esquerda e centro) | 119              |
| 725402         | Chicote GP de 60 pés (asa direita)               | 121              |
| 725403         | Cabo de extensão de 4 pinos                      | 124              |
| 725411         | Cabo de extensão de 4 pinos                      | 124              |
| 725439         | Cabo de colheitadeira                            | 115              |
| 725454         | Cabo DB                                          | 116              |
| 725455         | Cabo DB                                          | 117              |
| 725468         | Cabo de extensão de 4 pinos                      | 124              |
| 725477         | Cabo de extensão de 4 pinos                      | 124              |
| 725499         | Chicote de trator                                | 114              |
| 725259         | Unidade de GPS                                   | 124              |

| N° de peça | 725203 |
|------------|--------|
|------------|--------|

| RUM                                      | o      |        |                           |                       |                       |               |                    |                 |                     |                  |  |                                    |
|------------------------------------------|--------|--------|---------------------------|-----------------------|-----------------------|---------------|--------------------|-----------------|---------------------|------------------|--|------------------------------------|
| Fonte de alimentação de 110 V N° de peça | 725256 | V IIII | Para alimentação de 110 V | Porta AMP de 16 pinos | N° DO PINO COR FUNÇÃO | 1 Preto Terra | 2 a 5 Não usado(s) | 6 Vermelho 12 V | 7 a 15 Não usado(s) | 16 Vermelho 12 V |  | A - Plugue Deutsch AUX. de 6 pinos |

| S                     | PARA       | -               |           | -          | CC e DC | -                    | B4, CB e DB | pinos                 | DE         |                  |
|-----------------------|------------|-----------------|-----------|------------|---------|----------------------|-------------|-----------------------|------------|------------------|
| eutsch AUX. de 6 pino | FUNÇÃO     | Aux. de (+) 5 V | Tipo aux. | Dados aux. | (+) 8 V | Transmissor/Receptor | Terra       | da porta Deutsch de 4 | FUNÇÃO     | Carga de (+) 5 V |
| A - Plugue D          | COR        | Vermelho        | Verde     | Branco     | Azul    | Marrom               | Preto       | no de carga           | COR        | Vermelho         |
| 7                     | N° DO PINO | 1               | 2         | 3          | 4       | 5                    | 6           | B - Pir               | N° DO PINO | 1                |

C - Sensor de sementes na porta de 3 pinos do WeatherPack

۵

J

| B4, CB e DB | pinos                 | DE         |                  |           |           | A6    |
|-------------|-----------------------|------------|------------------|-----------|-----------|-------|
| Terra       | da porta Deutsch de 4 | FUNÇÃO     | Carga de (+) 5 V | Sinal (-) | Sinal (+) | Terra |
| Preto       | no de carga           | COR        | Vermelho         | Verde     | Branco    | Preto |
| 6           | B - Pir               | N° DO PINO | 1                | 2         | 3         | 4     |

A6 A4

(+) 8V Terra

DE

FUNÇÃO

COR

N° DO PINO

Sinal para Smart Connector

Vermelho

<| В C

Branco

Preto

D - Plugue WeatherPack de 3 pinos da plantadeira

A6

Terra (+) 8V

Branco

В ပ

Preto

A4

DE

FUNÇÃO

COR

N° DO PINO

Sinal do sensor

Vermelho

 $\triangleleft$ 

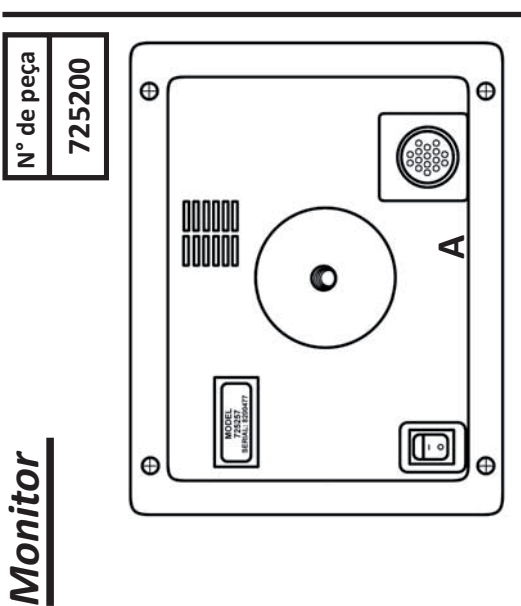

| AMP de 16 pinos | FUNÇÃO     | Aterramento principal | 1 | Aterramento 485 | - | - | Bateria de 12 volts | Canal A 485(-) | Canal A 485(+) | Canal B 485(-) | Canal B 485(+) | -  | Aterramento de GPS | Receptor de GPS | Transmissor de GPS | GPS de 5 volts | Ignição de 12 volts |
|-----------------|------------|-----------------------|---|-----------------|---|---|---------------------|----------------|----------------|----------------|----------------|----|--------------------|-----------------|--------------------|----------------|---------------------|
| Porta           | N° DO PINO | 1                     | 2 | 3               | 4 | 5 | 9                   | 7              | 8              | 6              | 10             | 11 | 12                 | 13              | 14                 | 15             | 16                  |

| N° de peça | 725235 |
|------------|--------|
|------------|--------|

Sensor de vácuo

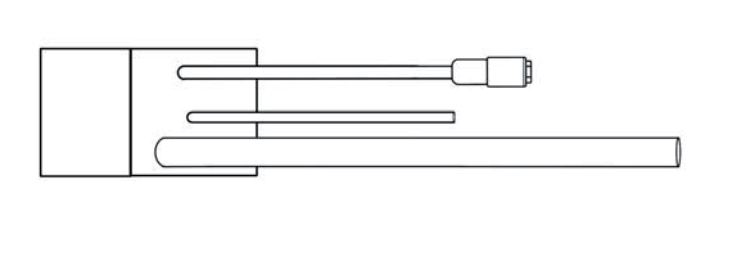

| A - Pc     | orta Deutsch d | e 6 pinos                        |
|------------|----------------|----------------------------------|
| N° DO PINO | COR            | FUNÇÃO                           |
| 1          | Vermelho       | (+) 5V (Aux.)                    |
| 2          | Verde          | Tipo aux. (2 e 5<br>10 ohm res.) |
| 3          | Branco         | Dados de vácuo                   |
| 4          | I              | 1                                |
| 5          | 1              | 1                                |
| 9          | Preto          | Terra (6 e 5 10<br>ohm res.)     |

| s da linha 19   19 |
|--------------------|
| s da linha 20 20   |
| s da linha 21 🛛 21 |
| is da linha 22 22  |
| es da linha 23 23  |
| s da linha 24 24   |
| s da linha 25 25   |
| s da linha 26 🛛 26 |
| linhas 1-16 27     |
| s linhas 1-16      |
| nhas 17-32 29      |
| as linhas 30       |
| s da linha 27 31   |
| s da linha 28 🛛 32 |
| da linha 29 33     |
| da linha 30 34     |
| da linha 31 35     |
| da linha 32 36     |
| 37                 |

| P de 4 pinos para<br>or do 20/20 | FUNÇÃO     | Terra | (+)485 | (-)485 | Ignição de 12 volts |
|----------------------------------|------------|-------|--------|--------|---------------------|
| C - Porta AM<br>monito           | N° DO PINO | 1     | 2      | 3      | 4                   |

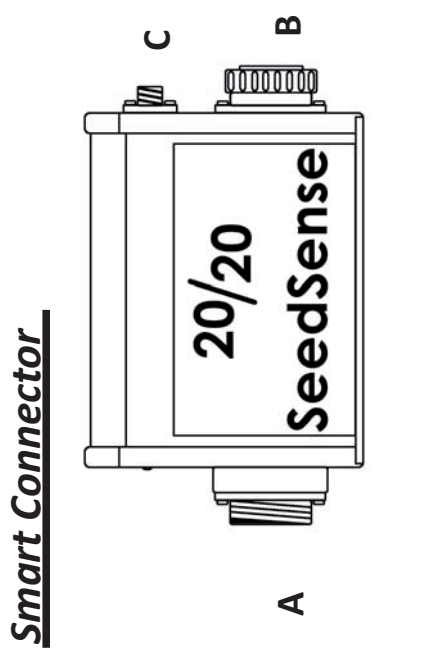

1/14

|       | A - AMP de 37 pinos            | 8 2   | AMP de 37 pinos     |
|-------|--------------------------------|-------|---------------------|
| N° DO | roi ta ta piantatena           | N° DO |                     |
| PINO  | FUNÇÃO                         | PINO  | FUNÇÃO              |
| 1     | Sensor de sementes da linha 1  | 1     | Monitor da linha 1  |
| 2     | Sensor de sementes da linha 2  | 2     | Monitor da linha 2  |
| 3     | Sensor de sementes da linha 3  | 3     | Monitor da linha 3  |
| 4     | Sensor de sementes da linha 4  | 4     | Monitor da linha 4  |
| 5     | Sensor de sementes da linha 5  | 5     | Monitor da linha 5  |
| 9     | Sensor de sementes da linha 6  | 9     | Monitor da linha 6  |
| 7     | Sensor de sementes da linha 7  | 7     | Monitor da linha 7  |
| 8     | Sensor de sementes da linha 8  | 8     | Monitor da linha 8  |
| 6     | Sensor de sementes da linha 9  | 6     | Monitor da linha 9  |
| 10    | Sensor de sementes da linha 10 | 10    | Monitor da linha 10 |
| 11    | Sensor de sementes da linha 11 | 11    | Monitor da linha 11 |
| 12    | Sensor de sementes da linha 12 | 12    | Monitor da linha 12 |
| 13    | Sensor de sementes da linha 13 | 13    | Monitor da linha 13 |
| 14    | Sensor de sementes da linha 14 | 14    | Monitor da linha 14 |
| 15    | Sensor de sementes da linha 15 | 15    | Monitor da linha 15 |
| 16    | Sensor de sementes da linha 16 | 16    | Monitor da linha 16 |
| 17    | Sensor de sementes da linha 17 | 17    | Monitor da linha 17 |
| 18    | Sensor de sementes da linha 18 | 18    | Monitor da linha 18 |

| N° de peça | 725254 |
|------------|--------|
|------------|--------|

Divisor de energia

N° de peça 725292

Adaptador de energia de 3 fios

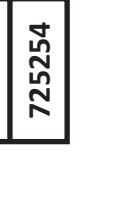

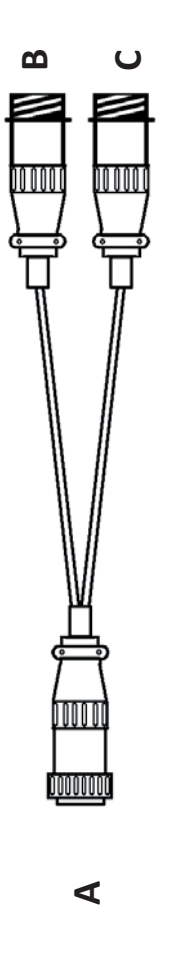

| N° DO PINO COR FUNÇÃO<br>1 Preto Ignição de 12<br>2 Branco Bateria de 12<br>3 Verde Terra |            | A - Plugue | e AMP de 3 pinos    |         |
|-------------------------------------------------------------------------------------------|------------|------------|---------------------|---------|
| 1 Preto Ignição de 12   2 Branco Bateria de 12   3 Verde Terra                            | N° DO PINO | COR        | FUNÇÃO              | PARA    |
| 2 Branco Bateria de 12<br>3 Verde Terra                                                   | 1          | Preto      | Ignição de 12 volts | B1 e C1 |
| 3 Verde Terra                                                                             | 2          | Branco     | Bateria de 12 volts | B2 e C2 |
|                                                                                           | 3          | Verde      | Terra               | B3 e C3 |

N° de peça 725268

|            | B - Porta | AMP de 3 pinos      |    |
|------------|-----------|---------------------|----|
| N° DO PINO | COR       | FUNÇÃO              | DE |
| 1          | Preto     | Ignição de 12 volts | A1 |
| 2          | Branco    | Bateria de 12 volts | A2 |
| 3          | Verde     | Terra               | A3 |
|            |           |                     |    |

De

COR

N° DO PINO

-

Ω

▥

C

B - Plugue DB9 de 9 pinos

ī

|            | C - Porta | AMP de 3 pinos      |    |
|------------|-----------|---------------------|----|
| N° DO PINO | COR       | FUNÇÃO              | DE |
| 1          | Preto     | Ignição de 12 volts | A1 |
| 2          | Branco    | Bateria de 12 volts | A2 |
| 3          | Verde     | Terra               | A3 |
|            |           |                     |    |

|        | _      |          |       |                                |              | <br>_         |            |                                | _      |              |
|--------|--------|----------|-------|--------------------------------|--------------|---------------|------------|--------------------------------|--------|--------------|
| A2     | A3     | A4       | A5    | A6 verde DRN<br>cortado em "A" | Não usado(s) | pinos         | De         | B5 preto DRN<br>cortado em "B" | B3     | Não usado(s) |
| Marrom | Branco | Vermelho | Preto | Verde e DRN                    | I            | - Plugue de 4 | COR        | Preto e DRN                    | Branco | I            |
| 2      | 3      | 4        | 5     | 9                              | 7 a 9        | С             | N° DO PINO | 1                              | 2      | 3 &4         |

| ν              | 9       | 0 ~ 2 |        |        | N° DO PI | -     | -     | 2            |
|----------------|---------|-------|--------|--------|----------|-------|-------|--------------|
|                |         |       |        |        |          |       |       |              |
| 9 ninos        | PARA    | 1     | B2     | B3     | B4       | B5    | B6    | Não usado(s) |
| Porta DB9 de 6 | COR     | I     | Marrom | Branco | Vermelho | Preto | Verde | ı            |
| - A -          | DO PINO | 1     | 2      | 3      | 4        | 5     | 9     | 7 a 9        |

| 9 pinos      | PARA       | T | B2     | B3     | B4       | ВG    |
|--------------|------------|---|--------|--------|----------|-------|
| Porta DB9 de | COR        | - | Marrom | Branco | Vermelho | Dreto |
| - A -        | N° DO PINO | 1 | 2      | 3      | 4        | ſ     |

| 955125_04 - PT |  |
|----------------|--|
|----------------|--|

1/14

Ignição de 12 volts Bateria de 12 volts

Vermelho Laranja

> 2 c

1

Terra

Preto

Adaptador de GPS

FUNÇÃO

COR

N° DO PINO

A - Porta AMP de 3 pinos

<u>, 10000</u>

۷

61

4

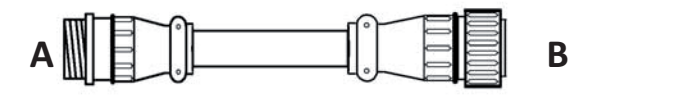

| AMP de | 37 pinos da plantadeira para o Smart C | onnector |
|--------|----------------------------------------|----------|
| Α      |                                        | В        |
| N° DO  | ELINCÃO                                | N° DO    |
| PINO   | TONÇÃO                                 | PINO     |
| 1      | Sensor de sementes da linha 1          | 1        |
| 2      | Sensor de sementes da linha 2          | 2        |
| 3      | Sensor de sementes da linha 3          | 3        |
| 4      | Sensor de sementes da linha 4          | 4        |
| 5      | Sensor de sementes da linha 5          | 5        |
| 6      | Sensor de sementes da linha 6          | 6        |
| 7      | Sensor de sementes da linha 7          | 7        |
| 8      | Sensor de sementes da linha 8          | 8        |
| 9      | Sensor de sementes da linha 9          | 9        |
| 10     | Sensor de sementes da linha 10         | 10       |
| 11     | Sensor de sementes da linha 11         | 11       |
| 12     | Sensor de sementes da linha 12         | 12       |
| 13     | Sensor de sementes da linha 13         | 13       |
| 14     | Sensor de sementes da linha 14         | 14       |
| 15     | Sensor de sementes da linha 15         | 15       |
| 16     | Sensor de sementes da linha 16         | 16       |
| 17     | Sensor de sementes da linha 17         | 17       |
| 18     | Sensor de sementes da linha 18         | 18       |
| 19     | Sensor de sementes da linha 19         | 19       |
| 20     | Sensor de sementes da linha 20         | 20       |
| 21     | Sensor de sementes da linha 21         | 21       |
| 22     | Sensor de sementes da linha 22         | 22       |
| 23     | Sensor de sementes da linha 23         | 23       |
| 24     | (+) 8 volts para as linhas 1-16        | 27       |
| 25     | (+) 8 volts para as linhas 17-32       | 29       |
| 26     | Aterramento para as linhas 1-16        | 28       |
| 27     | Aterramento para as linhas 17-32       | 30       |
| 28     | Sensor de sementes da linha 24         | 24       |
| 29     | Sensor de sementes da linha 25         | 25       |
| 30     | Sensor de sementes da linha 26         | 26       |
| 31     | Sensor de sementes da linha 27         | 31       |
| 32     | Sensor de sementes da linha 28         | 32       |
| 33     | Sensor de sementes da linha 29         | 33       |
| 34     | Sensor de sementes da linha 30         | 34       |
| 35     | Sensor de sementes da linha 31         | 35       |
| 36     | Sensor de sementes da linha 32         | 36       |
| 37     | -                                      | 37       |

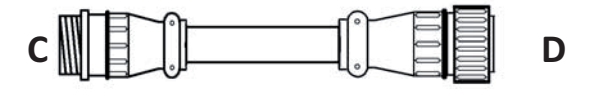

| AMP de | 37 pinos da plantadeira para o Smart C | onnector |
|--------|----------------------------------------|----------|
| C      |                                        | D        |
| N° DO  | FUNCÃO                                 | N° DO    |
| PINO   | TONÇÃO                                 | PINO     |
| 1      | Monitor da linha 1                     | 1        |
| 2      | Monitor da linha 2                     | 2        |
| 3      | Monitor da linha 3                     | 3        |
| 4      | Monitor da linha 4                     | 4        |
| 5      | Monitor da linha 5                     | 5        |
| 6      | Monitor da linha 6                     | 6        |
| 7      | Monitor da linha 7                     | 7        |
| 8      | Monitor da linha 8                     | 8        |
| 9      | Monitor da linha 9                     | 9        |
| 10     | Monitor da linha 10                    | 10       |
| 11     | Monitor da linha 11                    | 11       |
| 12     | Monitor da linha 12                    | 12       |
| 13     | Monitor da linha 13                    | 13       |
| 14     | Monitor da linha 14                    | 14       |
| 15     | Monitor da linha 15                    | 15       |
| 16     | Monitor da linha 16                    | 16       |
| 17     | Monitor da linha 17                    | 17       |
| 18     | Monitor da linha 18                    | 18       |
| 19     | Monitor da linha 19                    | 19       |
| 20     | Monitor da linha 20                    | 20       |
| 21     | Monitor da linha 21                    | 21       |
| 22     | Monitor da linha 22                    | 22       |
| 23     | Monitor da linha 23                    | 23       |
| 24     | Monitor da linha 24                    | 28       |
| 25     | Monitor da linha 25                    | 29       |
| 26     | Monitor da linha 26                    | 30       |
| 27     | (+) 8 volts para as linhas 1-16        | 24       |
| 28     | Aterramento para as linhas 1-16        | 26       |
| 29     | (+) 8V para as linhas 17-32            | 25       |
| 30     | Aterramento para as linhas 17-32       | 27       |
| 31     | Monitor da linha 27                    | 31       |
| 32     | Monitor da linha 28                    | 32       |
| 33     | Monitor da linha 29                    | 33       |
| 34     | Monitor da linha 30                    | 34       |
| 35     | Monitor da linha 31                    | 35       |
| 36     | Monitor da linha 32                    | 36       |
| 37     |                                        | 37       |

| Aa | aptado | r de filtr     | o de lin          | <u>ha JD</u> |                | N° de <sub>F</sub><br>7252 | eça Ada <u>ı</u> | <u>otador d∈</u> | <u>energia de 3 p</u>           | inos (cig.)                    | N° 0<br>72 | le peç<br>5269 |
|----|--------|----------------|-------------------|--------------|----------------|----------------------------|------------------|------------------|---------------------------------|--------------------------------|------------|----------------|
|    |        |                |                   |              |                | 1 2 7                      | 2                |                  |                                 |                                | 1          |                |
| ۷  |        | 00000          | ₽<br>H<br>T       | Щ            |                |                            | ح<br>۳           |                  |                                 |                                |            | 血              |
|    | כ      |                | )                 |              |                |                            |                  |                  | A - Porta AMP de 3              | pinos                          |            |                |
|    |        | 4              | A - Porta AM      | 1P de 3 pin  | los            |                            |                  | N° DO PINO       | FUNÇÃO                          | DE                             |            |                |
|    |        | N° DO PINO     | FUNÇ              | ÃO           | DE             |                            |                  | 1                | Bateria de 12 volts Extremidade | e do plugue da porta de energi | a (cig.)   |                |
|    |        | 1              | Ignição de 1      | L2 volts     | B/C            |                            |                  | 2                | Bateria de 12 volts Extremidade | e do plugue da porta de energi | a (cig.)   |                |
|    |        | 2              | Bateria de 1      | 12 volts     | B/A            |                            |                  | ß                | Terra Laterais do               | o plugue da porta de energia   | (cig.)     |                |
|    |        | ŝ              | Terra             | a            | B/B            |                            | Divio            | 0 do 0           | 1 ninoc                         |                                | ľ          |                |
|    |        | B - Conector 1 | fêmea de filtr    | ro de linha  | com 3 pinos JD |                            |                  |                  |                                 |                                |            | re here        |
|    |        | N° DO PINO     | FUNÇ <sup>2</sup> | ÃO           | PARA           |                            |                  |                  |                                 |                                | 2          | 5210           |
|    |        | 1              | Bateria de 1      | 12 volts     | A2             |                            |                  |                  |                                 |                                | <u>t</u>   | C              |
|    |        | 2              | Terra             | E            | A3             |                            | بس<br>ح          |                  | 4                               | Γ                              | þ          | )              |
|    |        | 33             | Ignição de 1      | 12 volts     | A1             |                            | ₩<br><b>X</b>    | H                | A                               |                                |            | 8              |
|    |        |                |                   |              |                |                            | 7                |                  | B - Plugue AMP de 4 pi          | inos do Canal A                |            |                |
|    |        |                |                   |              |                |                            |                  | N° DO PINO       | COR                             | FUNÇÃO                         |            | ARA            |
|    |        | - <b>-</b>     |                   |              | NC XO          |                            |                  | 1                | Preto                           | Aterramento princ              | cipal      | A1             |
|    |        |                |                   |              | inçaŭ          |                            |                  | 2                | Amarelo (amarelo/azul)          | Canal A 485(+)                 |            | A6             |
|    | - (    |                | 10                | ALEI IAIIIE  |                | DIECT                      |                  | 3                | Azul (amarelo/azul)             | Canal A 485(-)                 |            | A2             |
|    | 7      | Azui (amar     | elo/azui)         | Cana         | (-)c84 A I     | B3                         |                  | 4                | Vermelho                        | Ignição de 12 vo               | lts        | A3             |
|    | °      | Verme          | elho              | lgnição      | de 12 volts    | B4 e C4                    |                  |                  |                                 |                                |            | ] [            |
|    | 4      | Preto (bran    | ico/preto)        | Cana         | I B 485(-)     | ញ                          |                  |                  | C - Plugue AMP de 4 p           | inos do Canal B                |            |                |
|    | 5      | 1              |                   |              | 1              | ı                          |                  | N° DO PINO       | COR                             | FUNÇÃO                         |            | ARA            |
|    | 9      | Amarelo (¿     | amarelo/          | Canal        | I A 485(+)     | B2                         |                  | 1                | Preto                           | Aterramento prino              | cipal      | A1             |
|    |        | azu            | (j                |              |                |                            |                  | 2                | Branco (branco/preto)           | Canal B 485(+)                 |            | A8             |
|    | _      | 1              |                   |              | 1              | 1                          |                  | 3                | Preto (branco/preto)            | Canal B 485(-)                 |            | A4             |

. .

A3

Ignição de 12 volts

Vermelho

4

C2

Canal B 485(+)

Branco (branco/preto)

∞ o -

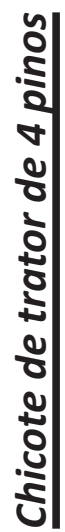

955125\_04 - PT

1/14

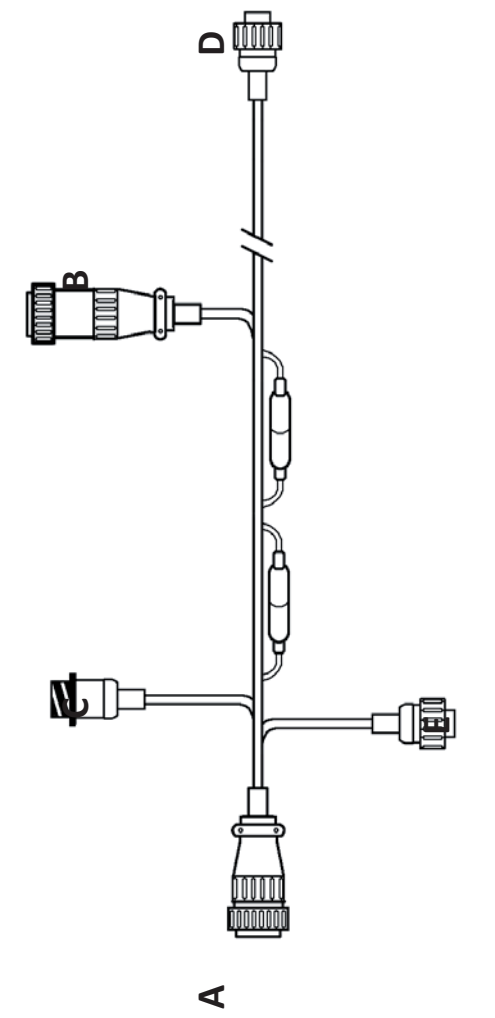

|            | A - Plugue AMP de 16 pino       | s da unidade de monitor     |             |
|------------|---------------------------------|-----------------------------|-------------|
| N° DO PINO | COR                             | FUNÇÃO                      | PARA        |
| 1          | Preto                           | Aterramento principal       | B3, D1 e E1 |
| 2          |                                 | -                           | I           |
| 3          | Fio de drenagem                 | Anteparo 485                |             |
| 4          | 1                               | -                           | I           |
| 5          | -                               | -                           | 1           |
| 9          | Branco                          | Bateria de 12 volts         | B2          |
| 7          | Par preto (vermelho/preto) 1    | Canal A 485(-)              | D3          |
| 8          | Par vermelho (vermelho/preto) 1 | Canal A 485(+)              | D2          |
| 6          | Par preto (branco/preto) 2      | Canal B 485(-)              | E3          |
| 10         | Par branco (branco/preto) 2     | Canal B 485(+)              | E2          |
| 11         | 1                               | -                           |             |
| 12         | Par preto (vermelho/preto) 1    | Aterramento/anteparo de GPS | C1          |
| 13         | Par branco (branco/preto) 2     | Receptor do GPS             | C2          |
| 14         | Par preto (branco/preto) 2      | Transmissor para GPS        | C3          |
| 15         | Par vermelho (vermelho/preto) 1 | GPS de 5 volts              | C4          |
| 16         | Vermelho                        | Ignição de 12 volts         | B1, D4 e E4 |

|            | B - Plugue de energ | ia AMP de 3 pinos     |     |
|------------|---------------------|-----------------------|-----|
| N° DO PINO | COR                 | FUNÇÃO                | DE  |
| 1          | Vermelho            | Ignição de 12 volts   | A16 |
| 2          | Branco              | Bateria de 12 volts   | A6  |
| 3          | Preto               | Aterramento principal | A1  |

|            | C - Porta de GPS /              | AMP de 4 pinos              |     |
|------------|---------------------------------|-----------------------------|-----|
| I° DO PINO | COR                             | FUNÇÃO                      | DE  |
| 1          | Par preto (vermelho/preto) 1    | Aterramento/anteparo de GPS | A12 |
| 2          | Par branco (branco/preto) 2     | Receptor do GPS             | A13 |
| 3          | Par preto (branco/preto) 2      | Transmissor para GPS        | A14 |
| 4          | Par vermelho (vermelho/preto) 1 | GPS de 5 volts              | A15 |
|            |                                 |                             |     |

Т

|            | D - Plugue AMP de 4             | pinos do Canal A      |     |
|------------|---------------------------------|-----------------------|-----|
| N° DO PINO | COR                             | FUNÇÃO                | DE  |
| 1          | Preto                           | Aterramento principal | A1  |
| 2          | Par vermelho (vermelho/preto) 1 | Canal A 485(+)        | A8  |
| 3          | Par preto (vermelho/preto) 1    | Canal A 485(-)        | A7  |
| 4          | Vermelho                        | Ignição de 12 volts   | A16 |
|            |                                 |                       |     |
|            | E - Plugue Deutsch de           | 4 pinos do Canal B    |     |

|            | E - Plugue Deutsch de       | 4 pinos do Canal B    |     |
|------------|-----------------------------|-----------------------|-----|
| N° DO PINO | COR                         | FUNÇÃO                | DE  |
| 1          | Preto                       | Aterramento principal | A1  |
| 2          | Par branco (branco/preto) 2 | Canal B 485(+)        | A10 |
| 3          | Par preto (branco/preto) 2  | Canal B 485(-)        | A9  |
| 4          | Vermelho                    | Ignição de 12 volts   | A16 |

|              |   |                           |            |                       |   |                 | П             |   |                     |                              |                                 |                            |                             |    | Ļ                            |                             |                            |                                 |                     |                            |                     | L_             |                     |                             |                       |   |                       |            |                              |                             |                            |
|--------------|---|---------------------------|------------|-----------------------|---|-----------------|---------------|---|---------------------|------------------------------|---------------------------------|----------------------------|-----------------------------|----|------------------------------|-----------------------------|----------------------------|---------------------------------|---------------------|----------------------------|---------------------|----------------|---------------------|-----------------------------|-----------------------|---|-----------------------|------------|------------------------------|-----------------------------|----------------------------|
| (            |   |                           |            | Ţ                     | Ĵ | ⊨               |               |   |                     |                              |                                 |                            |                             |    | de 9 pinos                   | FUNÇÃO                      | Aterramento principal      | Canal A 485(-)                  | Ignição de 12 volts | Canal B 485(-)             | 1                   | Canal A 485(+) | 1                   | Canal B 485(+)              |                       |   | et a pinos do Canal B | FUNÇÃO     | Aterramento principal        | Canal B 485(+)              | Canal B 485(-)             |
|              | 0 |                           | Ŀ          | ]=                    |   |                 |               |   |                     |                              | <b></b>                         |                            | ₽                           |    | D - Porta AMI                | COR                         | Preto                      | Azul                            | Vermelho            | Par preto (branco/preto) 2 |                     | Amarelo        |                     | Par branco (branco/preto) 2 |                       |   | E - Plugue Deutsch de | COR        | Preto                        | Par branco (branco/preto) 2 | Par preto (branco/preto) 2 |
|              |   |                           |            |                       |   | <br>4           | 0000<br>10000 |   |                     |                              |                                 |                            |                             |    |                              | N° DO PINO                  | 1                          | 2                               | ß                   | 4                          | ъ                   | 9              | 7                   | ∞                           | 6                     | ) |                       | N° DO PINO | 1                            | 2                           | Ω                          |
|              |   |                           |            |                       |   |                 |               |   |                     |                              |                                 |                            |                             |    |                              |                             |                            |                                 |                     |                            |                     |                |                     |                             |                       |   |                       |            |                              |                             |                            |
|              |   |                           | PARA       | B3, D1 e E1           | ı | I               | ı             | ı | B2                  | D2                           | D6                              | D4 e E3                    | D8 e E2                     |    | C1                           | C2                          | C3                         | C4                              | B1, D3 e E4         |                            |                     | DE             | A16                 | A6                          | A1                    |   |                       | DE         | A12                          | A13                         | A14                        |
|              |   | s da unidade de monitor   | FUNÇÃO     | Aterramento principal | - | Anteparo 485    | -             | - | Bateria de 12 volts | Canal A 485(-)               | Canal A 485(+)                  | Canal B 485(-)             | Canal B 485(+)              |    | Aterramento/anteparo de GPS  | Receptor do GPS             | Transmissor para GPS       | GPS de 5 volts                  | Ignição de 12 volts |                            | ia AMP de 3 pinos   | FUNÇÃO         | Ignição de 12 volts | Bateria de 12 volts         | Aterramento principal |   | AMP de 4 pinos        | FUNÇÃO     | Aterramento/anteparo de GPS  | Receptor do GPS             | Transmissor para GPS       |
| ne manna a b |   | A - Plugue AMP de 16 pino | COR        | Preto                 | 1 | Fio de drenagem |               | - | Branco              | Par preto (vermelho/preto) 1 | Par vermelho (vermelho/preto) 1 | Par preto (branco/preto) 2 | Par branco (branco/preto) 2 |    | Par preto (vermelho/preto) 1 | Par branco (branco/preto) 2 | Par preto (branco/preto) 2 | Par vermelho (vermelho/preto) 1 | Vermelho            |                            | B - Plugue de energ | COR            | Vermelho            | Branco                      | Preto                 |   | C - Porta de GPS      | COR        | Par preto (vermelho/preto) 1 | Par branco (branco/preto) 2 | Par preto (branco/preto) 2 |
| רווורחובו    |   |                           | N° DO PINO | 1                     | 2 | 3               | 4             | S | 9                   | 7                            | 8                               | 6                          | 10                          | 11 | 12                           | 13                          | 14                         | 15                              | 16                  |                            |                     | N° DO PINO     | 1                   | 2                           | З                     |   |                       | N° DO PINO | 1                            | 2                           | ſ                          |

A16

Ы

A1 A7 A9

A10

A8

ı

A10 A9

A1

Ы

A16

Ignição de 12 volts

Vermelho

4

A15

GPS de 5 volts

Par vermelho (vermelho/preto) 1

4

# Chicote de trator de 9 pinos

N° de peça 725207

مل

955125\_04 - PT

1/14

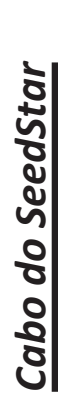

|               | PARA       |                      | B3 (azul) e D3<br>(verde) |   | ED                    |   | B2 (amarelo) e D2<br>(branco) |   | C2                    |   |
|---------------|------------|----------------------|---------------------------|---|-----------------------|---|-------------------------------|---|-----------------------|---|
| P de 9 pinos  | FUNÇÃO     | Aterramento/anteparo | Canal A 485(-)            | - | Canal B 485(-)        | - | Canal A 485(+)                | - | Canal B 485(+)        |   |
| A - Plugue AM | COR        | Fio de drenagem      | Preto (vermelho/preto)    | - | Branco (branco/preto) | - | Vermelho (vermelho/preto)     | - | Branco (branco/preto) | - |
|               | N° DO PINO | 1                    | 2                         | 3 | 4                     | 5 | 9                             | 7 | 8                     | 6 |

1/14

|                     | DE         | EB                    | 9V             | A2             | EA                  |  |
|---------------------|------------|-----------------------|----------------|----------------|---------------------|--|
| l pinos do Canal A  | FUNÇÃO     | Aterramento principal | Canal A 485(+) | Canal A 485(-) | Ignição de 12 volts |  |
| B - Plugue AMP de 4 | COR        | Preto                 | Amarelo        | Azul           | Vermelho            |  |
|                     | N° DO PINO | 1                     | 2              | 3              | 4                   |  |

|                     | DE         | EB                    | A8                    | A4                   | EA                  |
|---------------------|------------|-----------------------|-----------------------|----------------------|---------------------|
| I pinos do Canal B  | FUNÇÃO     | Aterramento principal | Canal B 485(+)        | Canal B 485(-)       | Ignição de 12 volts |
| C - Plugue AMP de 4 | COR        | Preto                 | Branco (branco/preto) | Preto (branco/preto) | Vermelho            |
|                     | N° DO PINO | 1                     | 2                     | 3                    | 4                   |

Т

٦

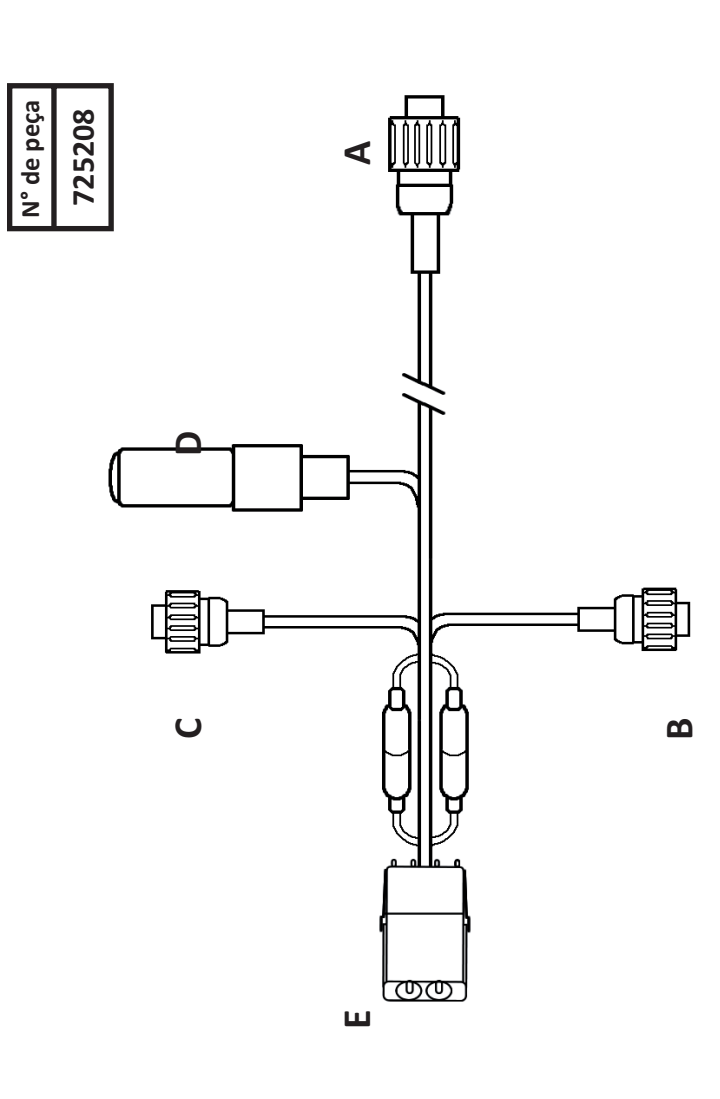

|                     | DE         | EB                    | A6             | A2             | EA                  |  |
|---------------------|------------|-----------------------|----------------|----------------|---------------------|--|
| auxiliar de 4 pinos | FUNÇÃO     | Aterramento principal | Canal A 485(-) | Canal A 485(+) | Ignição de 12 volts |  |
| D - Plugue Deutsch  | COR        | Preto                 | Branco         | Verde          | Vermelho            |  |
|                     | N° DO PINO | 1                     | 2              | 3              | 4                   |  |

|            | E - Plugue de energia W | eatherPack de 2 pinos |             |
|------------|-------------------------|-----------------------|-------------|
| N° DO PINO | COR                     | FUNÇÃO                | PARA        |
| A          | Vermelho                | Ignição de 12 volts   | B4, C4 e D4 |
| В          | Preto                   | Aterramento principal | B1, C1 e D1 |

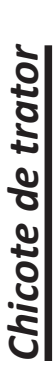

B3, D1 e E1 PARA

ī ī ı

N° de peça

|                           |            |                       |   |                 |   |   |                     |                              | _                               | _                          |                             |    |                              |                             | _                          |                                 |
|---------------------------|------------|-----------------------|---|-----------------|---|---|---------------------|------------------------------|---------------------------------|----------------------------|-----------------------------|----|------------------------------|-----------------------------|----------------------------|---------------------------------|
| s da unidade de monitor   | FUNÇÃO     | Aterramento principal | - | Anteparo 485    | - | - | Bateria de 12 volts | Canal A 485(-)               | Canal A 485(+)                  | Canal B 485(-)             | Canal B 485(+)              | -  | Aterramento/anteparo de GPS  | Receptor do GPS             | Transmissor para GPS       | GPS de 5 volts                  |
| A - Plugue AMP de 16 pino | COR        | Preto                 | - | Fio de drenagem | - | - | Branco              | Par preto (vermelho/preto) 1 | Par vermelho (vermelho/preto) 1 | Par preto (branco/preto) 2 | Par branco (branco/preto) 2 | -  | Par preto (vermelho/preto) 1 | Par branco (branco/preto) 2 | Par preto (branco/preto) 2 | Par vermelho (vermelho/preto) 1 |
|                           | N° DO PINO | 1                     | 2 | 3               | 4 | 5 | 9                   | 7                            | 8                               | 6                          | 10                          | 11 | 12                           | 13                          | 14                         | 15                              |
| )4 - PT 1/14 67           |            |                       |   |                 |   |   |                     |                              |                                 |                            |                             |    |                              |                             |                            |                                 |

D3

D2 E3

B2

| B1, D4 e E4         |                      | DE         | A16                 | A6                  | A1                    |  |
|---------------------|----------------------|------------|---------------------|---------------------|-----------------------|--|
| Ignição de 12 volts | a AMP de 3 pinos     | FUNÇÃO     | Ignição de 12 volts | Bateria de 12 volts | Aterramento principal |  |
| Vermelho            | B - Plugue de energi | COR        | Vermelho            | Branco              | Preto                 |  |
| 16                  |                      | N° DO PINO | 1                   | 2                   | 3                     |  |

|                  | DE         | A12                          | A13                         | A14                        | A15                             |
|------------------|------------|------------------------------|-----------------------------|----------------------------|---------------------------------|
| AMP de 4 pinos   | FUNÇÃO     | Aterramento/anteparo de GPS  | Receptor do GPS             | Transmissor para GPS       | GPS de 5 volts                  |
| C - Porta de GPS | COR        | Par preto (vermelho/preto) 1 | Par branco (branco/preto) 2 | Par preto (branco/preto) 2 | Par vermelho (vermelho/preto) 1 |
|                  | N° DO PINO | 1                            | 2                           | 3                          | 4                               |

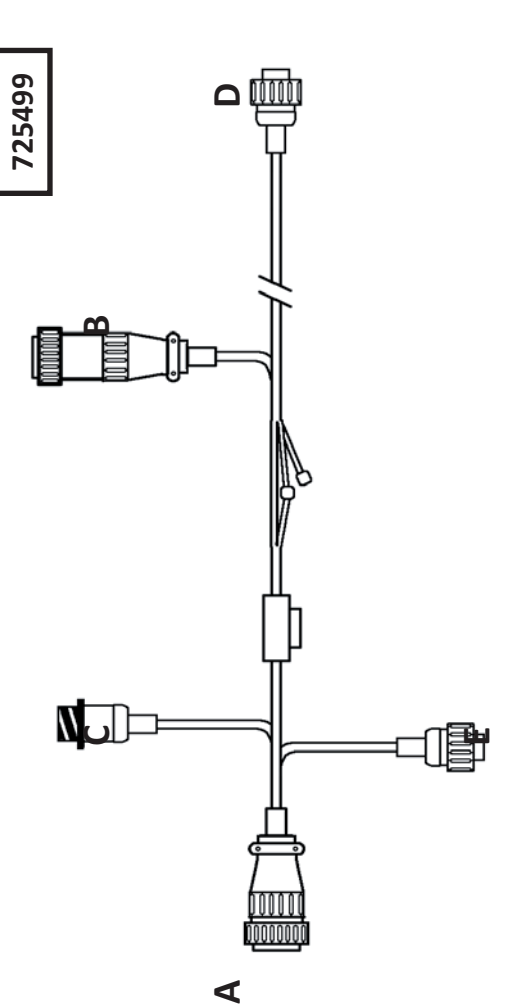

|            | D - Plugue AMP de               | 4 pinos do Canal A    |     |
|------------|---------------------------------|-----------------------|-----|
| N° DO PINO | COR                             | FUNÇÃO                | DE  |
| 1          | Preto                           | Aterramento principal | A1  |
| 2          | Par vermelho (vermelho/preto) 1 | Canal A 485(+)        | A8  |
| 3          | Par preto (vermelho/preto) 1    | Canal A 485(-)        | A7  |
| 4          | Vermelho                        | Ignição de 12 volts   | A16 |
|            |                                 |                       |     |

|            | E - Plugue AMP de 4         | l pinos do Canal B    |     |
|------------|-----------------------------|-----------------------|-----|
| N° DO PINO | COR                         | FUNÇÃO                | DE  |
| 1          | Preto                       | Aterramento principal | A1  |
| 2          | Par branco (branco/preto) 2 | Canal B 485(+)        | A10 |
| 3          | Par preto (branco/preto) 2  | Canal B 485(-)        | A9  |
| 4          | Vermelho                    | Ignicão de 12 volts   | A16 |

C

5 2

5 3

ī

E2

N° de peça 725439

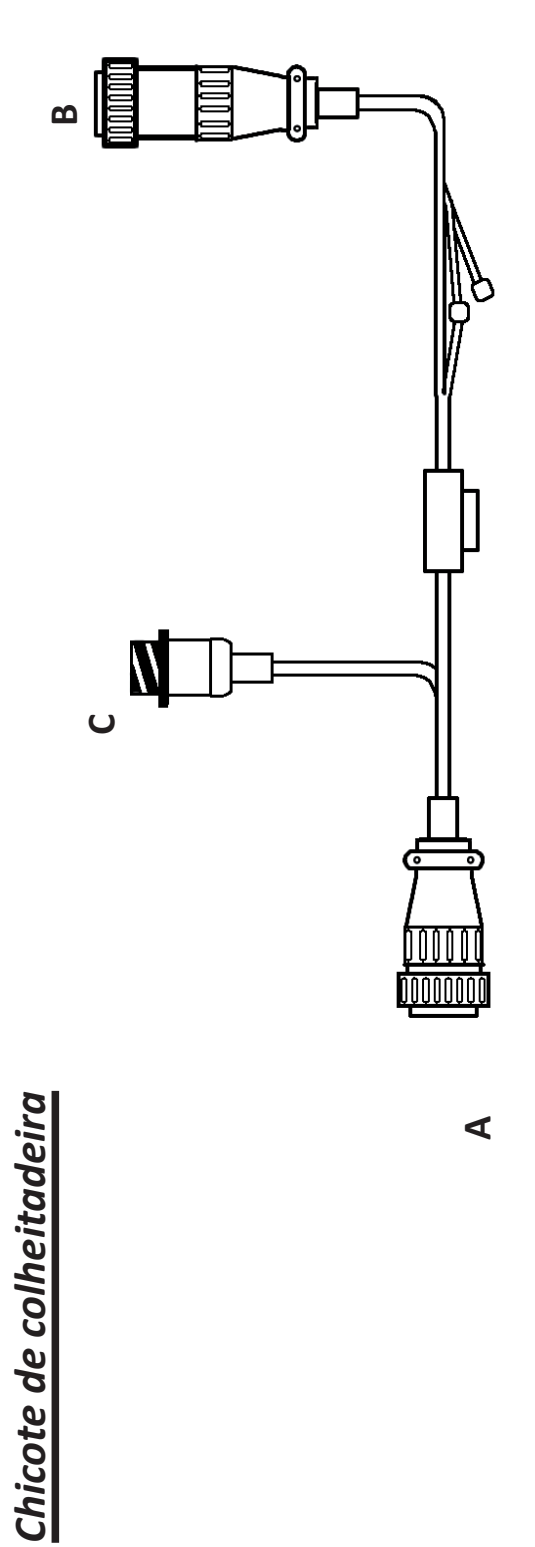

|                 |                           | PARA       | B3, D1 e E1           | - | -               |   | - | B2                  | D3                           | D2                              | E3                         | E2                          | -  | C1                           | C2                          | C3                         | C4                              | B1, D4 e E4         |
|-----------------|---------------------------|------------|-----------------------|---|-----------------|---|---|---------------------|------------------------------|---------------------------------|----------------------------|-----------------------------|----|------------------------------|-----------------------------|----------------------------|---------------------------------|---------------------|
| -<br>  -<br>  - | s da unidade de monitor   | FUNÇÃO     | Aterramento principal | - | Anteparo 485    | - | - | Bateria de 12 volts | Canal A 485(-)               | Canal A 485(+)                  | Canal B 485(-)             | Canal B 485(+)              | -  | Aterramento/anteparo de GPS  | Receptor do GPS             | Transmissor para GPS       | GPS de 5 volts                  | Ignição de 12 volts |
|                 | A - Plugue AMP de 16 pino | COR        | Preto                 | - | Fio de drenagem | - | - | Branco              | Par preto (vermelho/preto) 1 | Par vermelho (vermelho/preto) 1 | Par preto (branco/preto) 2 | Par branco (branco/preto) 2 | -  | Par preto (vermelho/preto) 1 | Par branco (branco/preto) 2 | Par preto (branco/preto) 2 | Par vermelho (vermelho/preto) 1 | Vermelho            |
|                 |                           | N° DO PINO | 1                     | 2 | 3               | 4 | 5 | 9                   | 7                            | 8                               | 6                          | 10                          | 11 | 12                           | 13                          | 14                         | 15                              | 16                  |

|            | B - Plugue de energ | ia AMP de 3 pinos     |     |
|------------|---------------------|-----------------------|-----|
| N° DO PINO | COR                 | FUNÇÃO                | DE  |
| 1          | Vermelho            | Ignição de 12 volts   | A16 |
| 2          | Branco              | Bateria de 12 volts   | A6  |
| 3          | Preto               | Aterramento principal | A1  |
|            |                     |                       |     |

|            | C - Porta de GPS /              | AMP de 4 pinos              |     |
|------------|---------------------------------|-----------------------------|-----|
| N° DO PINO | COR                             | FUNÇÃO                      | DE  |
| 1          | Par preto (vermelho/preto) 1    | Aterramento/anteparo de GPS | A12 |
| 2          | Par branco (branco/preto) 2     | Receptor do GPS             | A13 |
| 3          | Par preto (branco/preto) 2      | Transmissor para GPS        | A14 |
| 4          | Par vermelho (vermelho/preto) 1 | GPS de 5 volts              | A15 |

1/14

Cabo DB

閚

A - Plugue AMP de 37 pinos

N° de peça 725454

| N° DO PINO | 1 | 2 | 3 | 4 | 5  |
|------------|---|---|---|---|----|
| P          | т |   |   |   | 1/ |

| B1                           | B2                           | B3                           | B4                           | B5                           | B6                           | B7                           | B8                           | B9                           | B10                          | C1                           | C2                           | C3                           | C4                           | C5                           | C6                           | C7                           | C8                           | 60                           | C10                          | C11                          | C12                          | C13                          | C14                          | C15                          | C16                          | B27 e C27          | B28 e C28        | B29 e C29         | B30 e C30       | C17                          | C18                          | C19                          | C20                          | C21                          | C22                          |  |
|------------------------------|------------------------------|------------------------------|------------------------------|------------------------------|------------------------------|------------------------------|------------------------------|------------------------------|------------------------------|------------------------------|------------------------------|------------------------------|------------------------------|------------------------------|------------------------------|------------------------------|------------------------------|------------------------------|------------------------------|------------------------------|------------------------------|------------------------------|------------------------------|------------------------------|------------------------------|--------------------|------------------|-------------------|-----------------|------------------------------|------------------------------|------------------------------|------------------------------|------------------------------|------------------------------|--|
| Sinal de entrada na linha 23 | Sinal de entrada na linha 24 | Sinal de entrada na linha 25 | Sinal de entrada na linha 26 | Sinal de entrada na linha 27 | Sinal de entrada na linha 28 | Sinal de entrada na linha 29 | Sinal de entrada na linha 30 | Sinal de entrada na linha 31 | Sinal de entrada na linha 32 | Sinal de entrada na linha 33 | Sinal de entrada na linha 34 | Sinal de entrada na linha 35 | Sinal de entrada na linha 36 | Sinal de entrada na linha 37 | Sinal de entrada na linha 38 | Sinal de entrada na linha 39 | Sinal de entrada na linha 40 | Sinal de entrada na linha 41 | Sinal de entrada na linha 42 | Sinal de entrada na linha 43 | Sinal de entrada na linha 44 | Sinal de entrada na linha 45 | Sinal de entrada na linha 46 | Sinal de entrada na linha 47 | Sinal de entrada na linha 48 | Esquerda - energia | Esquerda - terra | Direita - energia | Direita - terra | Sinal de entrada na linha 49 | Sinal de entrada na linha 50 | Sinal de entrada na linha 51 | Sinal de entrada na linha 52 | Sinal de entrada na linha 53 | Sinal de entrada na linha 54 |  |
| 1                            | 2                            | ю                            | 4                            | 5                            | 9                            | 7                            | 8                            | 6                            | 10                           | 11                           | 12                           | 13                           | 14                           | 15                           | 16                           | 17                           | 18                           | 19                           | 20                           | 21                           | 22                           | 23                           | 24                           | 25                           | 26                           | 27                 | 28               | 29                | 30              | 31                           | 32                           | 33                           | 34                           | 35                           | 36                           |  |

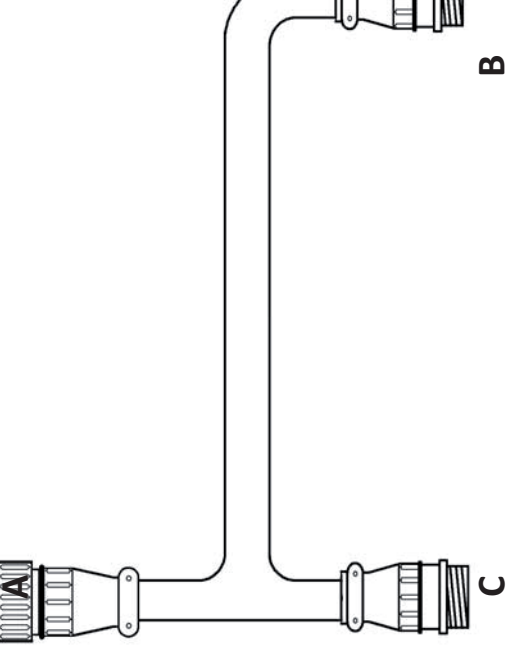

| B - Porta AMP de 37 pinos | JO FUNÇÃO PARA | Sensor de sementes da linha 23 A1 | Sensor de sementes da linha 24 A2 | Sensor de sementes da linha 25 A3 | Sensor de sementes da linha 26 A4 | Sensor de sementes da linha 27 A5 | Sensor de sementes da linha 28 A6 | Sensor de sementes da linha 29 A7 | Sensor de sementes da linha 30 A8 | Sensor de sementes da linha 31 A9 | Sensor de sementes da linha 32 A10 | Não usado(s) | Esquerda - energia A27 | Esquerda - terra A28 | Direita - energia A29 | Direita - terra A30 | Não usado(s) |
|---------------------------|----------------|-----------------------------------|-----------------------------------|-----------------------------------|-----------------------------------|-----------------------------------|-----------------------------------|-----------------------------------|-----------------------------------|-----------------------------------|------------------------------------|--------------|------------------------|----------------------|-----------------------|---------------------|--------------|
| - B -                     | N° DO PINO     | 1 S                               | 2 S                               | 3 S                               | 4 S                               | 5 S                               | 6 S                               | 7 S                               | 8                                 | 9 6                               | 10 S                               | 11 a 26      | 27                     | 28                   | 29                    | 30                  | 31 a 37      |

| ( |  |  |
|---|--|--|
|   |  |  |
|   |  |  |
|   |  |  |

| - Pc           |
|----------------|
| sensor de sem  |
| sensor de seme |
| sensor de seme |
| Sensor de seme |
| sensor de seme |
| sensor de sem  |
| sensor de sem  |
| sensor de sem  |
| sensor de sem  |
| sensor de sem  |
| sensor de sem  |
| sensor de sem  |
| sensor de sem  |
| sensor de sem  |
| sensor de sem  |
| sensor de sen  |
| Sensor de sem  |
| Sensor de sem  |
| sensor de sem  |
| sensor de sem  |
| sensor de sem  |
| sensor de sem  |
| Não 1          |
| Esquero        |
| Esquei         |
| Direita        |
| Direita        |
| Não L          |
| Direita        |
| Direit         |
| Sinal de entr  |
| Sinal de entr  |
| Sinal de entr  |
| Sinal de ent   |
| Sinal de ent   |
| Sinal de ent   |
|                |

955125\_04 - PT

Cabo DB

1/14

| A          | - Porta AMP de 37          | oinos     |
|------------|----------------------------|-----------|
| N° DO PINO | FUNÇÃO                     | DE        |
| 1          | Sinal de saída da linha 23 | B1        |
| 2          | Sinal de saída da linha 24 | B2        |
| 3          | Sinal de saída da linha 25 | B3        |
| 4          | Sinal de saída da linha 26 | B4        |
| 5          | Sinal de saída da linha 27 | B5        |
| 9          | Sinal de saída da linha 28 | BG        |
| 7          | Sinal de saída da linha 29 | B7        |
| 8          | Sinal de saída da linha 30 | B8        |
| 6          | Sinal de saída da linha 31 | B9        |
| 10         | Sinal de saída da linha 32 | B10       |
| 11         | Sinal de saída da linha 33 | C1        |
| 12         | Sinal de saída da linha 34 | C2        |
| 13         | Sinal de saída da linha 35 | C3        |
| 14         | Sinal de saída da linha 36 | C4        |
| 15         | Sinal de saída da linha 37 | C5        |
| 16         | Sinal de saída da linha 38 | C6        |
| 17         | Sinal de saída da linha 39 | C7        |
| 18         | Sinal de saída da linha 40 | C8        |
| 19         | Sinal de saída da linha 41 | C9        |
| 20         | Sinal de saída da linha 42 | C10       |
| 21         | Sinal de saída da linha 43 | C11       |
| 22         | Sinal de saída da linha 44 | C12       |
| 23         | Sinal de saída da linha 45 | C13       |
| 24         | Sinal de saída da linha 46 | C14       |
| 25         | Sinal de saída da linha 47 | C15       |
| 26         | Sinal de saída da linha 48 | C16       |
| 27         | Esquerda - energia         | C27       |
| 28         | Esquerda - terra           | B28 e C28 |
| 29         | Direita - energia          | C29       |
| 30         | Direita - terra            | B30 e C30 |
| 31         | Sinal de saída da linha 49 | C17       |
| 32         | Sinal de saída da linha 50 | C18       |
| 33         | Sinal de saída da linha 51 | C19       |
| 34         | Sinal de saída da linha 52 | C20       |
| 35         | Sinal de saída da linha 53 | C21       |
| 36         | Sinal de saída da linha 54 | C22       |
| 37         | -                          | -         |

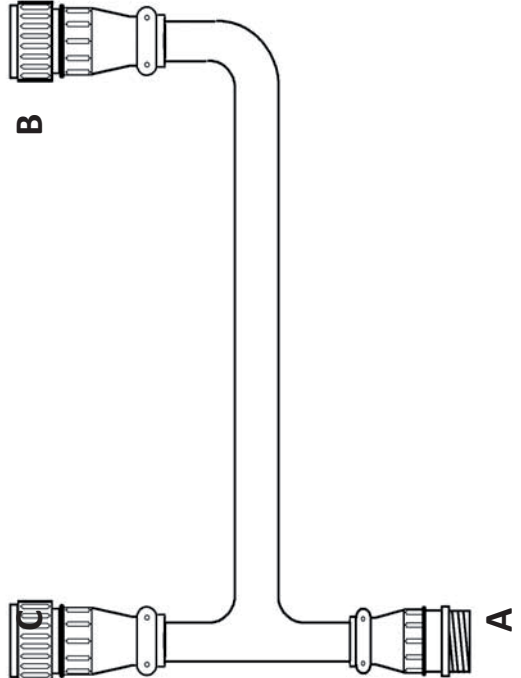

|            | B - Plugue de 37 pii       | SOL  |
|------------|----------------------------|------|
| N° DO PINO | FUNÇÃO                     | PARA |
| 1          | Sinal de saída da linha 23 | A1   |
| 2          | Sinal de saída da linha 24 | A2   |
| 3          | Sinal de saída da linha 25 | A3   |
| 4          | Sinal de saída da linha 26 | A4   |
| 5          | Sinal de saída da linha 27 | A5   |
| 9          | Sinal de saída da linha 28 | A6   |
| 2          | Sinal de saída da linha 29 | A7   |
| 8          | Sinal de saída da linha 30 | A8   |
| 6          | Sinal de saída da linha 31 | 6A   |
| 10         | Sinal de saída da linha 32 | A10  |
| 11 a 26    | Não usado(s)               |      |
| 27         |                            |      |
| 28         | Esquerda - terra           | A28  |
| 29         | -                          | I    |
| 30         | Direita - terra            | A30  |
| 31 a 37    | Não usado(s)               |      |

|     | <b>1</b> | _      | ~  |  |
|-----|----------|--------|----|--|
| 000 | 0 0      |        | °T |  |
|     | 8        | $\neg$ | لل |  |

| N° de peça | 725455 |
|------------|--------|
|------------|--------|

| ن<br>ا     | - Plugue AMP de 37         | pinos |
|------------|----------------------------|-------|
| N° DO PINO | FUNÇÃO                     | PARA  |
| 1          | Sinal de saída da linha 33 | A11   |
| 2          | Sinal de saída da linha 34 | A12   |
| 3          | Sinal de saída da linha 35 | A13   |
| 4          | Sinal de saída da linha 36 | A14   |
| 5          | Sinal de saída da linha 37 | A15   |
| 6          | Sinal de saída da linha 38 | A16   |
| 7          | Sinal de saída da linha 39 | A17   |
| 8          | Sinal de saída da linha 40 | A18   |
| 6          | Sinal de saída da linha 41 | A19   |
| 10         | Sinal de saída da linha 42 | A20   |
| 11         | Sinal de saída da linha 43 | A21   |
| 12         | Sinal de saída da linha 44 | A22   |
| 13         | Sinal de saída da linha 45 | A23   |
| 14         | Sinal de saída da linha 46 | A24   |
| 15         | Sinal de saída da linha 47 | A25   |
| 16         | Sinal de saída da linha 48 | A26   |
| 17         | Sinal de saída da linha 49 | A31   |
| 18         | Sinal de saída da linha 50 | A32   |
| 19         | Sinal de saída da linha 51 | A33   |
| 20         | Sinal de saída da linha 52 | A34   |
| 21         | Sinal de saída da linha 53 | A35   |
| 22         | Sinal de saída da linha 54 | A36   |
| 23 a 26    | Não usado(s)               |       |
| 27         | Esquerda - energia         | A27   |
| 28         | Esquerda - terra           | A28   |
| 29         | Direita - energia          | A29   |
| 30         | Direita - energia          | A30   |
| 31 a 37    | Não usado(s)               |       |

Cabo de chicote 30-40

| A - F      | olugue AMP de 37 p           | inos |    |
|------------|------------------------------|------|----|
| N° DO PINO | FUNÇÃO                       | PARA | °s |
| 1          | Sinal de entrada na linha 1  | D1   |    |
| 2          | Sinal de entrada na linha 2  | D2   |    |
| 3          | Sinal de entrada na linha 3  | D3   |    |
| 4          | Sinal de entrada na linha 4  | D4   |    |
| 5          | Sinal de entrada na linha 5  | D5   |    |
| 9          | Sinal de entrada na linha 6  | D6   |    |
| 7          | Sinal de entrada na linha 7  | D7   |    |
| 8          | Sinal de entrada na linha 8  | D8   |    |
| 6          | Sinal de entrada na linha 9  | D9   |    |
| 10         | Sinal de entrada na linha 10 | D10  |    |
| 11         | Sinal de entrada na linha 11 | D11  |    |
| 12         | Sinal de entrada na linha 12 | D12  |    |
| 13         | Sinal de entrada na linha 13 | F5   |    |
| 14         | Sinal de entrada na linha 14 | F6   |    |
| 15         | Sinal de entrada na linha 15 | F7   |    |
| 16         | Sinal de entrada na linha 16 | F8   |    |
| 17 a 26    | Não usado(s)                 |      | ÷. |
| 27         | Esquerda - energia           | F9   |    |
| 28         | Esquerda - terra             | F10  |    |
| 29 a 37    | Não usado(s)                 |      | 5  |

| 2                    | PARA       | D1                          | D2                          | D3                          | D4                          | D5                          | D6                          | D7                          | D8                          | 60                          | D10                          | D11                          | D12                          | F5                           | F6                           | F7                           | F8                           |              | F9                 | F10              | ,            |
|----------------------|------------|-----------------------------|-----------------------------|-----------------------------|-----------------------------|-----------------------------|-----------------------------|-----------------------------|-----------------------------|-----------------------------|------------------------------|------------------------------|------------------------------|------------------------------|------------------------------|------------------------------|------------------------------|--------------|--------------------|------------------|--------------|
| 8 - Porta de 37 ninc | FUNÇÃO     | Sinal de entrada na linha 1 | Sinal de entrada na linha 2 | Sinal de entrada na linha 3 | Sinal de entrada na linha 4 | Sinal de entrada na linha 5 | Sinal de entrada na linha 6 | Sinal de entrada na linha 7 | Sinal de entrada na linha 8 | Sinal de entrada na linha 9 | Sinal de entrada na linha 10 | Sinal de entrada na linha 11 | Sinal de entrada na linha 12 | Sinal de entrada na linha 13 | Sinal de entrada na linha 14 | Sinal de entrada na linha 15 | Sinal de entrada na linha 16 | Não usado(s) | Esquerda - energia | Esquerda - terra | Não usado(s) |
|                      | N° DO PINO | 1                           | 2                           | 3                           | 4                           | 5                           | 9                           | 7                           | 8                           | 6                           | 10                           | 11                           | 12                           | 13                           | 14                           | 15                           | 16                           | 17 a 26      | 27                 | 28               | 29 a 37      |

| C - Pli    | ugue Deutsch de 12           | pinos | D - P(     | orta Deutsch de 12 pi          | nos |
|------------|------------------------------|-------|------------|--------------------------------|-----|
| N° DO PINO | FUNÇÃO                       | PARA  | N° DO PINO | FUNÇÃO                         | De  |
| 1          | Sinal de entrada na linha 1  | B1    | 1          | Sensor de sementes da linha 1  | A1  |
| 2          | Sinal de entrada na linha 2  | B2    | 2          | Sensor de sementes da linha 2  | A2  |
| 3          | Sinal de entrada na linha 3  | B3    | 3          | Sensor de sementes da linha 3  | A3  |
| 4          | Sinal de entrada na linha 4  | B4    | 4          | Sensor de sementes da linha 4  | A4  |
| 5          | Sinal de entrada na linha 5  | B5    | 5          | Sensor de sementes da linha 5  | A5  |
| 9          | Sinal de entrada na linha 6  | B6    | 9          | Sensor de sementes da linha 6  | A6  |
| 7          | Sinal de entrada na linha 7  | B7    | 7          | Sensor de sementes da linha 7  | A7  |
| 8          | Sinal de entrada na linha 8  | B8    | 8          | Sensor de sementes da linha 8  | A8  |
| 6          | Sinal de entrada na linha 9  | B9    | 6          | Sensor de sementes da linha 9  | A9  |
| 10         | Sinal de entrada na linha 10 | B10   | 10         | Sensor de sementes da linha 10 | A10 |
| 11         | Sinal de entrada na linha 11 | B11   | 11         | Sensor de sementes da linha 11 | A11 |
| 12         | Sinal de entrada na linha 12 | B12   | 12         | Sensor de sementes da linha 12 | A12 |

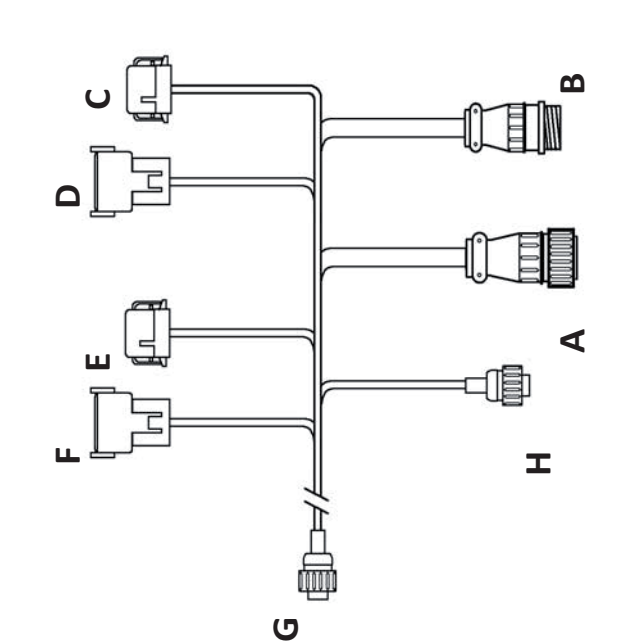

N° de peça 725400

| e Deutsch de 12 pi     | sor  |
|------------------------|------|
| FUNÇÃO                 | PARA |
| Passagem               | F1   |
| Passagem               | F2   |
| Passagem 485           | F3   |
| Passagem 485           | F4   |
| de entrada na linha 13 | B13  |
| de entrada na linha 14 | B14  |
| de entrada na linha 15 | B15  |
| de entrada na linha 16 | B16  |
| Saída de 8 V           | B27  |
| Terra                  | B28  |
| Passagem               | F11  |
| Passagem               | F12  |

| G          | - Porta AMP de 4 pinc | SS   |
|------------|-----------------------|------|
| N° DO PINO | FUNÇÃO                | PARA |
| 1          | -                     | -    |
| 2          | (+) 485               | H2   |
| 3          | (-) 485               | H3   |
| 4          | -                     |      |

| sou  | F - P      | orta Deutsch de 12 pi          | nos   |
|------|------------|--------------------------------|-------|
| PARA | N° DO PINO | FUNÇÃO                         | ă     |
| F1   | 1          | Passagem                       | E:    |
| F2   | 2          | Passagem                       | Ш     |
| F3   | 3          | Passagem 485                   | Ë     |
| F4   | 4          | Passagem 485                   | Έ     |
| B13  | 5          | Sensor de sementes da linha 13 | A1    |
| B14  | 9          | Sensor de sementes da linha 14 | A1    |
| B15  | 7          | Sensor de sementes da linha 15 | A1    |
| B16  | 8          | Sensor de sementes da linha 16 | A1    |
| B27  | 6          | Saída de energia de 8 V        | A2    |
| B28  | 10         | Terra                          | A2    |
| F11  | 11         | Energia de 12V                 | E11 e |
| F12  | 12         | Terra                          | E12 e |

E4

E2 E

E1

De

A13 A14 A15 A15 A16 A27 A27 A28 A28 E11 e H4

E12 e H1

| -H         | Plugue AMP de 4 pin | os  |
|------------|---------------------|-----|
| N° DO PINO | FUNÇÃO              | De  |
| 1          | Terra               | F12 |
| 2          | (+) 485             | G2  |
| 3          | (-) 485             | G3  |
| 4          | Energia de 12V      | F11 |

1/14

| ha 9 C9<br>ha 10 C10 |
|----------------------|
|                      |
|                      |
|                      |
|                      |
|                      |
|                      |
|                      |

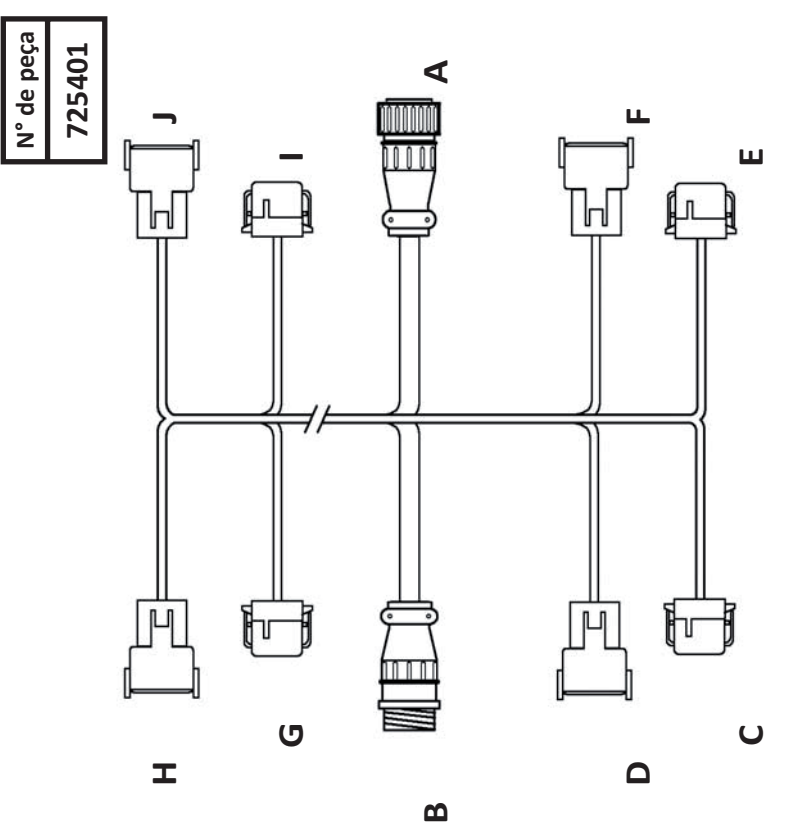

|            | C - Plugue De  | utsch de 12 pinos          |     |
|------------|----------------|----------------------------|-----|
| N° DO PINO | COR            | FUNÇÃO                     | DE  |
| 1          | Verde          | Sinal de saída da linha 1  | B1  |
| 2          | Marrom         | Sinal de saída da linha 2  | B2  |
| 3          | Azul           | Sinal de saída da linha 3  | B3  |
| 4          | Laranja        | Sinal de saída da linha 4  | B4  |
| 5          | Amarelo        | Sinal de saída da linha 5  | B5  |
| 9          | Violeta        | Sinal de saída da linha 6  | B6  |
| 7          | Cinza          | Sinal de saída da linha 7  | В7  |
| 8          | Rosa           | Sinal de saída da linha 8  | B8  |
| 6          | Castanho       | Sinal de saída da linha 9  | B9  |
| 10         | Branco/preto   | Sinal de saída da linha 10 | B10 |
| 11         | Vermelho/preto | Sinal de saída da linha 11 | B11 |
| 12         | Verde/preto    | Sinal de saída da linha 12 | B12 |
|            |                |                            |     |
1/14

# Cabo de chicote 60 (centro e asa esquerda) (continuação)

| _                  |               |                             |                             |                             |                             |                             |                             |                             |                             |                             |                              |                              |                              |  |
|--------------------|---------------|-----------------------------|-----------------------------|-----------------------------|-----------------------------|-----------------------------|-----------------------------|-----------------------------|-----------------------------|-----------------------------|------------------------------|------------------------------|------------------------------|--|
|                    | DE            | A1                          | A2                          | A3                          | A4                          | A5                          | A6                          | A7                          | A8                          | A9                          | A10                          | A11                          | A12                          |  |
| eutsch de 12 pinos | FUNÇÃO        | Sinal de entrada da linha 1 | Sinal de entrada da linha 2 | Sinal de entrada da linha 3 | Sinal de entrada da linha 4 | Sinal de entrada da linha 5 | Sinal de entrada da linha 6 | Sinal de entrada da linha 7 | Sinal de entrada da linha 8 | Sinal de entrada da linha 9 | Sinal de entrada da linha 10 | Sinal de entrada da linha 11 | Sinal de entrada da linha 12 |  |
| D -Porta D         | COR           | Verde                       | Marrom                      | Azul                        | Laranja                     | Amarelo                     | Violeta                     | Cinza                       | Rosa                        | Castanho                    | Branco/preto                 | Vermelho/preto               | Verde/preto                  |  |
|                    | N° DO<br>PINO | 1                           | 2                           | 3                           | 4                           | 5                           | 9                           | 7                           | 8                           | 6                           | 10                           | 11                           | 12                           |  |

|                     | DE            | 917                        | 819                        |              | B13                        | l B14                      | B15                        | 6 B16                      | B27                | B28              | ,            | L1 A11                      | 2 A12                       |
|---------------------|---------------|----------------------------|----------------------------|--------------|----------------------------|----------------------------|----------------------------|----------------------------|--------------------|------------------|--------------|-----------------------------|-----------------------------|
| Deutsch de 12 ninos | FUNÇÃO        | Sinal de saída da linha 17 | Sinal de saída da linha 18 | Não usado(s) | Sinal de saída da linha 13 | Sinal de saída da linha 14 | Sinal de saída da linha 15 | Sinal de saída da linha 16 | Esquerda - energia | Esquerda - terra | Não usado(s) | Sinal de entrada da linha 1 | Sinal de entrada da linha 1 |
| F - Plugue          | COR           | Verde/branco               | Azul/branco                | -            | Laranja/preto              | Azul/preto                 | Preto/branco               | Vermelho/<br>branco        | Vermelho           | Preto            | -            | Vermelho/preto              | Verde/preto                 |
|                     | N° DO<br>PINO | 1                          | 2                          | 3 e 4        | 5                          | 9                          | 7                          | 8                          | 6                  | 10               | 11 e 12      | 11                          | 12                          |

|                    | DE           | A17                        | A19                        |              | A13                        | A14                        | A15                        | A16                        | A27                | A28              | -            | A11                          | A12                          |
|--------------------|--------------|----------------------------|----------------------------|--------------|----------------------------|----------------------------|----------------------------|----------------------------|--------------------|------------------|--------------|------------------------------|------------------------------|
| eutsch de 12 pinos | FUNÇÃO       | Sinal de saída da linha 17 | Sinal de saída da linha 18 | Não usado(s) | Sinal de saída da linha 13 | Sinal de saída da linha 14 | Sinal de saída da linha 15 | Sinal de saída da linha 16 | Esquerda - energia | Esquerda - terra | Não usado(s) | Sinal de entrada da linha 11 | Sinal de entrada da linha 12 |
| F - Porta D        | COR          | Verde/branco               | Azul/branco                | -            | Laranja/preto              | Azul/preto                 | Preto/branco               | Vermelho/<br>branco        | Vermelho           | Preto            |              | Vermelho/preto               | Verde/preto                  |
|                    | ONId<br>DINO | 1                          | 2                          | 3 e 4        | 5                          | 9                          | 7                          | 8                          | 6                  | 10               | 11 e 12      | 11                           | 12                           |

|       | G - Plugue Dei            | utsch de 12 pinos          |     |
|-------|---------------------------|----------------------------|-----|
| N° DO | COR                       | FUNÇÃO                     | DE  |
| 1     | Preto/branco              | Sinal de saída da linha 19 | B19 |
| 2     | Branco/vermelho           | Sinal de saída da linha 20 | B20 |
| 3     | Laranja/vermelho          | Sinal de saída da linha 21 | B21 |
| 4     | Azul/vermelho             | Sinal de saída da linha 22 | B22 |
| 5     | Vermelho/verde            | Sinal de saída da linha 23 | B23 |
| 9     | Laranja/verde             | Sinal de saída da linha 24 | B24 |
| 7     | Preto/branco/<br>vermelho | Sinal de saída da linha 25 | B25 |
| 8     | Verde/preto/branco        | Sinal de saída da linha 26 | B26 |
| 6     | Laranja/preto/branco      | Sinal de saída da linha 27 | B31 |
| 10    | Azul/preto/branco         | Sinal de saída da linha 28 | B32 |
| 11    | Preto/vermelho/<br>verde  | Sinal de saída da linha 29 | B33 |
| 12    | Branco/vermelho/<br>verde | Sinal de saída da linha 30 | B34 |

| 72<br>72    | de peça<br>5401 |  |
|-------------|-----------------|--|
|             |                 |  |
| le 12 pinos |                 |  |
| FUNÇÃO      | DE              |  |
|             | \$ 1 U          |  |

|               | H - Porta Deu         | tsch de 12 pinos             |     |
|---------------|-----------------------|------------------------------|-----|
| N° DO<br>PINO | COR                   | FUNÇÃO                       | DE  |
| 1             | Preto/branco          | Sinal de entrada da linha 19 | A19 |
| 2             | Branco/ver melho      | Sinal de entrada da linha 20 | A20 |
| 3             | Laranja/vermelho      | Sinal de entrada da linha 21 | A21 |
| 4             | Azul/vermelho         | Sinal de entrada da linha 22 | A22 |
| 5             | Vermelho/verde        | Sinal de entrada da linha 23 | A23 |
| 6             | Laranja/verde         | Sinal de entrada da linha 24 | A24 |
| 7             | Preto/branco/vermelho | Sinal de entrada da linha 25 | A25 |
| 8             | Verde/preto/branco    | Sinal de entrada da linha 26 | A26 |
| 9             | Laranja/preto/branco  | Sinal de entrada da linha 27 | A31 |
| 10            | Azul/preto/branco     | Sinal de entrada da linha 28 | A32 |
| 11            | Preto/vermelho/verde  | Sinal de entrada da linha 29 | A33 |
| 12            | Branco/vermelho/verde | Sinal de entrada da linha 30 | A34 |
|               |                       |                              |     |

|               | I - Plugue Deu | itsch de 12 pinos |     |
|---------------|----------------|-------------------|-----|
| N° DO<br>PINO | COR            | FUNÇÃO            | DE  |
| 1 e 8         | -              | Não usado(s)      |     |
| 6             | Vermelho       | Direita - energia | B29 |
| 10            | Preto          | Direita - terra   | B30 |
| 11 e 12       | -              | Não usado(s)      |     |
|               |                |                   |     |

| J - Porta Deutsch de 12 pinos | COR FUNÇÃO DE | - Não usado(s) - | Vermelho Direita - energia A29 | Preto Direita - terra A30 | 2 - Não usado(s) - |
|-------------------------------|---------------|------------------|--------------------------------|---------------------------|--------------------|
|                               | N° DO<br>PINO | 1 e 8            | 6                              | 10                        | 11 e 12            |

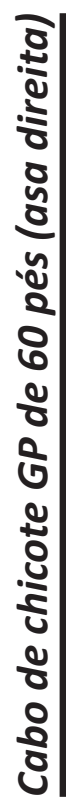

I

|                          | DNIG<br>N    | 1                           | 2                           | 3                           | 4                           | 5                           | 9                           | 2                           | 8                           | 6                           | 10                           | 11                           | 12                           | 13                           | 14                           | 15                           | 16                           | 17                           | 18                           | 19 a ]  | 27                 | 28               | 29 a 3  |
|--------------------------|--------------|-----------------------------|-----------------------------|-----------------------------|-----------------------------|-----------------------------|-----------------------------|-----------------------------|-----------------------------|-----------------------------|------------------------------|------------------------------|------------------------------|------------------------------|------------------------------|------------------------------|------------------------------|------------------------------|------------------------------|---------|--------------------|------------------|---------|
|                          |              |                             |                             |                             |                             |                             |                             |                             |                             |                             |                              |                              |                              |                              |                              |                              |                              |                              |                              |         |                    |                  |         |
|                          | PARA         | D1                          | D2                          | D3                          | D4                          | D5                          | D6                          | D7                          | D8                          | 6 <b>0</b>                  | D10                          | D11                          | D12                          | F5                           | F6                           | F7                           | F8                           | F1                           | F2                           | -       | F9                 | F10              | -       |
| - Plugue AMP de 37 pinos | FUNÇÃO       | Sinal de entrada na linha 1 | Sinal de entrada na linha 2 | Sinal de entrada na linha 3 | Sinal de entrada na linha 4 | Sinal de entrada na linha 5 | Sinal de entrada na linha 6 | Sinal de entrada na linha 7 | Sinal de entrada na linha 8 | Sinal de entrada na linha 9 | Sinal de entrada na linha 10 | Sinal de entrada na linha 11 | Sinal de entrada na linha 12 | Sinal de entrada na linha 13 | Sinal de entrada na linha 14 | Sinal de entrada na linha 15 | Sinal de entrada na linha 16 | Sinal de entrada na linha 17 | Sinal de entrada na linha 18 | -       | Esquerda - energia | Esquerda - terra | -       |
| A                        | 00°N<br>PINO | 1                           | 2                           | 3                           | 4                           | 5                           | 9                           | 7                           | 8                           | 6                           | 10                           | 11                           | 12                           | 13                           | 14                           | 15                           | 16                           | 17                           | 18                           | 19 a 26 | 27                 | 28               | 29 e 37 |

| S                        | DE            | B17                          | B18                          | -            | B13                          | B14                          | B15                          | B16                          | B27         | B28   | -            |
|--------------------------|---------------|------------------------------|------------------------------|--------------|------------------------------|------------------------------|------------------------------|------------------------------|-------------|-------|--------------|
| Porta Deutsch de 12 pino | FUNÇÃO        | Sinal de entrada na linha 17 | Sinal de entrada na linha 18 | Não usado(s) | Sinal de entrada na linha 13 | Sinal de entrada na linha 14 | Sinal de entrada na linha 15 | Sinal de entrada na linha 16 | Saída de 8V | Terra | Não usado(s) |
| Ε-                       | N° DO<br>PINO | 1                            | 2                            | 3 e 4        | 5                            | 9                            | 7                            | 8                            | 6           | 10    | 11 e 12      |

|               | B - Porta de 37 pinos                                                                                                    |              |
|---------------|----------------------------------------------------------------------------------------------------|--------------|
| N° DO<br>PINO | FUNÇÃO                                                                                                    | PA           |
| 1             | Sinal de saída da linha 1                                                                                                    | <sup>o</sup> |
| 2             | Sinal de saída da linha 2                                                                                                    |              |
| с             | Sinal de saída da linha 3                                                                                                    |              |
| 4             | Sinal de saída da linha 4                                                                                                    |              |
| 5             | Sinal de saída da linha 5                                                                                                    |              |
| 9             | Sinal de saída da linha 6                                                                                                    | 0            |
| 7             | Sinal de saída da linha 7                                                                                                    | 0            |
| ∞             | Sinal de saída da linha 8                                                                                                    |              |
| 6             | Sinal de saída da linha 9                                                                                                    | 0            |
| 10            | Sinal de saída da linha 10                                                                                                    | ບ<br>ບ       |
| 11            | Sinal de saída da linha 11                                                                                                    | С<br>С       |
| 12            | Sinal de saída da linha 12                                                                                                    | ບ<br>ບ       |
| 13            | Sinal de saída da linha 13                                                                                                    | ш            |
| 14            | Sinal de saída da linha 14                                                                                                    | ш            |
| 15            | Sinal de saída da linha 15                                                                                                    | ш            |
| 16            | Sinal de saída da linha 16                                                                                                    | ш            |
| 17            | Sinal de saída da linha 17                                                                                                    | Ш            |
| 18            | Sinal de saída da linha 18                                                                                                    | Ш            |
| 19 a 26       | Não usado(s)                                                                                                    |              |
| 27            | Esquerda - energia                                                                                                    | ш            |
| 28            | Esquerda - terra                                                                                                    | Ē            |
| 29 a 37       | Não usado(s)                                                                                                    |              |
|               |                                                                                                    |              |
| L             | The state of the state of the s |              |

ი

∞

0

| SC                        | DE            | A17                            | A18                            | -     | A13                            | A14                            | A15                            | A16                            | A27         | A28   | -            |
|---------------------------|---------------|--------------------------------|--------------------------------|-------|--------------------------------|--------------------------------|--------------------------------|--------------------------------|-------------|-------|--------------|
| Plugue Deutsch de 12 pinc | FUNÇÃO        | Sensor de sementes da linha 17 | Sensor de sementes da linha 18 | -     | Sensor de sementes da linha 13 | Sensor de sementes da linha 14 | Sensor de sementes da linha 15 | Sensor de sementes da linha 16 | Saída de 8V | Terra | Não usado(s) |
| F - 1                     | N° DO<br>PINO | 1                              | 2                              | 3 e 4 | 5                              | 9                              | 7                              | 8                              | 6           | 10    | 11 e 12      |

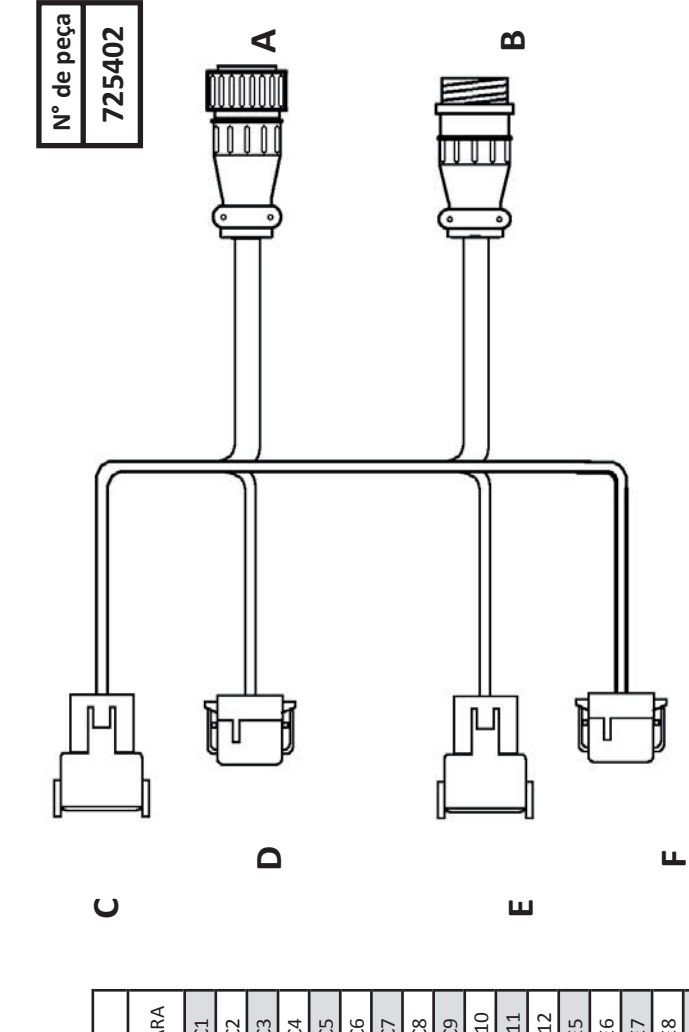

4 ю G

| os                      | DE            | B1                          | B2                          | B3                          | B4                          | B5                          | B6                          | B7                          | B8                          | B9                          | B10                          | B11                          | B12                          |  |
|-------------------------|---------------|-----------------------------|-----------------------------|-----------------------------|-----------------------------|-----------------------------|-----------------------------|-----------------------------|-----------------------------|-----------------------------|------------------------------|------------------------------|------------------------------|--|
| Porta Deutsch de 12 pin | FUNÇÃO        | Sinal de entrada na linha 1 | Sinal de entrada na linha 2 | Sinal de entrada na linha 3 | Sinal de entrada na linha 4 | Sinal de entrada na linha 5 | Sinal de entrada na linha 6 | Sinal de entrada na linha 7 | Sinal de entrada na linha 8 | Sinal de entrada na linha 9 | Sinal de entrada na linha 10 | Sinal de entrada na linha 11 | Sinal de entrada na linha 12 |  |
| Ċ                       | N° DO<br>PINO | 1                           | 2                           | 3                           | 4                           | 5                           | 9                           | 7                           | 8                           | 6                           | 10                           | 11                           | 12                           |  |

Т 

0

б

| - O           | Plugue Deutsch de 12 pin       | so  |
|---------------|--------------------------------|-----|
| N° DO<br>PINO | FUNÇÃO                         | DE  |
| 1             | Sensor de sementes da linha 1  | A1  |
| 2             | Sensor de sementes da linha 2  | A2  |
| 3             | Sensor de sementes da linha 3  | A3  |
| 4             | Sensor de sementes da linha 4  | A4  |
| 5             | Sensor de sementes da linha 5  | A5  |
| 9             | Sensor de sementes da linha 6  | A6  |
| 7             | Sensor de sementes da linha 7  | A7  |
| 8             | Sensor de sementes da linha 8  | A8  |
| 6             | Sensor de sementes da linha 9  | A9  |
| 10            | Sensor de sementes da linha 10 | A10 |
| 11            | Sensor de sementes da linha 11 | A11 |
| 12            | Sensor de sementes da linha 12 | A12 |
|               |                                |     |

1/14

Cabo Metrapack cinza

| 4 - |               | A - Porta de 30 pinos             |      |
|-----|---------------|-----------------------------------|------|
| PT  | N° DO<br>PINO | FUNÇÃO                            | DE   |
|     | Υ1            | Sensor de sementes da linha 1     | C1   |
| -   | Y2            | Sensor de sementes da linha 2     | C2   |
| L/1 | ۲3            | Sensor de sementes da linha 3     | C3   |
| .4  | Х1            | Sensor de sementes da linha 4     | C4   |
|     | Х2            | Sensor de sementes da linha 5     | C5   |
|     | X3            | Sensor de sementes da linha 6     | C6   |
|     | W1            | Sensor de sementes da linha 7     | C7   |
|     | W2            | Sensor de sementes da linha 8     | C8   |
|     | W3            | Sensor de sementes da linha 9     | C9   |
|     | Ц             | Sensor de sementes da linha 10    | C10  |
|     | Т2            | Sensor de sementes da linha 11    | C11  |
|     | Т3            | Sensor de sementes da linha 12    | C12  |
|     | S1            | Sensor de sementes da linha 13    | C13  |
| 75  | S2            | Sensor de sementes da linha 14    | C14  |
|     | S3            | Sensor de sementes da linha 15    | C15  |
|     | R1            | Sensor de sementes da linha 16    | C16  |
|     | R2            | Aterramento CAN                   | B/E2 |
|     | R3            | Nível de funil                    | B/E3 |
|     | P1            | Vácuo/pressão                     | B/D1 |
|     | P2            | Vácuo/pressão                     | B/D2 |
|     | P3            | Vácuo/pressão                     | B/D3 |
|     | N1            | Vácuo/pressão                     | B/C1 |
|     | N2            | CAN L                             | B/C2 |
|     | N3            | CAN H                             | B/C3 |
|     | M1            | Bateria CAN                       | B/B1 |
|     | M2            | Ignição de 12 volts               | E/A  |
|     | M3            | Aterramento principal             | E/B  |
|     | L1            | MODO DE SAÍDA DE<br>DECODIFICAÇÃO | B/A1 |
|     | 12            | (+) 8 volts para as linhas 1-16   | C27  |
|     | EI            | Aterramento para as linhas 1-16   | C28  |

|                        |            |                    |                    |                    |                    |                    |                    |                    |                    |                    |                     |                     |                     |                     |                     |                     |                     | ∢               | ◄              | 4                                 |                                 |                        | 4             | ٩             | ٩             | ◄             | ∢     | ∢     | ∢           |                     |                       |
|------------------------|------------|--------------------|--------------------|--------------------|--------------------|--------------------|--------------------|--------------------|--------------------|--------------------|---------------------|---------------------|---------------------|---------------------|---------------------|---------------------|---------------------|-----------------|----------------|-----------------------------------|---------------------------------|------------------------|---------------|---------------|---------------|---------------|-------|-------|-------------|---------------------|-----------------------|
| R - Plugue de 30 ninos | FUNÇÃO     | Monitor da linha 1 | Monitor da linha 2 | Monitor da linha 3 | Monitor da linha 4 | Monitor da linha 5 | Monitor da linha 6 | Monitor da linha 7 | Monitor da linha 8 | Monitor da linha 9 | Monitor da linha 10 | Monitor da linha 11 | Monitor da linha 12 | Monitor da linha 13 | Monitor da linha 14 | Monitor da linha 15 | Monitor da linha 16 | Aterramento CAN | Nível de funil | MODO DE SAÍDA DE<br>DECODIFICAÇÃO | (+) 8 volts para as linhas 1-16 | Aterramento do monitor | Vácuo/pressão | Vácuo/pressão | Vácuo/pressão | Vácuo/pressão | CAN L | CAN H | Bateria CAN | Ignição de 12 volts | Aterramento principal |
|                        | N° DO<br>N | K1                 | K2                 | K3                 | J1                 | J2                 | J3                 | H1                 | H2                 | H3                 | G1                  | G2                  | G3                  | F1                  | F2                  | F3                  | E1                  | E2              | E3             | A1                                | A2                              | A3                     | D1            | D2            | D3            | C1            | C2    | C3    | B1          | B2                  | 5a                    |

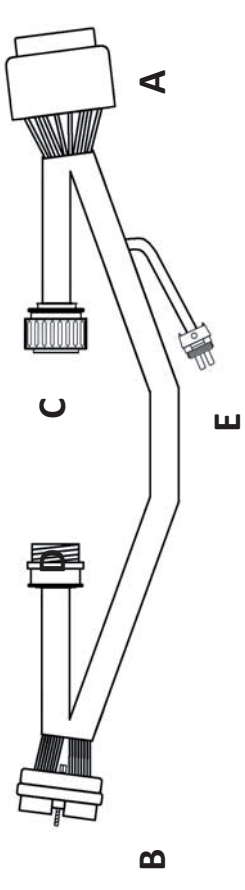

N° de peça 725209

| D - Porta                | 0.0           | MG                            | We                            | MG                            | W                             | Mc                            | MG                            | Mc                            | MG                            | Mc                            | Mo                             | Mo                             | Mo                             | Mo                             | Mo                             | Mo                             | Mo                             | 1 93<br>19   | +8V p                   | Aterrame               | 1 1          |
|--------------------------|---------------|-------------------------------|-------------------------------|-------------------------------|-------------------------------|-------------------------------|-------------------------------|-------------------------------|-------------------------------|-------------------------------|--------------------------------|--------------------------------|--------------------------------|--------------------------------|--------------------------------|--------------------------------|--------------------------------|--------------|-------------------------|------------------------|--------------|
|                          | N° DC<br>PINO | 1                             | 2                             | З                             | 4                             | 5                             | 9                             | 7                             | 8                             | 6                             | 10                             | 11                             | 12                             | 13                             | 14                             | 15                             | 16                             | 17 a 2       | 27                      | 28                     | 29 a 3       |
|                          | PARA          | A/Y1                          | A/Y2                          | A/Y3                          | A/X1                          | A/X2                          | A/X3                          | A/W1                          | A/W2                          | A/W3                          | A/T1                           | A/T2                           | А/ТЗ                           | A/S1                           | A/S2                           | A/S3                           | A/R1                           |              | A/L2                    | A/L3                   |              |
| - Plugue AMP de 37 pinos | FUNÇÃO        | Sensor de sementes da linha 1 | Sensor de sementes da linha 2 | Sensor de sementes da linha 3 | Sensor de sementes da linha 4 | Sensor de sementes da linha 5 | Sensor de sementes da linha 6 | Sensor de sementes da linha 7 | Sensor de sementes da linha 8 | Sensor de sementes da linha 9 | Sensor de sementes da linha 10 | Sensor de sementes da linha 11 | Sensor de sementes da linha 12 | Sensor de sementes da linha 13 | Sensor de sementes da linha 14 | Sensor de sementes da linha 15 | Sensor de sementes da linha 16 | Não usado(s) | +8V para as linhas 1-16 | Aterramento do monitor | Não usado(s) |
| U                        | N° DO<br>PINO | 1                             | 2                             | 3                             | 4                             | 5                             | 9                             | 7                             | 8                             | 6                             | 10                             | 11                             | 12                             | 13                             | 14                             | 15                             | 16                             | 17 a 26      | 27                      | 28                     | 29 a 37      |

|               | - Porta AMP de 37 pinos         |      |
|---------------|---------------------------------|------|
| N° DO<br>PINO | FUNÇÃO                          | DE   |
| 1             | Monitor da linha 1              | B/K1 |
| 2             | Monitor da linha 2              | B/K2 |
| 3             | Monitor da linha 3              | B/K3 |
| 4             | Monitor da linha 4              | B/J1 |
| 5             | Monitor da linha 5              | B/J2 |
| 9             | Monitor da linha 6              | B/J3 |
| 7             | Monitor da linha 7              | B/H1 |
| 8             | Monitor da linha 8              | B/H2 |
| 9             | Monitor da linha 9              | B/H3 |
| 10            | Monitor da linha 10             | B/G1 |
| 11            | Monitor da linha 11             | B/G2 |
| 12            | Monitor da linha 12             | B/G3 |
| 13            | Monitor da linha 13             | B/F1 |
| 14            | Monitor da linha 14             | B/F2 |
| 15            | Monitor da linha 15             | B/F3 |
| 16            | Monitor da linha 16             | B/E1 |
| l7 a 26       | Não usado(s)                    |      |
| 27            | +8V para as linhas 1-16         | B/A2 |
| 28            | Aterramento para as linhas 1-16 | B/A3 |
| 29 a 37       | Não usado(s)                    |      |
|               |                                 |      |

B/B2 e A/M2 B/B3 e A/M3

Aterramento principal

В ∢

Ignição de 12V

PARA

FUNÇÃO

N° DO PINO

E - Plugue WeatherPack de 2 pinos

| -          |
|------------|
| 0          |
| <u> </u>   |
| 0          |
| ~          |
| 5          |
|            |
| G          |
| 5          |
|            |
|            |
|            |
|            |
| ~          |
| 65         |
|            |
| 2          |
| -          |
| 0          |
|            |
|            |
| <u> </u>   |
| <b>_</b>   |
| - <b>L</b> |
|            |
| <b>U</b>   |
|            |
|            |
|            |
| 2          |
| 2          |
| 2          |
| 2          |
| 0 2        |
| bo N       |
| ibo N      |
| abo N      |
| cabo N     |

| 1 |               | A - Porta de 30 pinos             |      |
|---|---------------|-----------------------------------|------|
|   | N° DO<br>PINO | FUNÇÃO                            | DE   |
|   | ۲1            | Sensor de sementes da linha 1     | C1   |
|   | Y2            | Sensor de sementes da linha 2     | 5    |
|   | ۲3            | Sensor de sementes da linha 3     | C3   |
|   | Х1            | Sensor de sementes da linha 4     | C4   |
|   | X2            | Sensor de sementes da linha 5     | C5   |
|   | X3            | Sensor de sementes da linha 6     | C6   |
|   | W1            | Sensor de sementes da linha 7     | C7   |
|   | W2            | Sensor de sementes da linha 8     | C8   |
|   | W3            | Sensor de sementes da linha 9     | 60   |
|   | Τ1            | Sensor de sementes da linha 10    | C10  |
|   | Т2            | Sensor de sementes da linha 11    | C11  |
|   | Т3            | Sensor de sementes da linha 12    | C12  |
|   | S1            | Sensor de sementes da linha 13    | C13  |
|   | S2            | Sensor de sementes da linha 14    | C14  |
|   | S3            | Sensor de sementes da linha 15    | C15  |
|   | R1            | Sensor de sementes da linha 16    | C16  |
|   | R2            | Aterramento CAN                   | B/E2 |
|   | R3            | Nível de funil                    | B/E3 |
|   | P1            | Vácuo/pressão                     | B/D1 |
|   | P2            | Vácuo/pressão                     | B/D2 |
|   | P3            | Vácuo/pressão                     | B/D3 |
|   | N1            | Vácuo/pressão                     | B/C1 |
|   | N2            | CAN L                             | B/C2 |
|   | N3            | CAN H                             | B/C3 |
|   | M1            | Bateria CAN                       | B/B1 |
|   | M2            | Ignição de 12 volts               | E/A  |
|   | M3            | Aterramento principal             | E/B  |
|   | L1            | MODO DE SAÍDA DE<br>DECODIFICAÇÃO | B/A1 |
|   | L2            | (+) 8 volts para as linhas 1-16   | C27  |

|               | B - Plugue de 30 pinos            |      |
|---------------|-----------------------------------|------|
| N° DO<br>PINO | FUNÇÃO                            | DE   |
| K1            | Monitor da linha 1                | D1   |
| K2            | Monitor da linha 2                | D2   |
| K3            | Monitor da linha 3                | D3   |
| J1            | Monitor da linha 4                | D4   |
| J2            | Monitor da linha 5                | D5   |
| J3            | Monitor da linha 6                | D6   |
| H1            | Monitor da linha 7                | D7   |
| H2            | Monitor da linha 8                | D8   |
| H3            | Monitor da linha 9                | D9   |
| G1            | Monitor da linha 10               | D10  |
| G2            | Monitor da linha 11               | D11  |
| G3            | Monitor da linha 12               | D12  |
| F1            | Monitor da linha 13               | D13  |
| F2            | Monitor da linha 14               | D14  |
| F3            | Monitor da linha 15               | D15  |
| E1            | Monitor da linha 16               | D16  |
| E2            | Aterramento CAN                   | A/R2 |
| E3            | Nível de funil                    | A/R3 |
| A1            | MODO DE SAÍDA DE<br>DECODIFICAÇÃO | A/L3 |
| A2            | (+) 8 volts para as linhas 1-16   | D27  |
| A3            | Aterramento do monitor            | D 28 |
| D1            | Vácuo/pressão                     | A/P1 |
| D2            | Vácuo/pressão                     | A/P2 |
| D3            | Vácuo/pressão                     | A/P3 |
| C1            | Vácuo/pressão                     | A/N1 |
| C2            | CAN L                             | A/N2 |
| C3            | CAN H                             | A/N3 |
| B1            | Bateria CAN                       | A/M1 |
| B2            | Ignição de 12 volts               | E/A  |
| B3            | Aterramento principal             | E/B  |

| B - Plugue de 30 pinos            |      |         |
|-----------------------------------|------|---------|
| FUNÇÃO                            | DE   |         |
| Monitor da linha 1                | D1   |         |
| Monitor da linha 2                | D2   |         |
| Monitor da linha 3                | D3   |         |
| Monitor da linha 4                | D4   |         |
| Monitor da linha 5                | D5   |         |
| Monitor da linha 6                | D6   |         |
| Monitor da linha 7                | D7   |         |
| Monitor da linha 8                | D8   |         |
| Monitor da linha 9                | D9   |         |
| Monitor da linha 10               | D10  | -       |
| Monitor da linha 11               | D11  | 1 ~     |
| Monitor da linha 12               | D12  | 1 0     |
| Monitor da linha 13               | D13  | n       |
| Monitor da linha 14               | D14  | r u     |
| Monitor da linha 15               | D15  |         |
| Monitor da linha 16               | D16  |         |
| Aterramento CAN                   | A/R2 | ~ ~     |
| Nível de funil                    | A/R3 | σ       |
| MODO DE SAÍDA DE<br>DECODIFICACÃO | A/L3 | 10      |
| (+) 8 volts para as linhas 1-16   | D27  | 11      |
| Aterramento do monitor            | D28  | 12      |
| Vácuo/pressão                     | A/P1 | 13      |
| Vácuo/pressão                     | A/P2 | 14      |
| Vácuo/pressão                     | A/P3 | 15      |
| Vácuo/pressão                     | A/N1 | 16      |
| CANL                              | A/N2 | 17 a 26 |
| CAN H                             | A/N3 | 27      |
| Bateria CAN                       | A/M1 | 28      |
| Ignição de 12 volts               | E/A  | 29 a 37 |
|                                   |      |         |

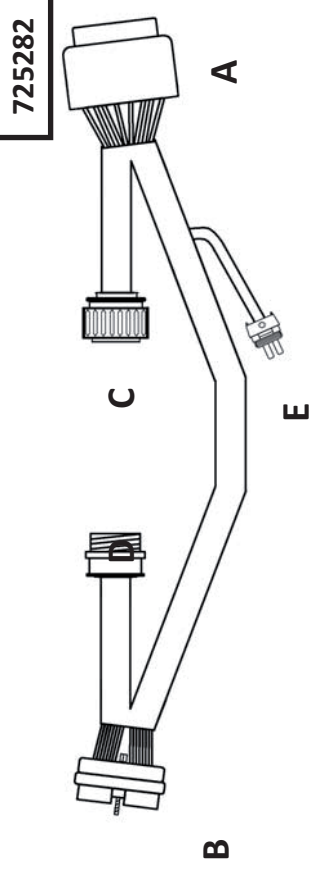

N° de peça

|                          | N° DO<br>PINO | 1                             | 2                             | 3                             | 4                             | 5                             | 9                             | 7                             | 8                             | 6                             | 10                             | 11                             | 12                             | 13                             | 14                             | 15                             | 16                             | 17 a 26      | 27                       | 28                     | 29 a 37      |
|--------------------------|---------------|-------------------------------|-------------------------------|-------------------------------|-------------------------------|-------------------------------|-------------------------------|-------------------------------|-------------------------------|-------------------------------|--------------------------------|--------------------------------|--------------------------------|--------------------------------|--------------------------------|--------------------------------|--------------------------------|--------------|--------------------------|------------------------|--------------|
|                          | PARA          | Α/Υ1                          | A/Y2                          | А/ҮЗ                          | A/X1                          | A/X2                          | A/X3                          | A/W1                          | A/W2                          | A/W3                          | A/T1                           | A/T2                           | A/T3                           | A/S1                           | A/S2                           | A/S3                           | A/R1                           |              | A/L2                     | A/L3                   |              |
| - Plugue AMP de 37 pinos | FUNÇÃO        | Sensor de sementes da linha 1 | Sensor de sementes da linha 2 | Sensor de sementes da linha 3 | Sensor de sementes da linha 4 | Sensor de sementes da linha 5 | Sensor de sementes da linha 6 | Sensor de sementes da linha 7 | Sensor de sementes da linha 8 | Sensor de sementes da linha 9 | Sensor de sementes da linha 10 | Sensor de sementes da linha 11 | Sensor de sementes da linha 12 | Sensor de sementes da linha 13 | Sensor de sementes da linha 14 | Sensor de sementes da linha 15 | Sensor de sementes da linha 16 | Não usado(s) | +8 V para as linhas 1-16 | Aterramento do monitor | Não usado(s) |
| U                        | N° DO<br>PINO | 1                             | 2                             | 3                             | 4                             | 5                             | 6                             | 7                             | 8                             | 9                             | 10                             | 11                             | 12                             | 13                             | 14                             | 15                             | 16                             | .7 a 26      | 27                       | 28                     | 9 a 37       |

| de 37 pinos    |       |               | - Porta AMP de 37 pinos         |      |
|----------------|-------|---------------|---------------------------------|------|
| 0              | PARA  | N° DO<br>PINO | FUNÇÃO                          | DE   |
| es da linha 1  | Α/Υ1  | 1             | Monitor da linha 1              | B/K1 |
| es da linha 2  | A/Y2  | 2             | Monitor da linha 2              | B/K2 |
| es da linha 3  | Α/Υ3  | 3             | Monitor da linha 3              | B/K3 |
| es da linha 4  | A/X1  | 4             | Monitor da linha 4              | B/J1 |
| es da linha 5  | A/X2  | 5             | Monitor da linha 5              | B/J2 |
| es da linha 6  | A/X3  | 9             | Monitor da linha 6              | B/J3 |
| es da linha 7  | A/W1  | 7             | Monitor da linha 7              | B/H1 |
| es da linha 8  | A/W2  | 8             | Monitor da linha 8              | B/H2 |
| es da linha 9  | A/W3  | 6             | Monitor da linha 9              | B/H3 |
| es da linha 10 | A/T1  | 10            | Monitor da linha 10             | B/G1 |
| es da linha 11 | A/T2  | 11            | Monitor da linha 11             | B/G2 |
| es da linha 12 | А/ТЗ  | 12            | Monitor da linha 12             | B/G3 |
| es da linha 13 | A/S1  | 13            | Monitor da linha 13             | B/F1 |
| es da linha 14 | A/S2  | 14            | Monitor da linha 14             | B/F2 |
| es da linha 15 | A/S3  | 15            | Monitor da linha 15             | B/F3 |
| es da linha 16 | A/R1  | 16            | Monitor da linha 16             | B/E1 |
| lo(s)          |       | 17 a 26       | Não usado(s)                    |      |
| nhas 1-16      | A/L2  | 27            | +8 V para as linhas 1-16        | B/A2 |
| o monitor      | A/L3  | 28            | Aterramento para as linhas 1-16 | B/A3 |
| o(s)           |       | 29 a 37       | Não usado(s)                    |      |
|                |       |               |                                 |      |
| E - Plugue     | Weath | erPack de 2   | oinos                           |      |

B/B2 e A/M2 B/B3 e A/M3

Aterramento principal

Ignição de 12V FUNÇÃO

PARA

N° DO PINO ∢ в

C28

Aterramento para as linhas 1-16

Г3

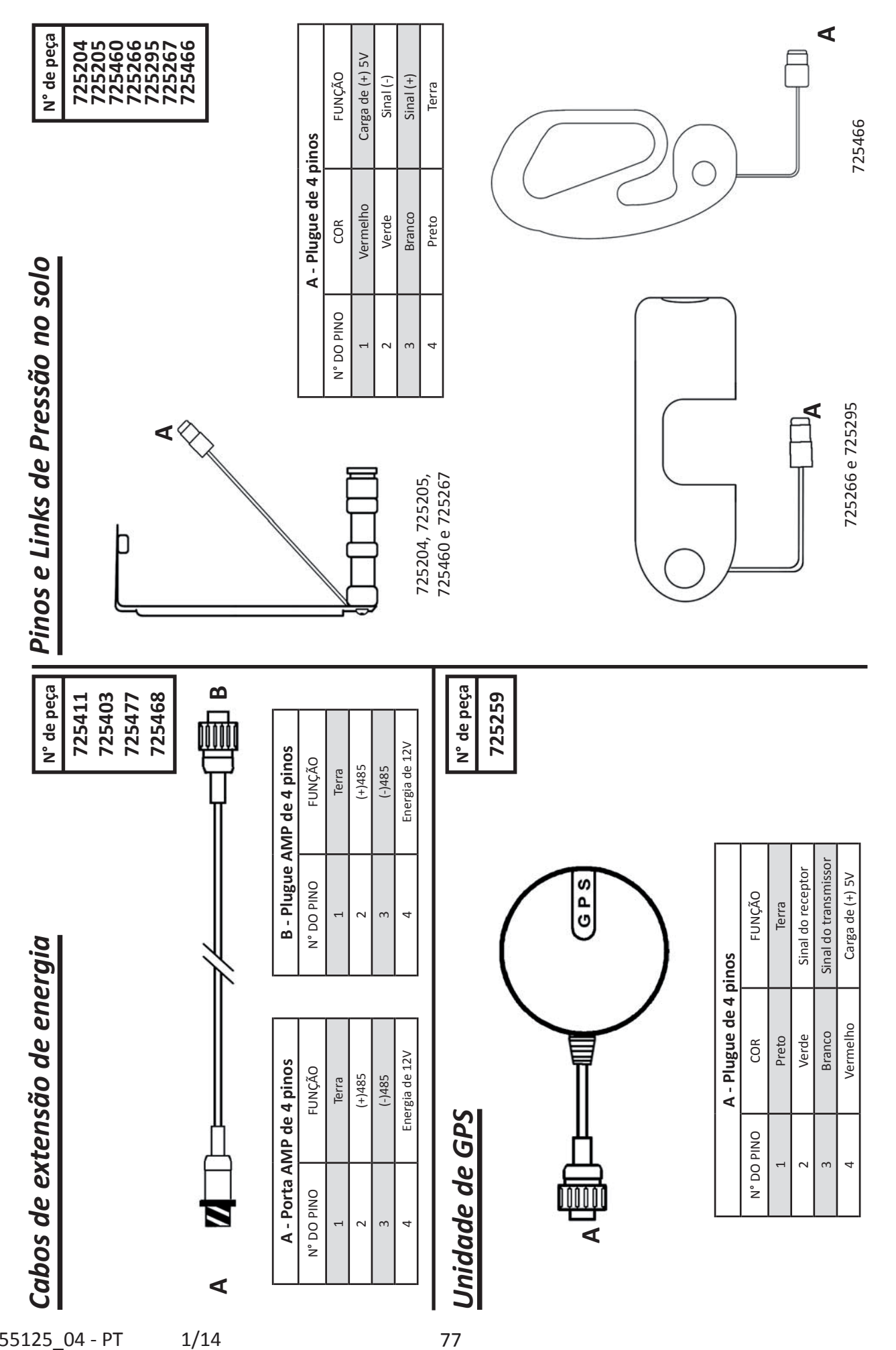

# Índice

Linhas ativas...17 Designação de linhas...29 Configuração de alarme...32 Rolagem automática...33 Guia Alertas...36

Calibrar tela sensível ao toque...34 Alteração de cultura...29 Relógio...11 Configurar campo...23-26 Configurar limites...36 Detalhes do contador...14 Criar campo...23 Configuração da cultura...28

Painel...9 Botões de painel...32 Minigráfico do painel...12, 33 Guia Dados...40 Data/hora...32 Status do dispositivo...39 Guia Diagnóstico...39 Ferramentas de diagnóstico...39 Brilho do monitor...33 Opções do monitor...32 Duplicações...10 Pressão no solo...9, 18, 31, 81 Sensor de Pressão no solo...31 Instalação do sensor de Pressão no solo...81 Sistema de Pressão no solo...81 Tipo de acionamento...17

Limites econômicos...37 Perda econômica...37 Mensagens de erro...39 Exportar dados de configuração...40 Exportar dados do mapa de campo...40 Códigos de erro...98, 99

Tamanho do campo...14, 24 Configuração de campo...23 Fusíveis... 6

Bom percurso...10 ,14 Bom espaçamento...9, 13 GPS...18-22, 48-49 Adaptador de GPS...48, 49

Chicotes...44 Eixo hexagonal...10 Configuração de híbrido...28-30

Importação de dados...40

Adaptadores Jones...45

Declarações legais e avisos de segurança...5 Perda/hectare...10, 14 Limites de perda...37 Telas de detalhes de medição...13-15 Tipo de distribuidor...17 Monitor...46 Montagem do monitor...47 Mapeamento...12 Observações...8, 97 População...9, 13, 36 Guia de início rápido...7 Resumos de passagem...34, 35 Guia Plantar...16, 27 Configuração da plantadeira...16 Marca da plantadeira...16 Largura da plantadeira...17 Configuração de população...27 Adaptadores de energia...44 Fonte de alimentação...6 Registrar memo...11 Linhas...17 Detalhes da linha...15 Espaçamento entre linhas...17 RUM...75 Instalação de RUM...76-78 Dados de sementes...36 Índice de distribuição de sementes...11 Sensores do tubo de sementes...39 Selecionar campo...23 Singulação...9 Falhas...10 Smart Connector...42, 50 Instalação do Smart Connector...50-73 Linhas específicas...29, 30 Configuração de som...32 Requisitos do sistema...6 Guia Sistemas...31 Sumário...2-4 Instalação do chicote de trator...47 Guia de solução de problemas...98-124 Unidades de medida...34 Atualização de software...41

Diagrama de fiação...58-77

### PRECISION PLANTING™ TERMOS E CONDIÇÕES DE GARANTIA LIMITADA

### 1 - USO E APLICABILIDADE DESTA GARANTIA

Para fins desta garantia e considerando sua aplicabilidade limitada, o comprador dos produtos Precision Planting™ ("**Produtos**") será aqui designado "**Produtor**" ou "**você**".

Os Produtos se destinam ao uso exclusivo do Produtor, conforme detalhado nos manuais dos Produtos, para as operações agrícolas conduzidas pelo Produtor e são compatíveis com os equipamentos relacionados nos manuais dos Produtos ("**Equipamentos Compatíveis**"), tendo sido desenvolvidos para instalação exclusivamente nos referidos equipamentos.

Os Produtos são fabricados pela Precision Planting LLC ("**Precision Planting**") e são distribuídos pela Precision Planting LLC, pelas Afiliadas da Precision Planting ou distribuidores autorizados designados pela Precision Planting ou suas Afiliadas ("**Distribuidores**"). Para fins desta garantia, "**Afiliadas**" são entidades que controlem, sejam controladas, ou estejam sob controle comum da Precision Planting, e que tenham direito de vender os Produtos.

CASO VOCÊ E/OU SEU USO EFETIVO OU PRETENDIDO DOS PRODUTOS NÃO SE ENQUADREM NA DESCRIÇÃO ACIMA, E VOCÊ NÃO TENHA COMPRADO OS PRODUTOS DA PRECISION PLANTING, DOS DISTRIBUIDORES, OU AFILIADAS, ESTES TERMOS E CONDIÇÕES DE GARANTIA LIMITADA NÃO SE APLICAM E NÃO É CONCEDIDA QUALQUER GARANTIA COM RELAÇÃO AOS PRODUTOS E, NA MEDIDA PERMITIDA PELA LEGISLAÇÃO APLICÁVEL, A PRECISION PLANTING, SUAS AFILIADAS E DISTRIBUIDORES (CONFORME DEFINIÇÃO DE CADA QUAL ACIMA) NÃO ASSUMEM QUALQUER RESPONSABILIDADE, DE QUALQUER NATUREZA, COM RELAÇÃO AOS MESMOS.

Caso o Produtor tenha comprado os Equipamentos Compatíveis com qualquer dos Produtos instalados nesses Equipamentos Compatíveis pelo respectivo fabricante, ou tenha comprado ou recebido quaisquer Produtos do fabricante dos Equipamentos Compatíveis e/ou de seus distribuidores como peças sobressalentes para os Equipamentos Compatíveis, aplicar-se-á a garantia aos Equipamentos Compatíveis e suas peças sobressalentes fornecidas pelo fabricante dos Equipamentos Compatíveis e/ou seus distribuidores, e esta garantia não se aplicará aos Produtos.

Esta garantia consiste na única garantia da Precision Planting e Afiliadas ao Produtor, aplicável aos Produtos e estritamente no território brasileiro, ficando excluída qualquer outra garantia referente aos Produtos eventualmente concedida pela Precison Planting, Afiliadas, e Distribuidores.

### 2 - DATA DE INÍCIO DA GARANTIA

O termo "**Data de Início**", conforme utilizado nesta garantia, significa a data da fatura dos Produtos ao Produtor, emitida pela Precision Planting, Afiliadas, ou Distribuidores que tiverem vendido os Produtos ao Produtor.

## 3 - HARDWARE (APLICÁVEL A PRODUTOS MECÂNICOS, SOLUÇÕES DE MONITORAMENTO, E SISTEMAS DE CONTROLE)

Para o período de 1 (um) ano a contar da Data de Início, os Produtos deverão (i) ser livres de defeitos de material e mão-de-obra sob uso autorizado normal compatível com as instruções dos Produtos contidas no manual dos Produtos; e (ii) ser conformes às suas especificações. Esta garantia está disponível apenas ao Produtor e é válida e aplicável apenas se os Produtos forem devidamente instalados pelas Afiliadas ou Distribuidores nos Equipamentos Compatíveis. A reparação única e exclusiva do Produtor e a total responsabilidade da Precision Planting, das Afiliadas e dos Distribuidores nos termos desta garantia limitada serão o conserto ou substituição dos Produtos ou peças de Produtos não-conformes, a critério e à opção da Precision Planting ou de suas Afiliadas, em conformidade com esta garantia. Esta garantia é limitada à fabricação dos Produtos, e o Produtor recorrerá aos Distribuidores ou Afiliadas aplicáveis em relação a quaisquer atividades referentes à venda, entrega, instalação, manutenção, treinamento e suporte técnico relacionados aos Produtos.

### 4 - SOFTWARE

Pelo período de 90 (noventa) dias a contar da Data de Início, a mídia na qual qualquer software incorporado aos Produtos (**"Software**") está gravado, será livre de defeitos de material e mão-de-obra sob uso autorizado normal compatível com as instruções dos Produtos contidas no manual dos Produtos e contanto que o Software tenha sido instalado pela Precision Planting, Afiliadas ou Distribuidores. A reparação única e exclusiva do Produtor e a responsabilidade total da Precision Planting, das Afiliadas e dos Distribuidores nos termos desta garantia limitada será o conserto ou substituição da mídia que contiver o Software. Sem prejuízo de qualquer disposição aqui contida, nem a Precision Planting, as Afiliadas nem os Distribuidores garantem que o uso do Software atenderá as necessidades de processamento de dados do Produtor ou que a operação do Software será ininterrupta ou livre de erros.

### **5 - RESTRIÇÕES**

Nenhuma garantia será aplicável se os Produtos (inclusive Software): (i) tenham sido alterados, salvo por parte da Precision Planting ou Afiliadas; (ii) não tenham sido instalados ou desinstalados pela Precision Planting, Afiliadas ou Distribuidores; (iii) tenham sido instalados em quaisquer equipamentos que não um dos Equipamentos Compatíveis; (iv) não tenham sido operados, reparados ou mantidos em conformidade com instruções fornecidas no manual dos Produtos ou fornecidas por escrito pela Precision Planting, Afiliadas ou Distribuidores; (v) tenham sido objeto de uso, operação indevida ou negligência; (vi) tenham sido modificados ou incorporados (no todo ou em parte) a qualquer outro hardware, que não Equipamentos Compatíveis, ou software; (vii) sejam utilizados para propósito para o qual não tenham sido projetados ou destinados; (ix) tenham sido objeto de estresse físico, térmico ou elétrico injustificado, uso indevido, negligência ou acidente; ou (x) caso o Produtor implemente recomendações ou correções sugeridas pela Precision Planting ou Afiliadas por escrito para a operação dos Produtos. Além disso, os Produtos não foram projetados nem se destinam a uso doméstico ou pessoal, e sim ao uso comercial e industrial do Produtor em suas próprias culturas, e a Precision Planting, Afiliadas e os Distribuidores se eximem de qualquer garantia expressa ou tácita quanto à adequação para qualquer outro uso. O Produtor é o único responsável por efetuar cópia de segurança de seus programas e dados para o fim de proteção contra falha, perda, ou corrupção de dados.

A Precision Planting, as Afiliadas e os Distribuidores não serão responsáveis por quaisquer falhas e/ ou defeitos em *hardware* do Produtor (que não os Produtos conforme estabelecido nesta garantia), servidores, periféricos, equipamentos, rede e/ou Equipamentos Compatíveis, de propriedade ou não do Produtor, acarretados ou não pelos Produtos. Ainda, a Precision Planting, as Afiliadas e os Distribuidores não serão responsáveis por defeitos nos Produtos caso os defeitos sejam causados como consequência direta ou indireta de qualquer *software*, *hardware*, servidores, periféricos, equipamentos, rede e/ou Equipamentos Compatíveis do Produtor, em cada caso, de propriedade ou não do Produtor, e independentemente de existirem ou não quaisquer falhas ou defeitos neles.

A venda, entrega, instalação, treinamento, manutenção ou serviços de assistência técnica prestados por Distribuidores serão de responsabilidade única e exclusiva dos Distribuidores, na qualidade de únicos responsáveis pela venda, entrega e serviços, bem como pelos respectivos resultados.

### 6 - PROCEDIMENTO DE RECLAMAÇÃO DE PRODUTO

Qualquer reivindicação nos termos desta garantia será encaminhada às Afiliadas ou Distribuidores que tiverem faturado o Produtor pelos Produtos. Caso os Produtos tenham sido faturados pela Precision Planting, a reivindicação será encaminhada às Afiliadas autorizadas a vender os Produtos no local em que o Produtor se encontre. Ao tomar conhecimento do descumprimento desta garantia, o Produtor deverá comunicar as Afiliadas ou Distribuidores assim que possível. As Afiliadas ou Distribuidores trabalharão para sanar qualquer descumprimento da presente garantia gratuitamente, ressalvadas quaisquer das limitações, restrições ou exigências constantes nesta garantia.

### 7 - ISENÇÃO DE RESPONSABILIDADE

EXCETO CONFORME EXPRESSAMENTE ESTABELECIDO ACIMA, A PRECISION PLANTING, AS AFILIADAS E OS DISTRIBUIDORES NÃO PRESTAM QUALQUER DECLARAÇÃO OU GARANTIA DE QUALQUER TIPO, EXPRESSA, TÁCITA OU PREVISTA EM LEI, INCLUSIVE, MAS SEM LIMITAÇÃO, GARANTIAS DE ADEQUAÇÃO A USO OU FIM GENÉRICO OU ESPECÍFICO, TITULARIDADE OU NÃO DESCUMPRIMENTO, OU GARANTIAS OU OBRIGAÇÕES DECORRENTES DE UMA CONDUTA DE NEGÓCIOS, USO OU PRÁTICA DE NEGÓCIOS. AINDA, A PRECISION PLANTING, AFILIADAS E DISTRIBUIDORES NÃO GARANTEM QUE O SOFTWARE É LIVRE DE ERROS OU QUE O PRODUTOR CONSEGUIRÁ OPERAR O SOFTWARE SEM PROBLEMAS OU INTERRUPÇÃO.

### 8 - LIMITAÇÃO DE RESPONSABILIDADE

EM HIPÓTESE ALGUMA, A PRECISION PLANTING, AFILIADAS OU DISTRIBUIDORES SERÃO RESPONSÁVEIS POR QUALQUER PERDA DE USO, INTERRUPÇÃO DE NEGÓCIOS, LUCROS CESSANTES OU PERDA DE DADOS, OU POR PERDAS E DANOS INDIRETOS, ESPECIAIS, EMERGENTES OU IMPREVISTOS DE QUALQUER TIPO, INDEPENDENTEMENTE DA FORMA DE AÇÃO, QUER NOS TERMOS DE CONTRATO, RESPONSABILIDADE CIVIL EXTRACONTRATUAL (INCLUSIVE CULPA), RESPONSABILIDADE OBJETIVA OU A OUTRO TÍTULO, MESMO QUE A PRECISION PLANTING, AFILIADAS OU DISTRIBUIDORES TENHAM SIDO AVISADOS DA POSSIBILIDADE DESSAS PERDAS E DANOS, E INDEPENDENTEMENTE DE QUALQUER REPARAÇÃO FORNECIDA TENHA OU NÃO FICADO AQUÉM DE SEU PROPÓSITO ESSENCIAL. A RESPONSABILIDADE CUMULATIVA TOTAL DA PRECISION PLANTING, AFILIADAS E DISTRIBUIDORES PARA COM O PRODUTOR, DECORRENTE DE QUAISQUER CAUSAS DE PEDIR E QUAISQUER TEORIAS DE RESPONSABILIDADE, SERÁ LIMITADA AO PREÇO DE COMPRA DOS PRODUTOS PAGO PELO PRODUTOR E NÃO O EXCEDERÁ. A PRECISION PLANTING, AFILIADAS E DISTRIBUIDORES NÃO SERÃO RESPONSÁVEIS PELO SOFTWARE, FIRMWARE, INFORMAÇÕES OU DADOS DO PRODUTOR OU DE QUALQUER TERCEIRO CONTIDOS, ORDENADOS, OU INTEGRADOS EM QUAISQUER PRODUTOS DEVOLVIDOS À PRECISION PLANTING, AFILIADAS OU DISTRIBUIDORES SOB GARANTIA OU NÃO.

O descumprimento de quaisquer dos termos e condições acima acarretará a perda da garantia aqui concedida.